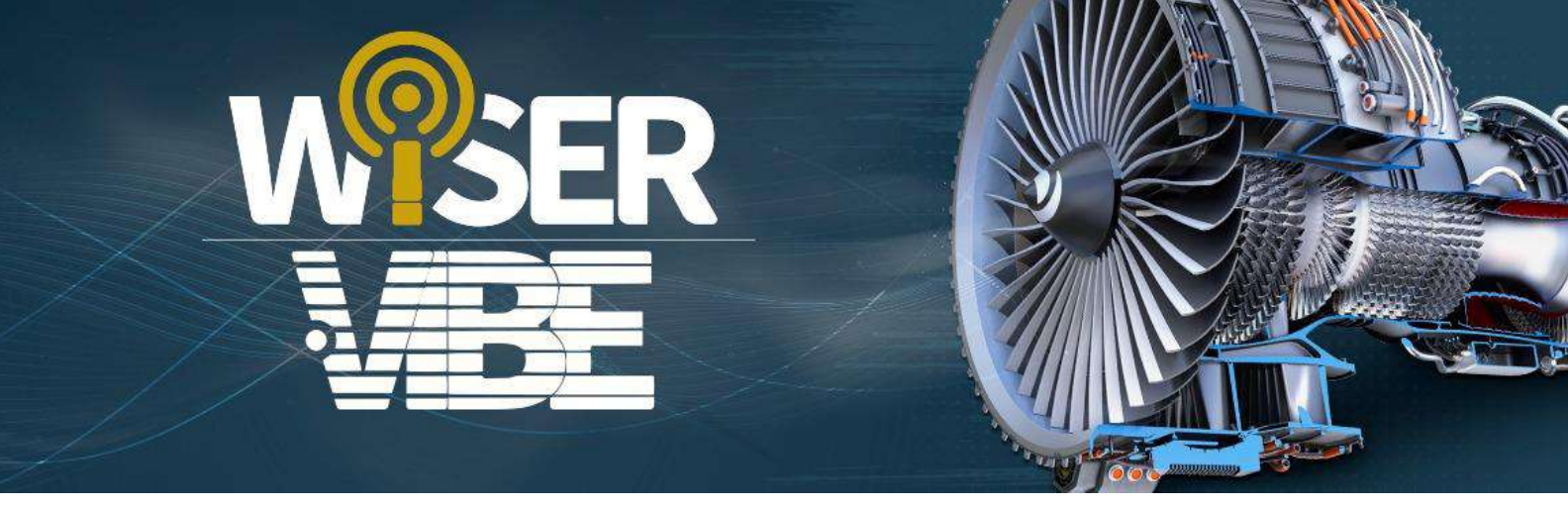

# **Vibration Analysis App**

# WiSER™ Vibe Pro

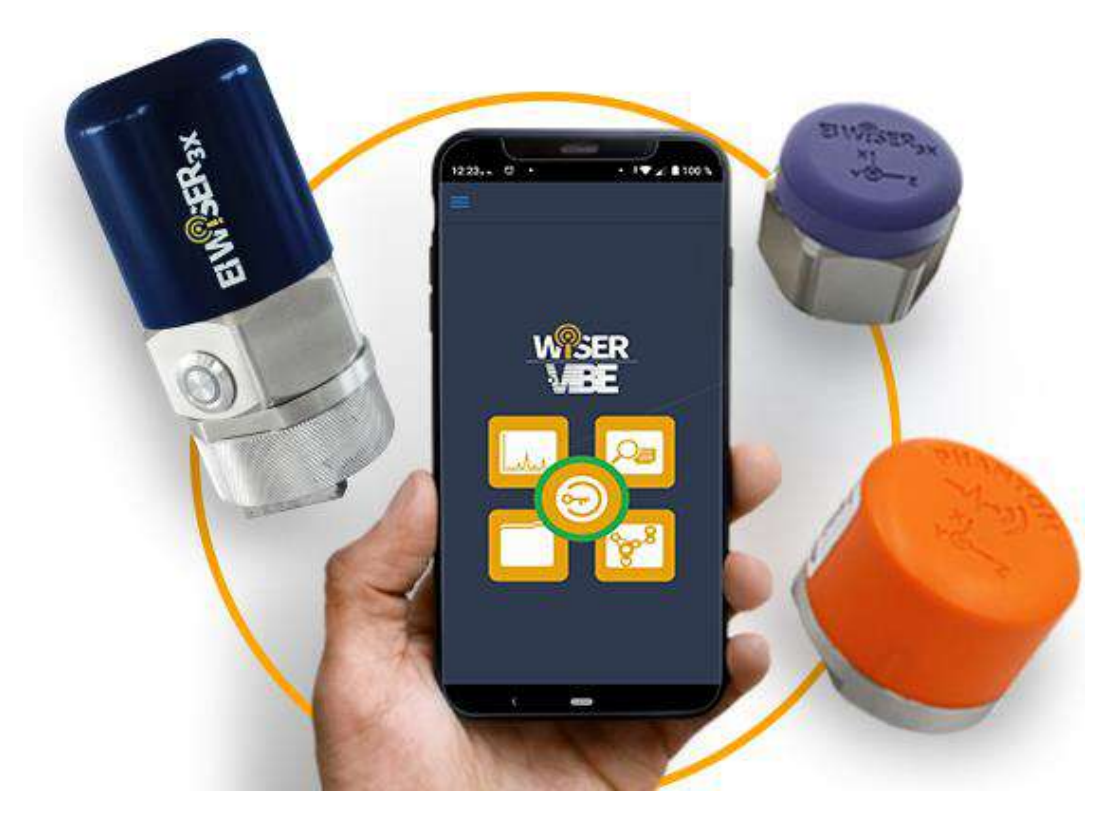

# User Manual

Matríz: Estado de México | Sucursal 1: Mérida, Yucatán | Sucursal 2: Glens Falls, NY, EEUU Tel. México: (52) 55 6280-7654 Tel. Mérida: (52) 99 9469-1603 Tel. NY: +1-518-874-2700 info@erbessd-instruments.com | www.erbessd-instruments.com

# Contents

| Introdu | action                                     | 4  |
|---------|--------------------------------------------|----|
| 1 Log   | g in on El-Analytic™                       | 5  |
| 2 An    | alysis Window                              | 6  |
| 2.1     | Connection Manager                         | 7  |
| 2.1.    | 1 Option 1: WiSER <sup>™</sup> 3x          | 7  |
| 2.1.    | 2 Option 2: Bluetooth devices <sup>™</sup> | 10 |
| 2.1.    | 3 . Bluetooth Devices Setup                |    |
| 2.1.    | .4 Signal Generator                        | 13 |
| 2.2     | Analysis Options                           | 16 |
| 2.3     | Visualization tools                        | 17 |
| 2.4     | TWF Tools                                  | 22 |
| 2.4.    | .1 Channels                                |    |
| 2.4.    | .2 Units                                   | 24 |
| 2.4.    | .3 Markers                                 | 25 |
| 2.4.    | Advanced TWF tools                         | 29 |
| 2.5     | FFT Tools                                  | 33 |
| 2.5.    | .1 Channels                                | 33 |
| 2.5.    | .2 FFT Units                               | 35 |
| 2.5.    | .3 Zoom                                    | 35 |
| 2.5.    | 0.4 Markers                                |    |
| 2.5.    | 5.5 Window Type                            | 40 |
| 3 El-,  | Analytic™ from WiSER™ Vibe Pro             | 41 |
| 3.1     | Graphics description                       | 42 |
| 3.1.    | 1 Score circular and bar graphic           |    |
| 3.2     | Account Options                            | 45 |
| 3.2.    | .1 Profile                                 | 46 |
| 3.2.    | .2 Databases                               |    |
| 3.2.    | 3 Settings                                 | 50 |
| 3.3     | Menu                                       | 50 |
| 3.3.    | .1 Devices                                 |    |

|   | 3.3.2     | Route Compliance              | 53  |
|---|-----------|-------------------------------|-----|
| 4 | Rou       | tes                           | 54  |
| 4 | <b>.1</b> | Cloud                         | 54  |
|   | 4.1.1     | Record data on Route          |     |
|   | 4.1.2     | Route options                 | 58  |
| 4 | 1.2       | Local                         | 59  |
|   | 4.2.1     | Record data on Local routes   | 60  |
|   | 12        | Machinory                     | 60  |
| - |           |                               | 00  |
| 4 | .4        | QR code                       | 61  |
| 5 | File      | Browser                       | 63  |
| _ |           |                               |     |
| 5 | .1        | File Browser Loois            | 64  |
| 6 | Opt       | ions                          | 66  |
| 6 | 5.1       | MENU                          | 66  |
|   | 6.1.1     | Bluetooth Devices             | 66  |
|   | 6.1.2     | About WiSER <sup>™</sup> Vibe |     |
| 6 | 5.2       | DATABASE                      | 69  |
|   | 6.2.1     | Change Database               | 70  |
|   | 6.2.2     | Machinery                     | 70  |
|   | 6.2.3     | Phantom™                      |     |
|   | Tool      | s                             |     |
|   | 6.2.4     | Routes                        | 91  |
|   | 6.2.5     | Tasks                         |     |
|   | 6.2.6     | Notification                  | 94  |
| 6 | 5.3       | TOOLS                         | 99  |
|   | 6.3.1     | Balancing                     |     |
|   | 6.3.2     | Online File browser           | 104 |
|   | 6.3.3     | Files Explorer                | 106 |
|   | 6.3.4     | Settings                      | 106 |
|   | 6.3.5     | QR Connect                    | 107 |
|   | 6.3.6     | Show Route log                | 107 |

# Introduction

WiSER<sup>M</sup> Vibe Pro is a practical and complete vibration analysis app, with which we can diagnose and implement predictive maintenance plans on rotating machines. In the following document we will describe the tools contained in the application and how they work. For more information contact the <u>Erbessd</u> <u>Instruments® Technical Support team</u>.

In general, the application has 6 sections:

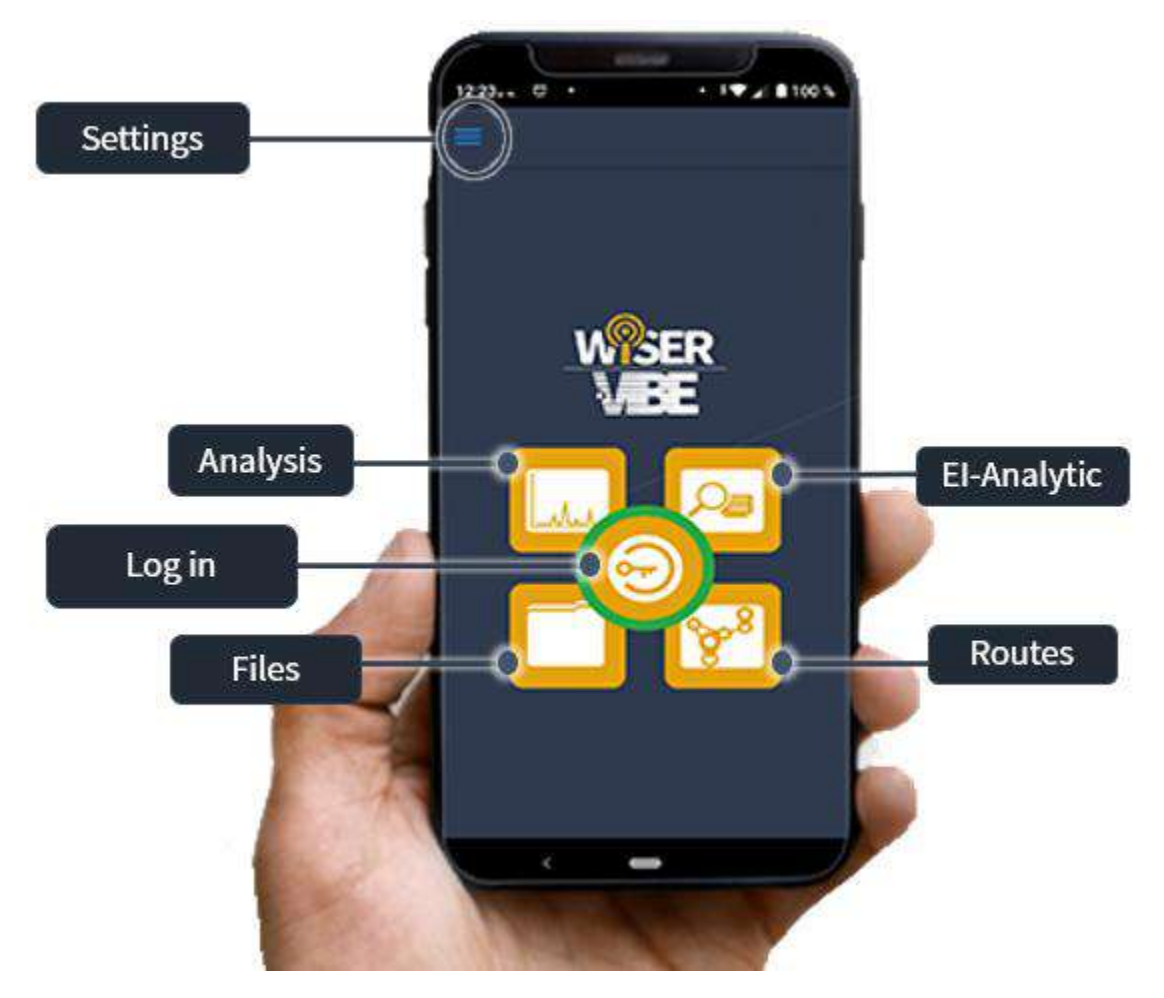

# 1 Log in to EI-Analytic<sup>™</sup>

To connect to your <u>EI-Analytic<sup>M</sup></u> account from *WiSER<sup>TM</sup> Vibe Pro*, you need to select the central button.

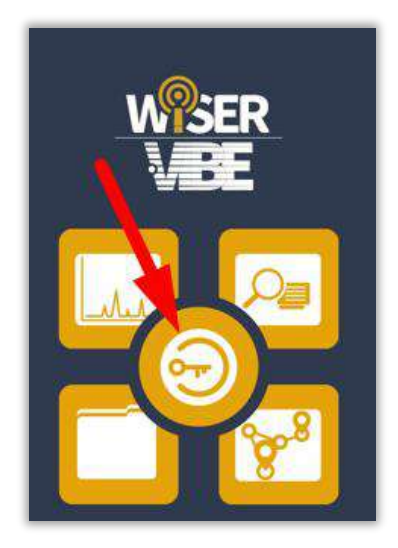

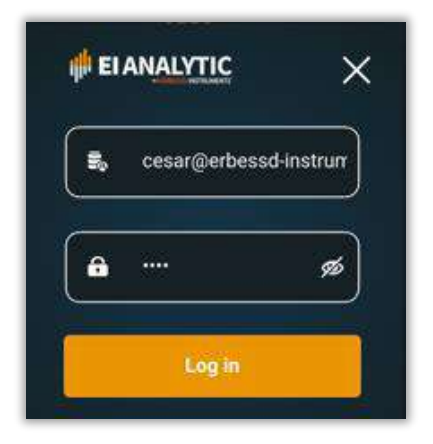

To log in your account, type your user and password.

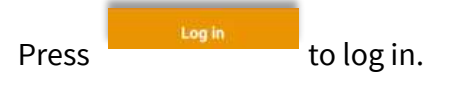

If you have more than one database, choose which

one to load. Click on to load it, or

() Disconnect

to log out of your account.

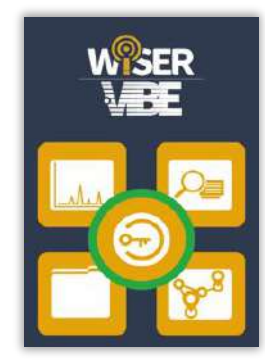

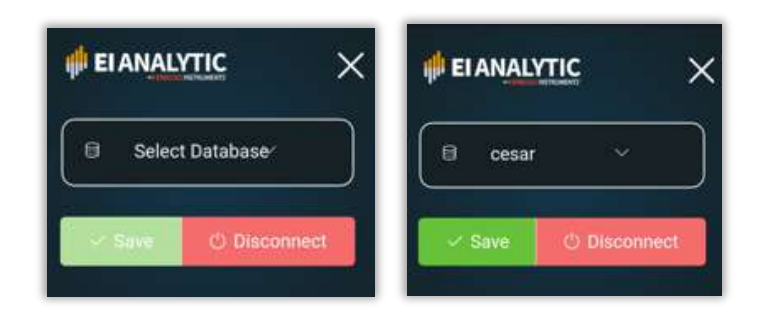

When you have successfully logged in to your account, the central button on the main screen will show a green border, confirming that you are logged in to <u>EI-Analytic<sup>TM</sup></u>.

# 2 Analysis Window

In the **analysis** section are several useful tools to work with your vibration data. Use the marked button to access this section.

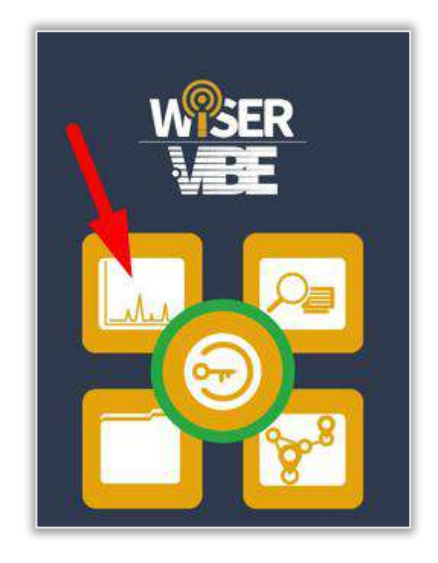

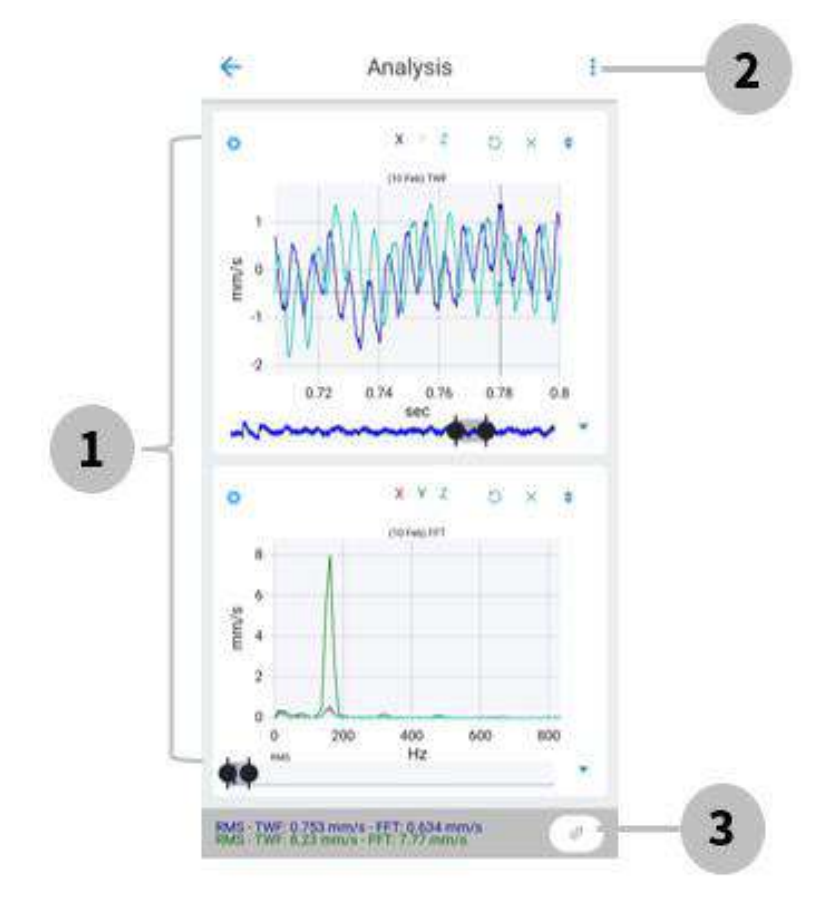

The analysis window is displayed, where you will find...

- 1. The Time Wave Form *(TWF)* and the *Fast Fourier Transform (FFT).*
- 2. The analysis options.
- 3. The connection manager shortcut.

# 2.1 Connection Manager

The connection manage**r** allows you to connect to a triaxial wireless accelerometer like the *Phantom*<sup>M</sup> or the *WiSER*<sup>M</sup> 3x.

You can also access through the main screen, selecting the button

on the bottom right corner.

| 1   | 1.5 | 2  | 2.5 | 3   |
|-----|-----|----|-----|-----|
| RMS |     | Hz |     | 1 - |
|     |     | -0 |     | • • |
|     |     |    |     |     |
|     |     |    |     |     |

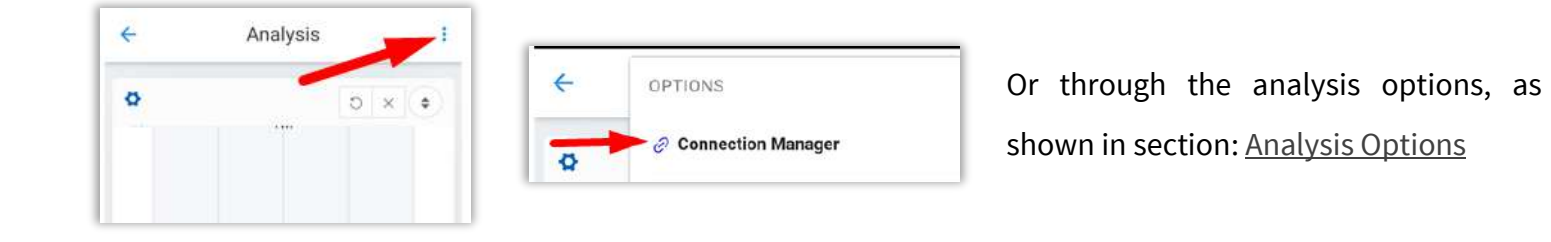

On the connection manager, we see four options:

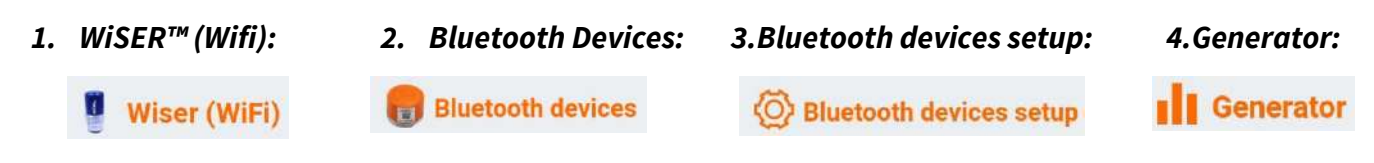

# 2.1.1 Option 1: WiSER<sup>™</sup> 3x

Click on **Connect to Wiser** in order to connect the mobile to the  $WiSER^{TM} 3x$  generated Wi-fi network.

| č. | Wiser (WiFi)         | Phantom                 | 3 |
|----|----------------------|-------------------------|---|
|    | Connect to Wiser     |                         |   |
|    | Will attempt to conn | ect to Wiser using Wifi |   |

When we connect, we'll have the following options:

| Ø | Wiser (WiFi)                  |   |
|---|-------------------------------|---|
|   | Connected to<br>WISER 3X      | 1 |
|   | Disconnect<br>Will disconnect |   |

#### Connected to WiSER<sup>™</sup> 3X

**Disconnect:** It will disconnect from the *WiSER™ 3x.* 

#### Resolution

#### *Lines of resolution:*

- Select Recording Time: Change the recording type to *recording time*.
- Mode: Choose between 3 axis (triaxial) or 1 axis (single axis) recording. (With single axis, choose which axis to record (x, y or z).
- Lines of resolution: Set the number of resolution lines that will be used on the recording.
- Interval: Time for each refresh data during recording.

#### Recording Time:

- Select Resolution Lines: Change the recording mode from recording time to *Lines of resolution*.
- **Mode**: Choose between 3 axis (triaxial) or 1 axis (single axis) recording.
- **Recording time:** Set the recording time (this will show the resolution lines and the max frequency on the set time).
- Infinite recording: Will not stop until the users stop manually (max 1000 secs).
- Hold data: Will temporarily store data to view all the end.
- Interval: Time for each refresh data during recording.

#### Lines of resolution:

| instead  |         |
|----------|---------|
|          |         |
| Triaxial | Ŵ       |
|          |         |
| 12800    | Ŷ       |
| ecs      |         |
| 0.2 sec  | v       |
|          | 0.2 sec |

#### Recording Time:

| Resolution                                                        |                      |        |
|-------------------------------------------------------------------|----------------------|--------|
| Select Resolution Lin<br>switches back to res                     | nes<br>olution lines |        |
| Mode                                                              | Triaxial             | ~~     |
| channel mode                                                      |                      |        |
| Recording Time<br>(secs)                                          | - 5.0                | +      |
| RL: 25600 - Res: 0.366                                            | 5 Hz                 |        |
| Infinite Recording<br>will not stop until the<br>(Max: 1000 secs) | user stops manu      | ally   |
|                                                                   |                      |        |
| Hold data<br>will temporarily store<br>end                        | data to view all a   | et the |
| Hold data<br>will temporarily store<br>and<br>Interval            | data to view all a   | t the  |

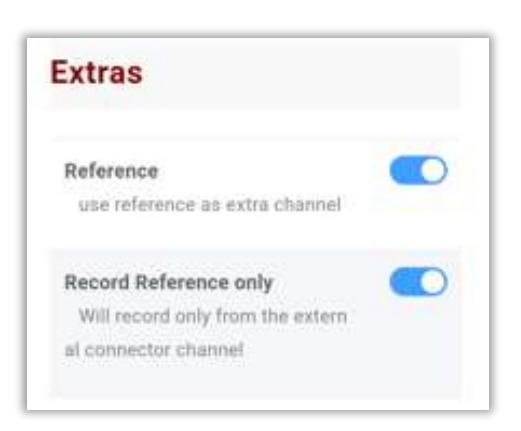

#### **Extras**

- **Reference**: Use reference as extra channel.
- **Record Reference only:** Will only record from the external connection channel.

## Sync Averaging

- **Synchronous averages:** Number of averages to be made.
- Sync to frequency (Hz): By default, the 1X detected in its last recording is selected

| Sync<br>Averaging         |            |          | *    |
|---------------------------|------------|----------|------|
| Synchronous<br>averages   | _          | 0        | +    |
| number of averages t      | o perform  | 1)<br>   |      |
| frequency (Hz)            | -          | 10.98    | +    |
| by default it selects the | ne detecte | ed 1X on | your |
| ast recording. If you wi  | sh to cha  | nge 1x g | o to |
| Frequency Units - Set 1   | х          |          |      |

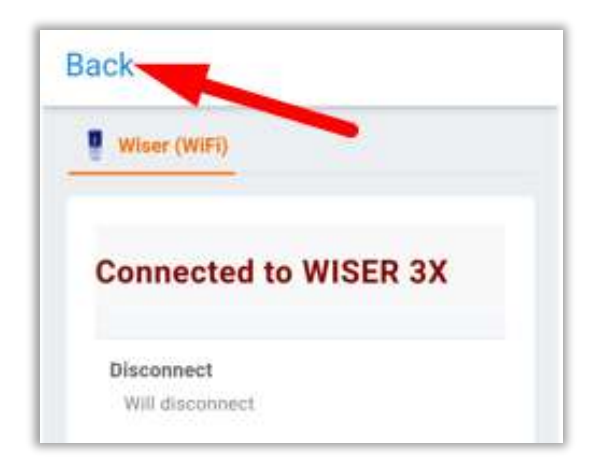

Once you have finished configuring your WiSER™ 3X, click on

Back to return to the analysis main screen.

The button (••), confirms that we are connected, click on it to record data.

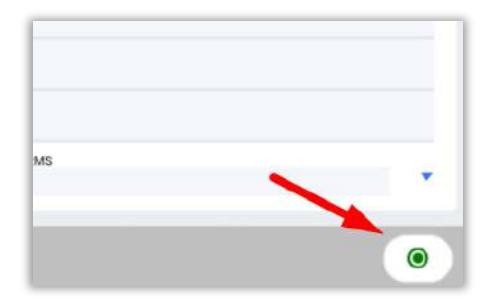

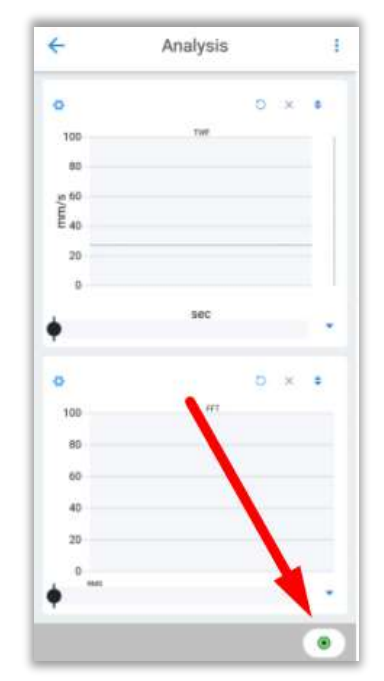

# 2.1.2 Option 2: Bluetooth devices™

Click on "*Scan Bluetooth sensors*" to scan for nearby Phantom<sup>™</sup> sensors (you need to activate Bluetooth on your device).

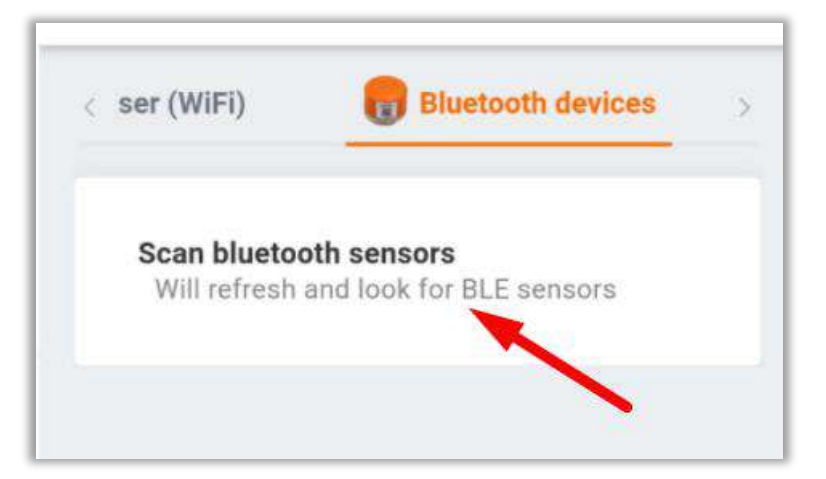

Detected bluetooth sensors, such as the phantom<sup>™</sup> or WiSER<sup>™</sup> 3x Mini, will be displayed.

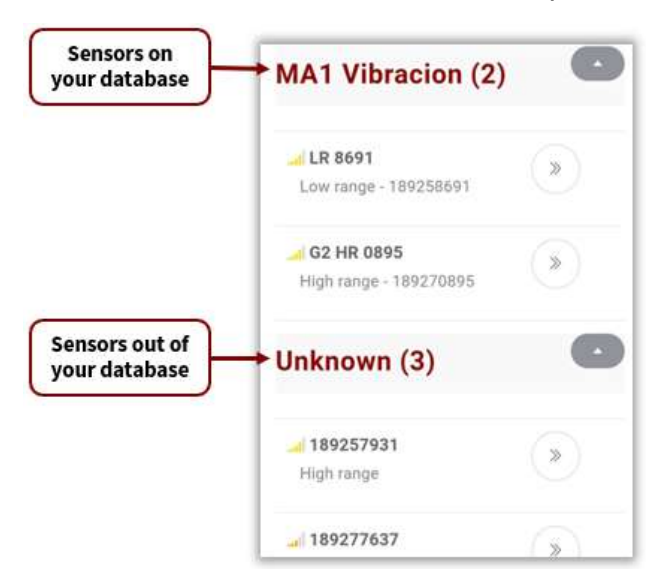

The detected Phantom<sup>™</sup> sensors will be displayed. You will see the sensors registered in the database under the name of the machine to which they are configured. Note: it is necessary to use the "**Download phantom info**" tool

- Machine name: MA 1 Vibracion
- Sensors name's: LR 8691 & G2 HR 0895

Hide the sections with 💽 and expand them with 💽.

For each device you will observe the signal strength and the battery level  $\square \square$ .

For the **Phantom<sup>™</sup>** sensors you will see the name or serial number, for the WiSER<sup>™</sup> 3x mini, you will see **"Wiser mini"**.

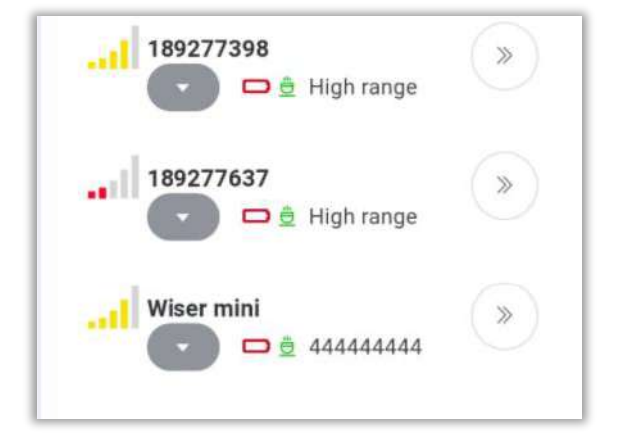

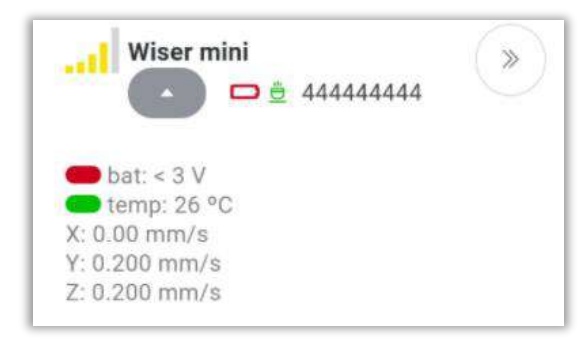

Select **C** to observe the battery level **e**, internal temperature **and rms values of the x, y & z axis.** 

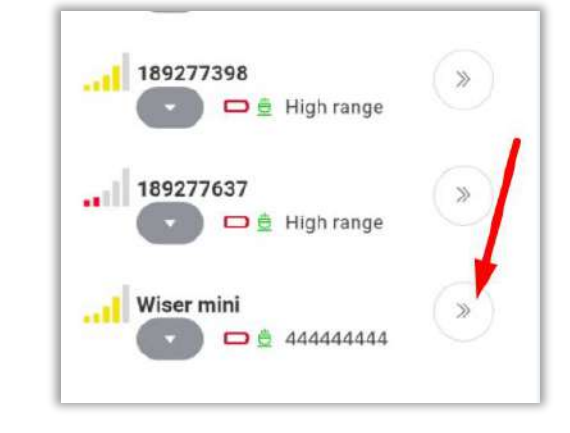

Choose the sensor you want to connect to and click on Once connected, you will see the bluetooth sensor settings:

| disconnects from                                             | current device                              |   |
|--------------------------------------------------------------|---------------------------------------------|---|
| Download phantor<br>downloads the inf<br>assigned to each ph | <b>n info</b><br>o of the machine<br>nantom |   |
| Mode                                                         | Triaxial                                    | v |
| channel mode                                                 |                                             |   |
| Axis                                                         | Y                                           | ¥ |
| (works only in sing                                          | le axis mode)                               |   |
| Sample Rate                                                  | 25.6                                        | × |
| kHz                                                          |                                             |   |
| Range                                                        | ±8 g                                        | V |
| amplitude ranne                                              |                                             |   |

• **Disconnect:** Disconnects from device.

 $\gg$ 

• Download phantom info: Download the machine

information assigned to each Phantom™.

- **Mode**: Choose to record 3 axis (triaxial) or 1 axis (single axis).
- **Axis**: If you select the single axis mode, you can choose which axis to measure (x, y or z).
- Sample rate: Select the sample rate in kHz.
- **Range:** Choose the amplitude range (may change depending on the sensor type).

|        |                                               | Back                                                                                   |
|--------|-----------------------------------------------|----------------------------------------------------------------------------------------|
|        |                                               | Bluetooth devices setup                                                                |
| Select | <b>Back</b> to return to the analysis screen. | Disconnect<br>disconnects from current device                                          |
|        |                                               | Download phantom info<br>downloads the info of the machine<br>assigned to each phantom |

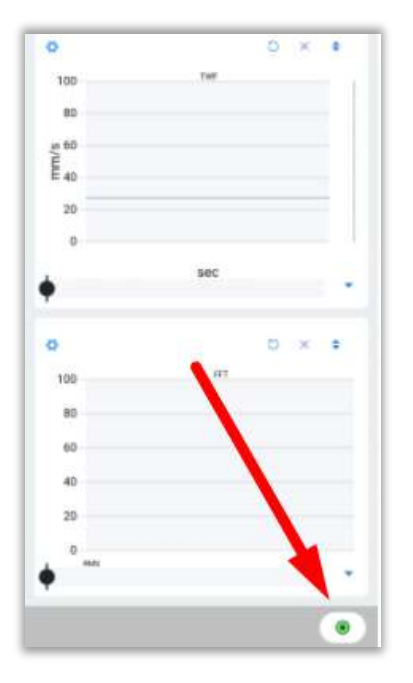

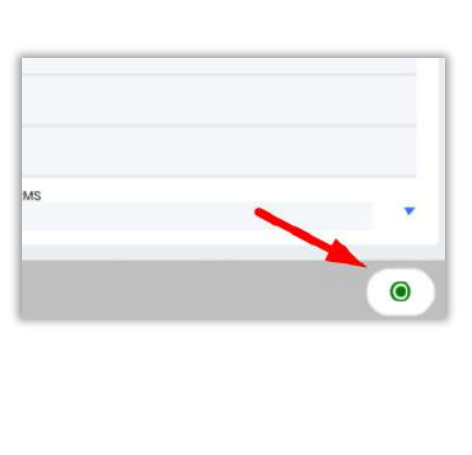

In the analysis tab, the button confirms that you are connected, click on it to save data.

## 2.1.3 Bluetooth Devices Setup

In this menu you can pre-configure the bluetooth sensors. That is, in this screen you can choose the default settings of the bluetooth devices. With this feature, every time you connect to a phantom<sup>™</sup> or a WiSER<sup>™</sup> 3X Mini, it will start with these settings.

# •**Download phantom info**: Download the machine information assigned to each phantom<sup>™</sup>.

- Mode: Choose to record 3 axes (triaxial) or 1 axis (single axis).
- **Axis**: If you select the single axis mode, you can choose which axis to measure (x, y or z).
- **Sample rate**: Selects the sampling rate in kHz.
- **Range**: Choose the amplitude range (may change depending on the sensor type).

| downloads the info<br>assigned to each ph | o of the machine<br>antom |        |
|-------------------------------------------|---------------------------|--------|
| Mode                                      | Triaxial                  | Ŷ      |
| channel mode                              |                           |        |
| Axis                                      | Y                         | ~      |
| (works only in singl                      | e axis mode)              |        |
| Sample Rate                               | 25.6                      | $\sim$ |
| kHz                                       |                           |        |
| Range                                     | ± 8 g                     | ~      |
| amplitude range                           |                           |        |

# 2.1.4 Signal Generator

This section allows you to generate a signal for didactic purposes. You can customize the signal according to your needs. Use the button to drop down the options of each section, and to hide them.

## General

**Files:** You can use to save the signal on the device.

Click to select and open one of the previously saved signals.

- **Channel Count:** Choose the number of channels you want in the signal (maximum 4).
- **Sample rate:** Select the sampling rate.
- **Interval:** Selects the refresh time for each data during recording.

## **Real Time**

- **Hold data:** Stores the data to display the complete signal.
- **Recording time:** Selects the recording time in seconds.
- **Infinite recording:** Generates a signal without a time limit, you must stop the recording manually.
- Connect for real time: Simulates a real time

recording in the analysis window with

Generate now: Press view to open the analysis tab with the generated signal.

| General               |            |           | •      |
|-----------------------|------------|-----------|--------|
| Files                 | <u> </u>   | Þ         |        |
| Channel count         | -          | 3         | +      |
| Sample Rate           | -          | 4800(     | +      |
| Interval              | 1.0        | ) sec     | $\sim$ |
| time for each refresh | data durir | ng record | ling   |

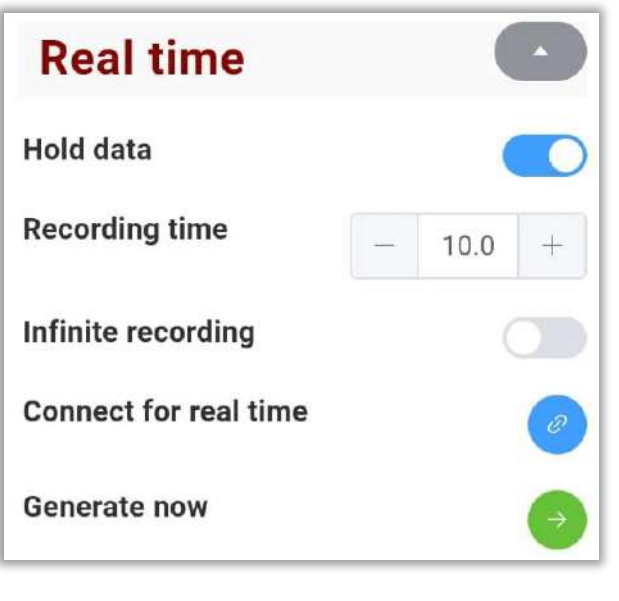

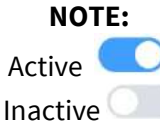

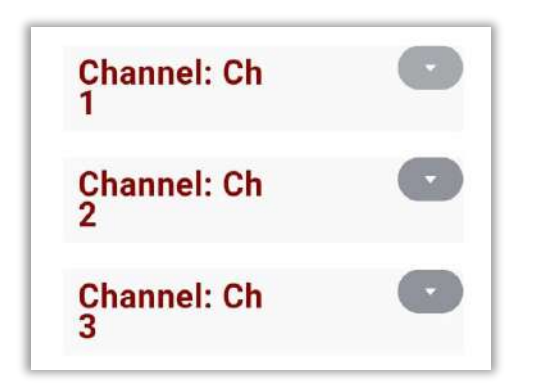

At the bottom, you will see the previously added channels. For example, in this signal we added three channels. For each channel you will see the following options:

- **Name:** You can customize the name of the channel by clicking in the box and typing the name of your choice.
- **Components:** Each channel can have several components, each with different options. Choose the number of components that confirm the signal.

#### Component

In this section you will see the components of the signal you added in the previous box.

| Channel: Ch<br>1 |    |   |              |
|------------------|----|---|--------------|
| Name             | Ch | 1 |              |
| Components       | -  | 3 | <u>.</u>     |
| Component 1      | ~  |   | $(\uparrow)$ |
| Component 2      | ×  |   | $(\uparrow)$ |
| Component 3      | ~  | 4 | (1)          |

You can change the order of the components, by clicking to move the component up one position or

to move it down one position. For example, moving **component 3** up two positions:

| Component 3 | ~      |                             |  |
|-------------|--------|-----------------------------|--|
| Component 1 | $\sim$ |                             |  |
| Component 2 | ~      | $(\downarrow)$ $(\uparrow)$ |  |

Click to display the options for each component. The options are as follows:

| Component 3    | $\sim \checkmark \uparrow$ |
|----------------|----------------------------|
| Name           | Component                  |
| Туре           | sine 🗸                     |
| Amplitude (g)  | - 1.800 +                  |
| Frequency (Hz) | - 25.0 +                   |
| Phase (°)      | - 0 +                      |
| Modulator      | <ul><li>▲ ↓ ↑</li></ul>    |

- **Name:** You can choose the name of the component: click in the box to type the new name.
- **Type:** Selects the type of component signal: siunsoidal or rectangular, for example.
- Amplitude (g): Select the amplitude value in g's.
- **Frequency (Hz):** Choose the frequency of the component signal in Hz. Below it will show you the period in seconds depending on the frequency you choose.
- **Phase (°):** Selects the phase angle of the signal.

#### --Modulator

In this section you can add a modulating signal to the component of your choice. Click on to display the modulator options, which are as follows.

--Type: Select the type of signal: sinusoidal or rectangular, for example
--Amplitude (g): Select the amplitude value in g's.
--Frequency (Hz): Choose the frequency of the component signal in Hz.

| Modulator         | ~   |       | $(\uparrow)$ |
|-------------------|-----|-------|--------------|
| Туре              | sir | ie    | ~            |
| Amplitude (g)     |     | 1.800 | +            |
| Frequency<br>(Hz) | -   | 25.0  | +            |

Once you open a signal, either a previously saved signal or one that you generate on the spot, you will see it in the analysis screen. Example:

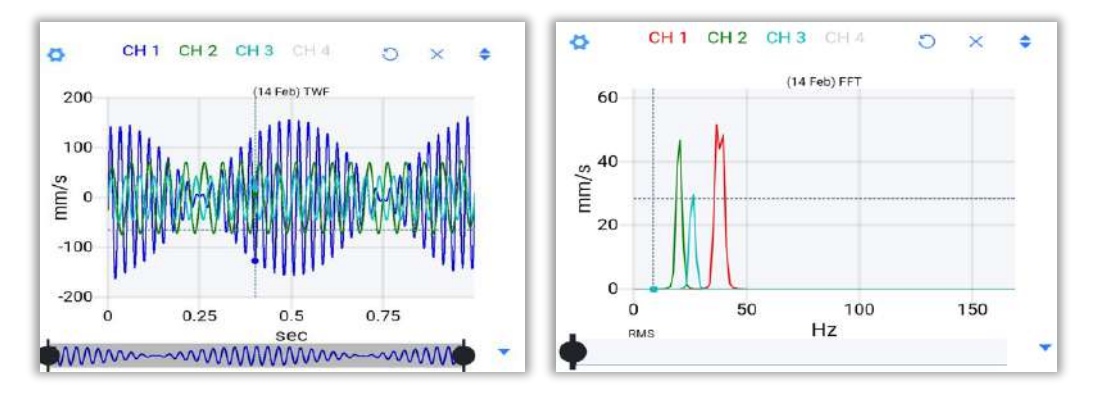

# 2.2 Analysis Options

On the upper right corner, click on to access to the analysis options. Here you'll find the next tools:

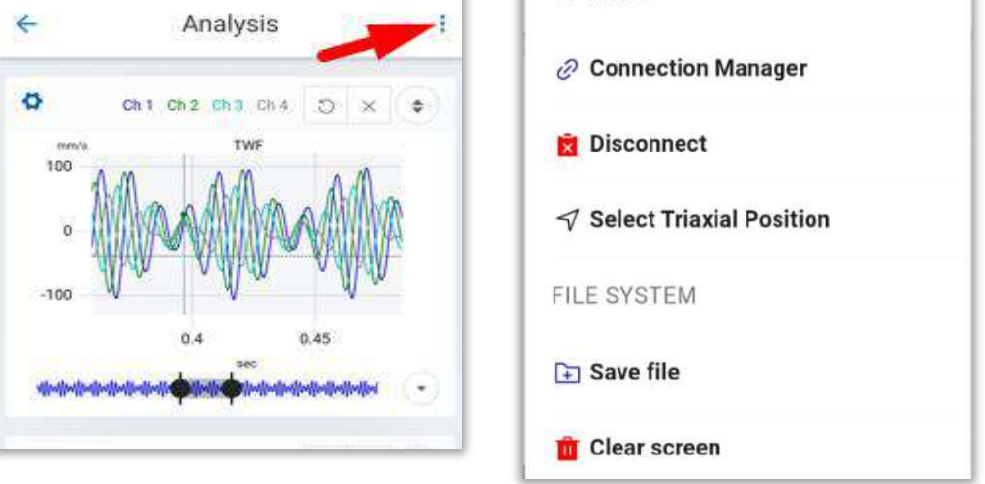

Donde:

| Connection Manager         | <b>Connection Manager:</b> Will open the connection manager, with all the tools described on the section <u>Connection Manager.</u>       |
|----------------------------|----------------------------------------------------------------------------------------------------|
| Disconnect                 | <b>Disconect</b> : Will disconnect from the device that is being used.                                                                    |
| ✓ Select Triaxial Position | <b>Select Triaxial Position</b> : Select the position in which your triaxial sensor is located. Choose the option from the pop-up window: |

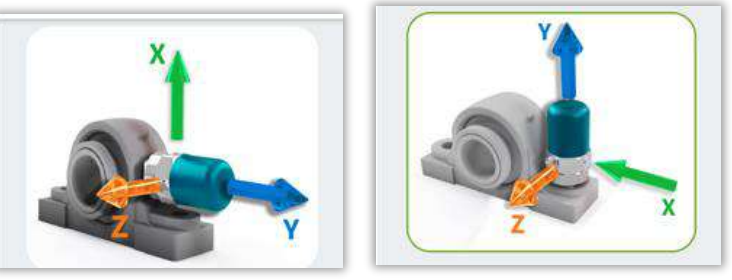

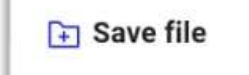

Save File: Allows you to save the recorded signal as an .ANL file.

#### Save file example:

| To save the signal in a folder, create a new one with $$ , or choose a | File Name ×                                |
|------------------------------------------------------------------------|--------------------------------------------|
| folder from those that have already been created:                      | 6- EI                                      |
| Mechanics Electr CC                                                    | Electr<br>CC                               |
| Choose the file name below in:                                         |                                            |
| 2022-02-10 15-32-58 💿 .ant 🗸                                           |                                            |
| Click on Save the signal, or to cancel.                                | 2022-02-10 15-32-58 © mil v<br>Save Cancel |

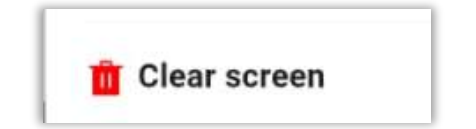

**Clear screen:** Removes any signals that are currently open in the analysis area, clearing the window.

# 2.3 Visualization tools

In the following image, we can see the *Time Wave Form or TWF*, and the *Fast Fourier Transform or FFT* of a vibration signal recorded in WiSER<sup>™</sup> Vibe Pro:

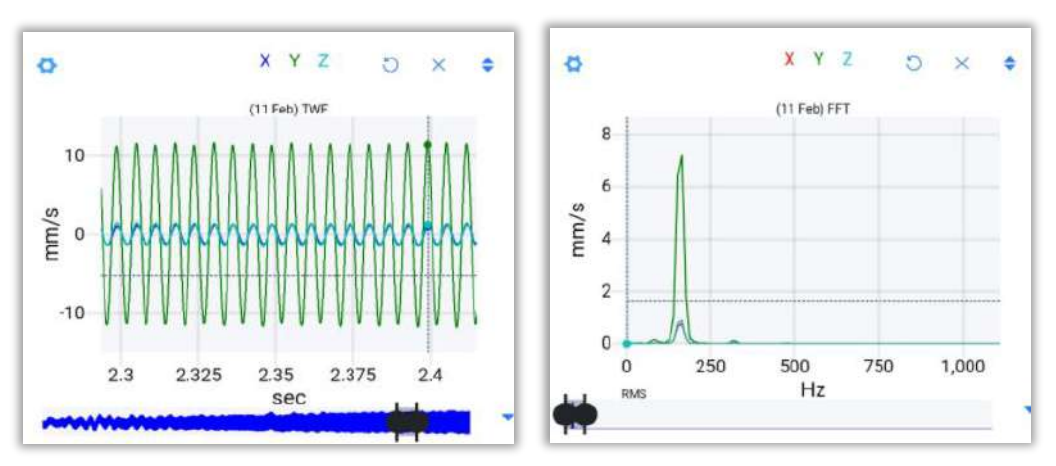

In this section we have several tools, which will be described below.

## Horizontal & Vertical Zoom

You can zoom horizontally or vertically by drawing with the cursor on the signal the area you want to observe. You can also use the zoom bar below the TWF and FFT to zoom horizontally on the graph, however you cannot use this bar to zoom vertically.

#### Horizontal zoom:

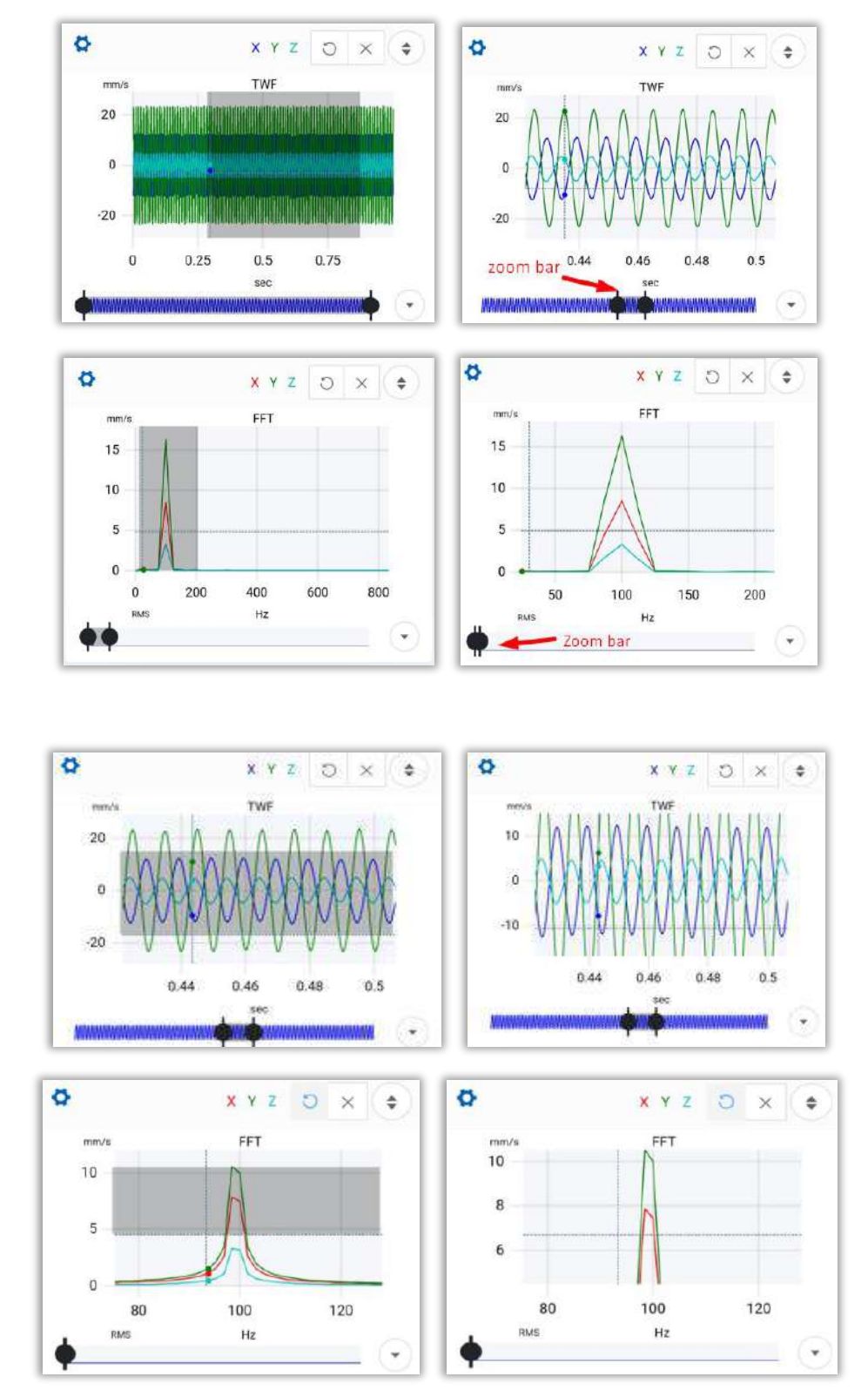

## Zoom out

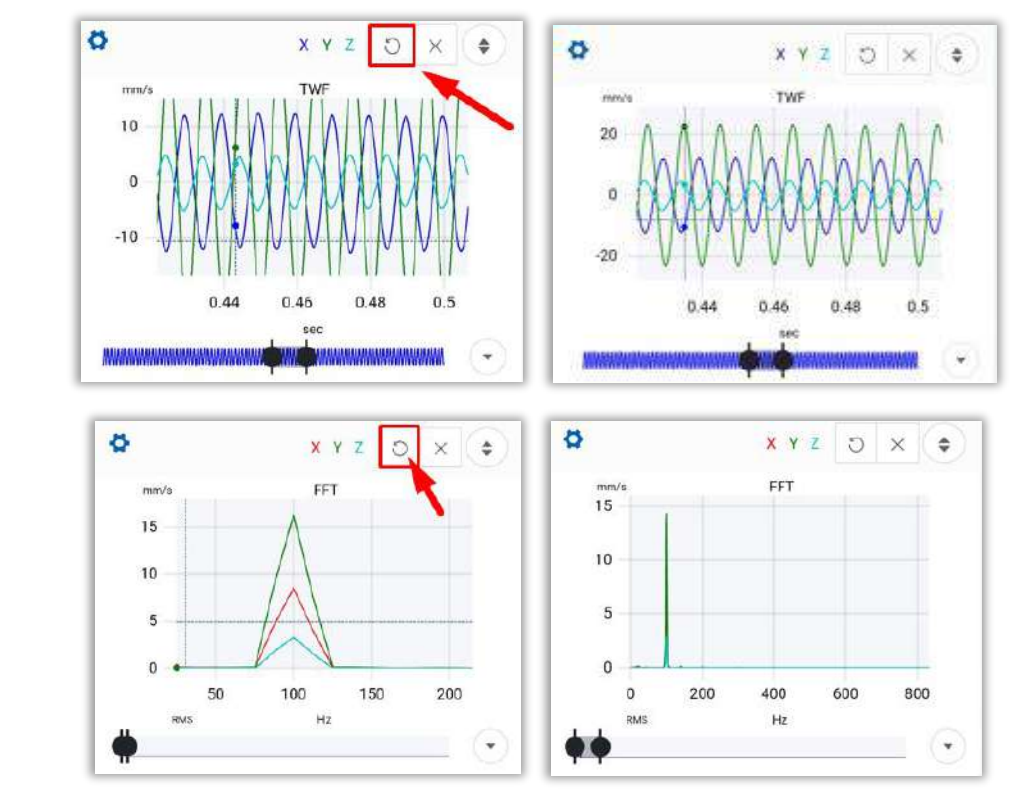

This tool  $\bigcirc$  deletes the last zoom that was made, vertical or horizontal.

## Delete Zoom

With this tool  $\times$ , you can completely delete the zoom on the graphic, returning to the default zoom of the graph.

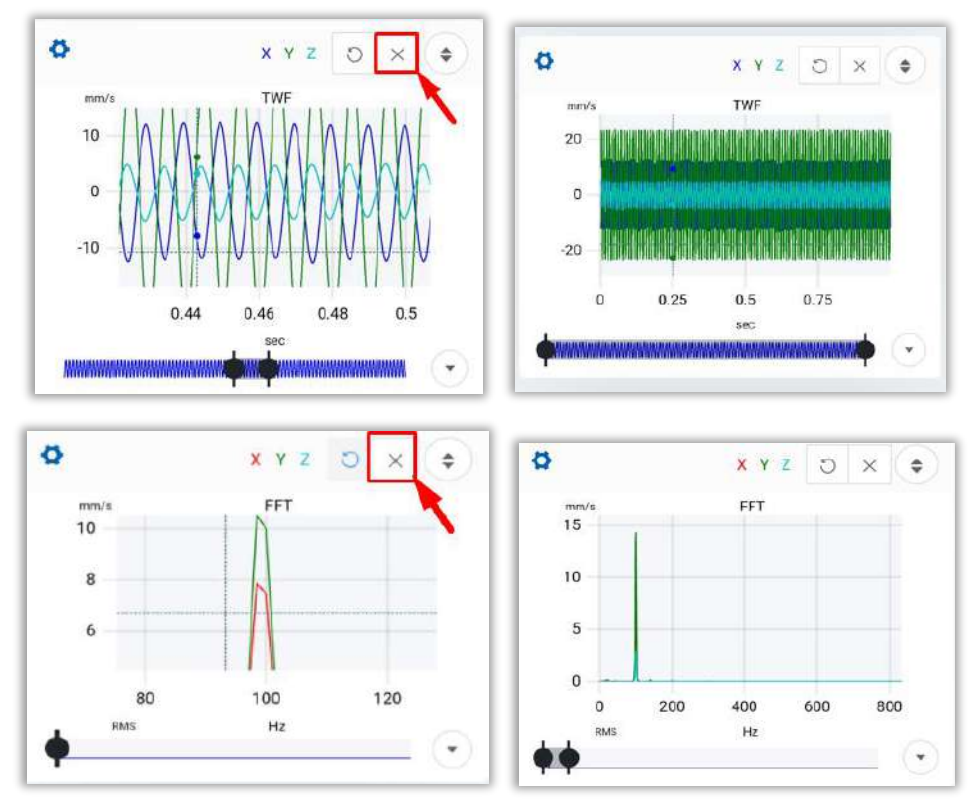

## Expand TWF & FFT

Click on 🐑 to make the TWF, or FFT graph fill the entire screen of the device.

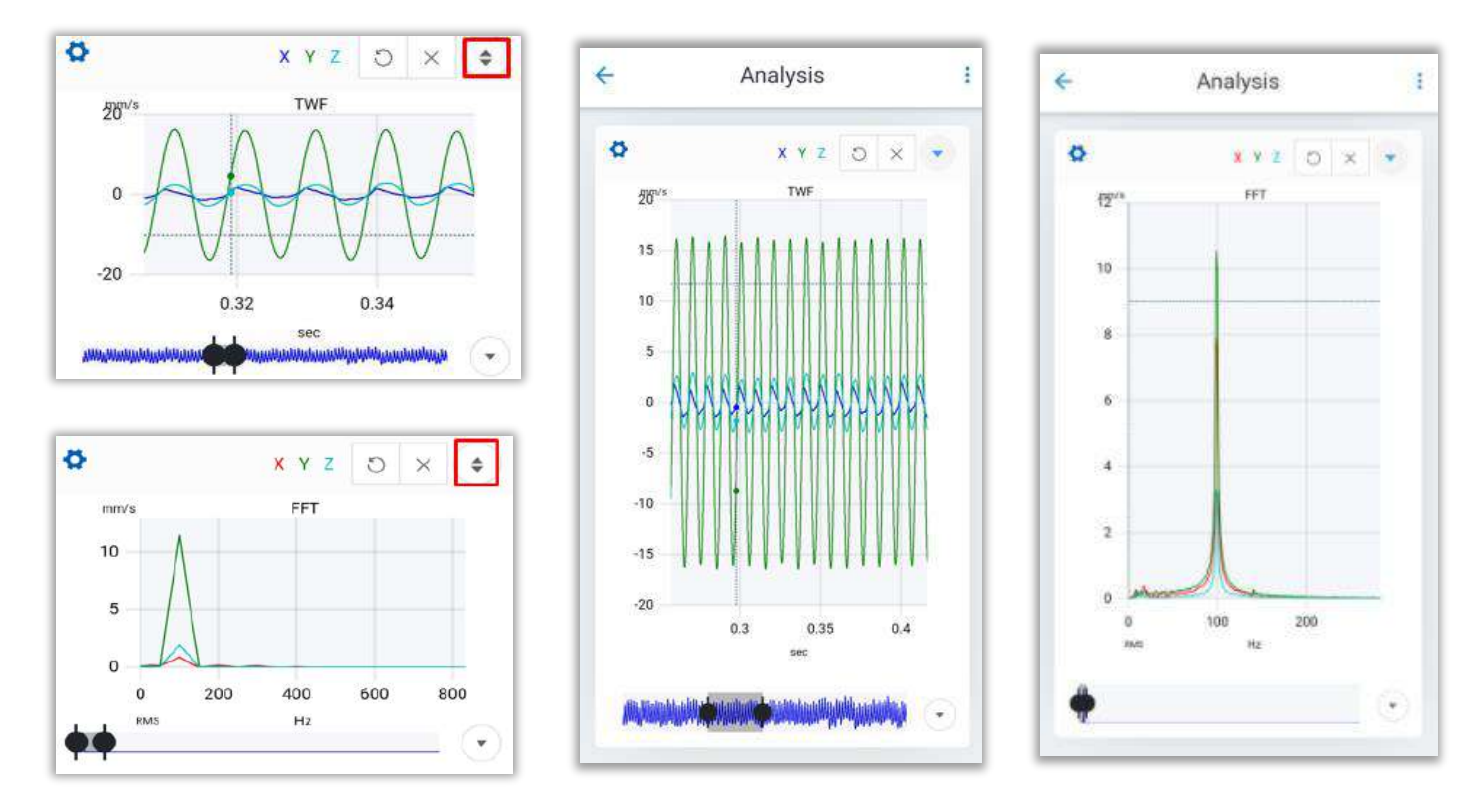

Click on 💙 to return the graphic to the original size.

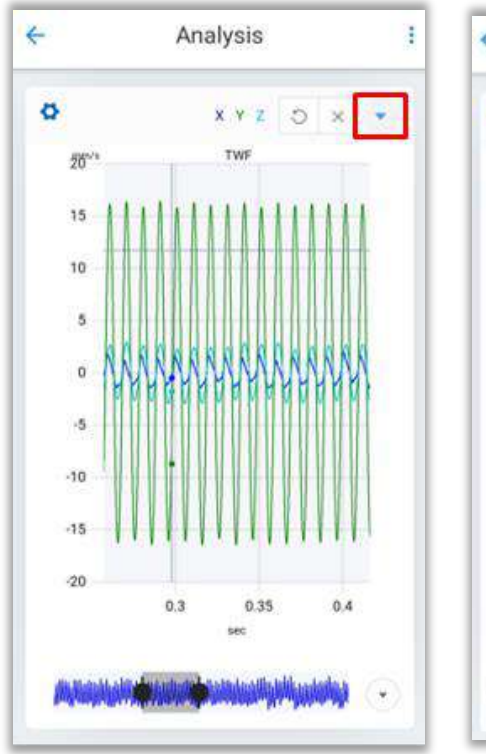

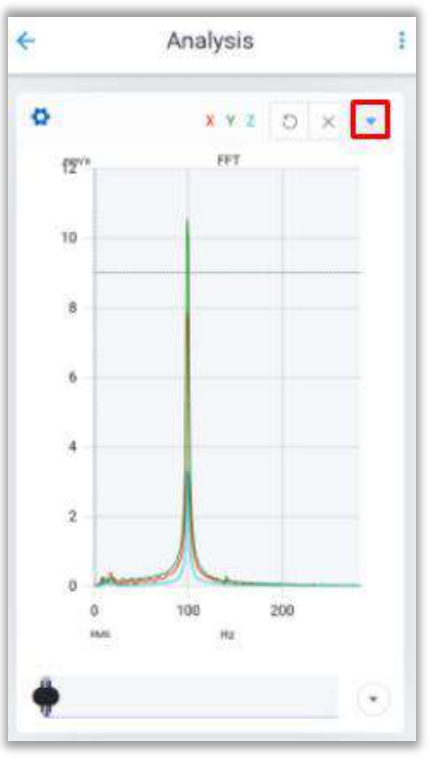

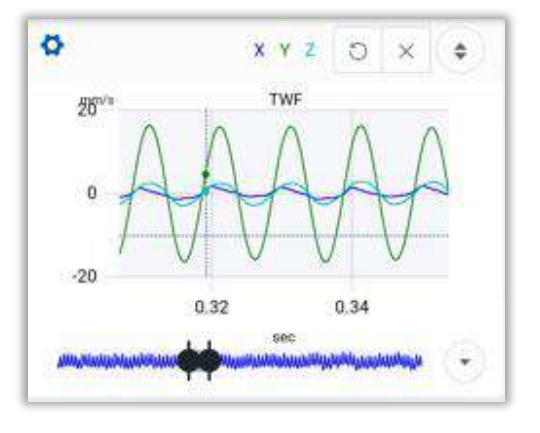

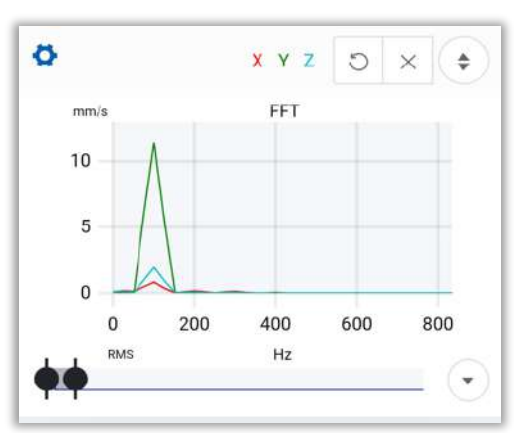

## Activate/Deactivate axes

In the TWF and the FFT, it is possible to activate and/or deactivate the axes (x, y & z), with the buttons X Y Z for the TWF and X Y Z for the FFT.

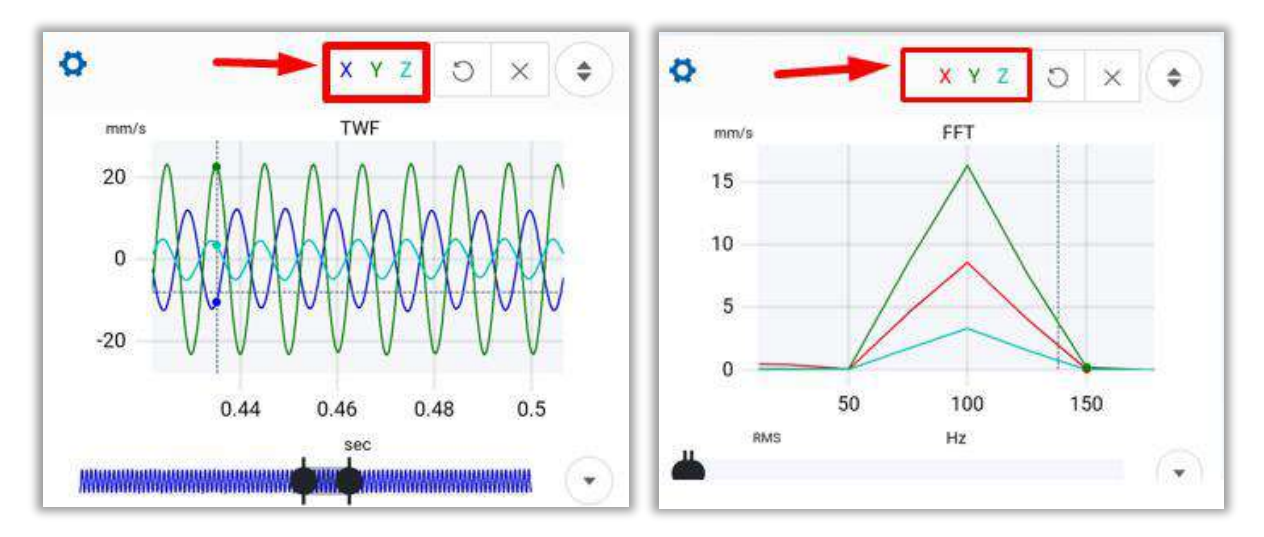

Example:

TWF with X axis

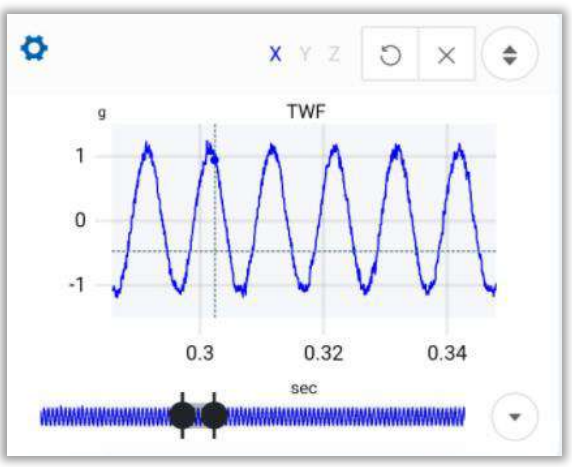

FFT with Y & Z axes

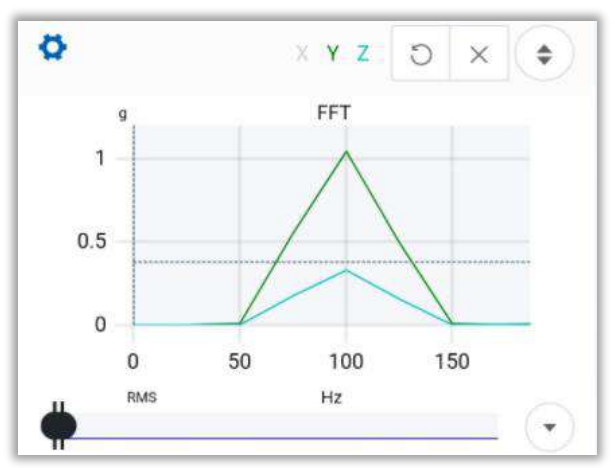

TWF with X & Z axes

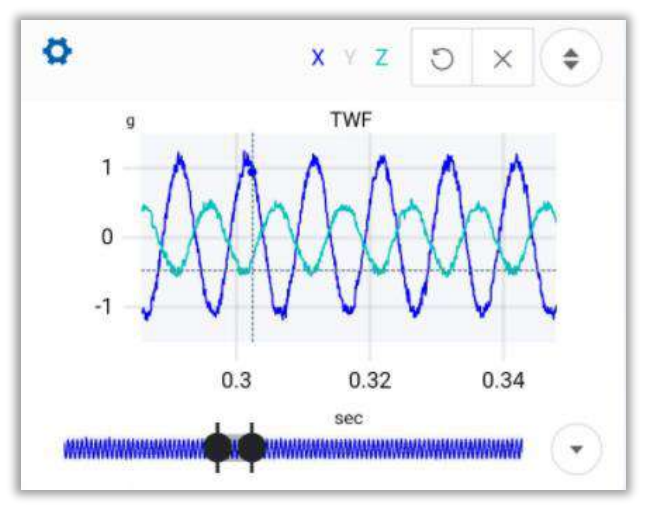

FFT with Y axis

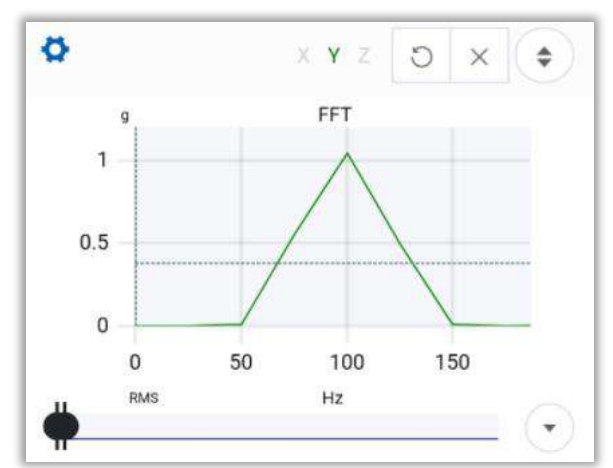

# 2.4 TWF Tools

On the upper left corner of the graph, the 🗳 button takes us to the TWF tools.

| x y z o x 🕈          | Channels (3) |     |
|----------------------|--------------|-----|
|                      | Units        | ~   |
| Se A A A A A A       | Markers      | ×   |
|                      | Zoom         | ~ 7 |
| -10 V V V V V        | Advanced     |     |
| 2.18 2.19 2.2<br>sec |              | 2   |

# 2.4.1 Channels

In this section we can choose between the three measured channels if we select the triaxial mode. For each channel we have 3 options: *1. Visibility, 2. Marker*) y *3. Locate.* 

| Channels (3) | ~ | Channel 1  | ^ |
|--------------|---|------------|---|
| Channel 1    | ~ | Visibility |   |
| Channel 2    | ~ | Marker     |   |
| Channel 3    | ~ | Locate     |   |

## Visibility

Example. Showing Channel 1 only:

This tool allows us to activate/deactivate a channel. If this tool is activated **•••** the selected channel will be shown in the graph, if it is deactivated **•••** then this channel will remain hidden.

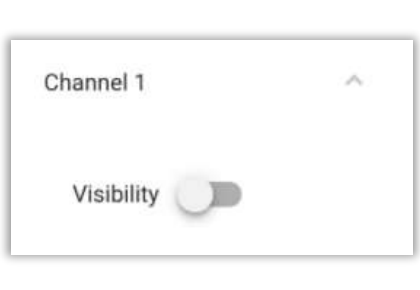

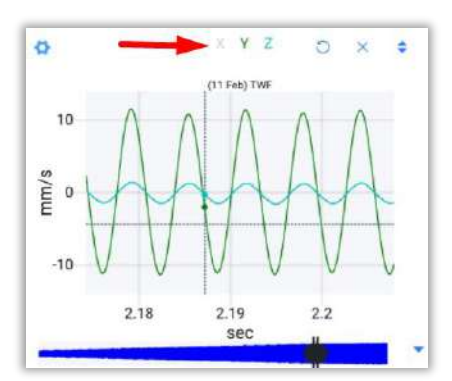

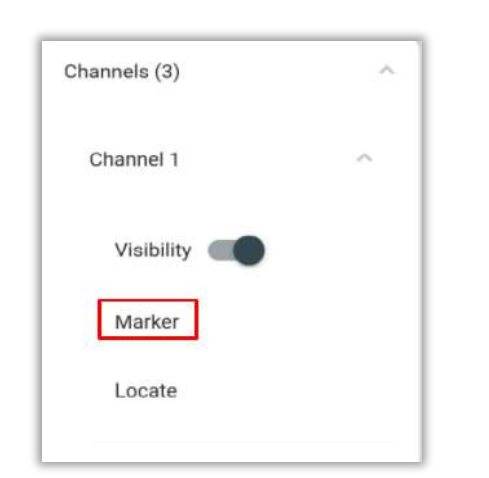

With this option, you can place a marker on the channel of your choice.

Use the **cursor** to place the marker on the graph or use the bar below to move the marker.

Click on  $\checkmark$  to draw the marker, or  $\checkmark$  to cancel.

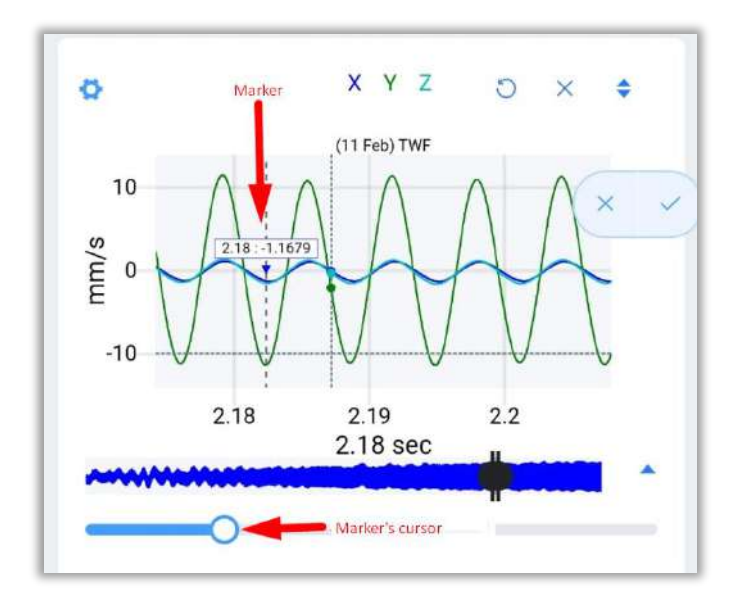

# i.e: placed marker

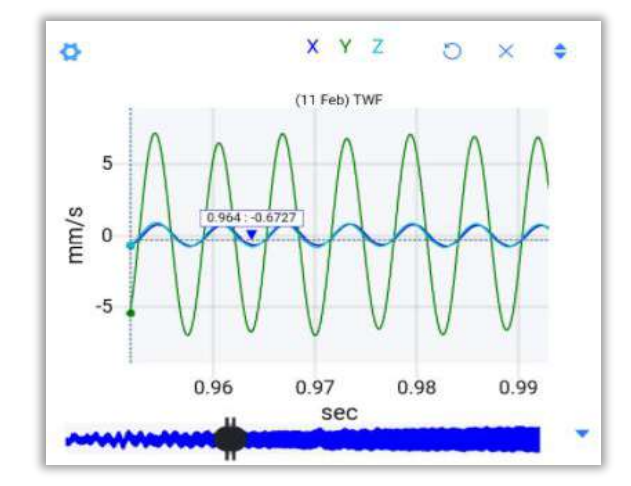

#### Locate

**Markers** 

This feature works in the same way as a marker; however, it only allows you to place the marker on a measured point on the graph while markers can be placed between points.

When you move the cursor, it will automatically look for the nearest measured point.

You can use the shortcut to this tool located in the lower right corner of the TWF graph.

Click on  $\checkmark$  to draw the marker, or  $\stackrel{\times}{\sim}$  to cancel.

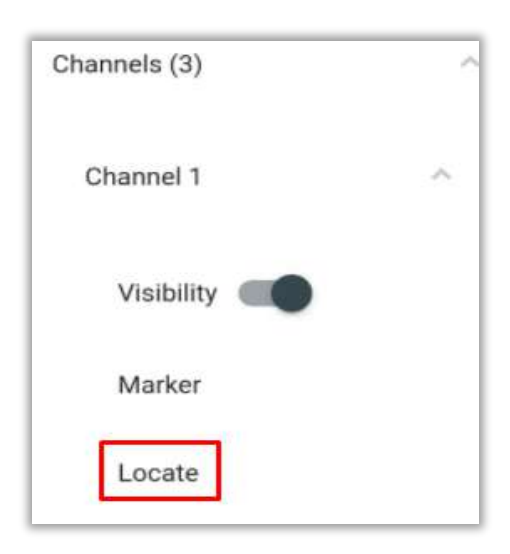

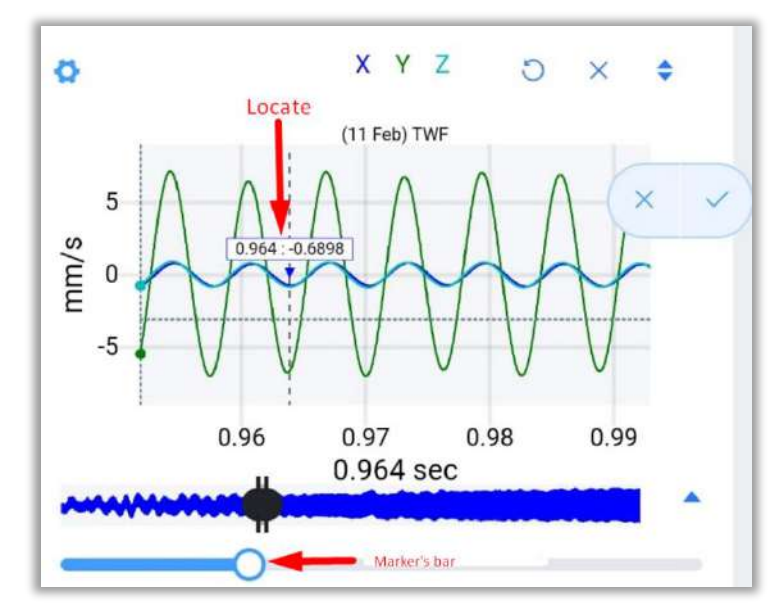

Example: Placed marker:

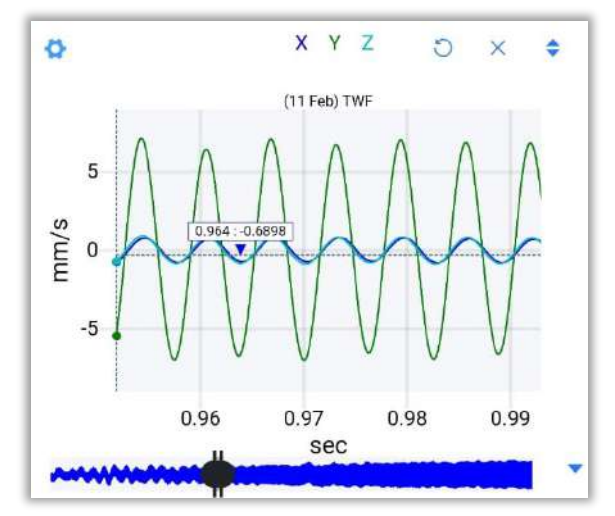

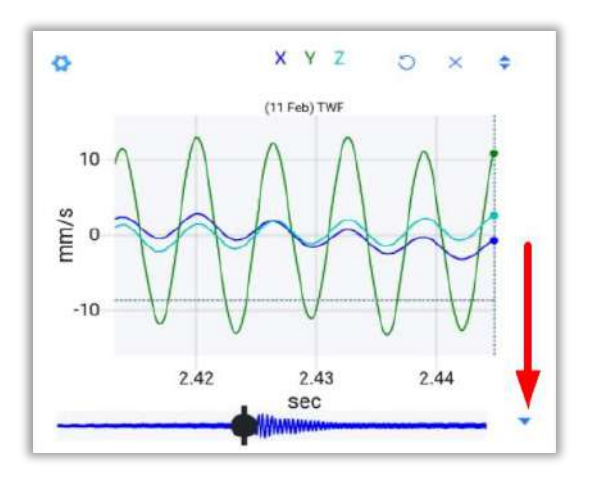

You can use the shortcut to this tool **v** located in the lower right corner of the TWF graph.

# 2.4.2 Units

The *units* tool allows you to change the units displayed on the y-axis of the TWF graph.

| Units  | ~ |
|--------|---|
| g      |   |
| m/s²   |   |
| mm/s   |   |
| inch/s |   |

Example:

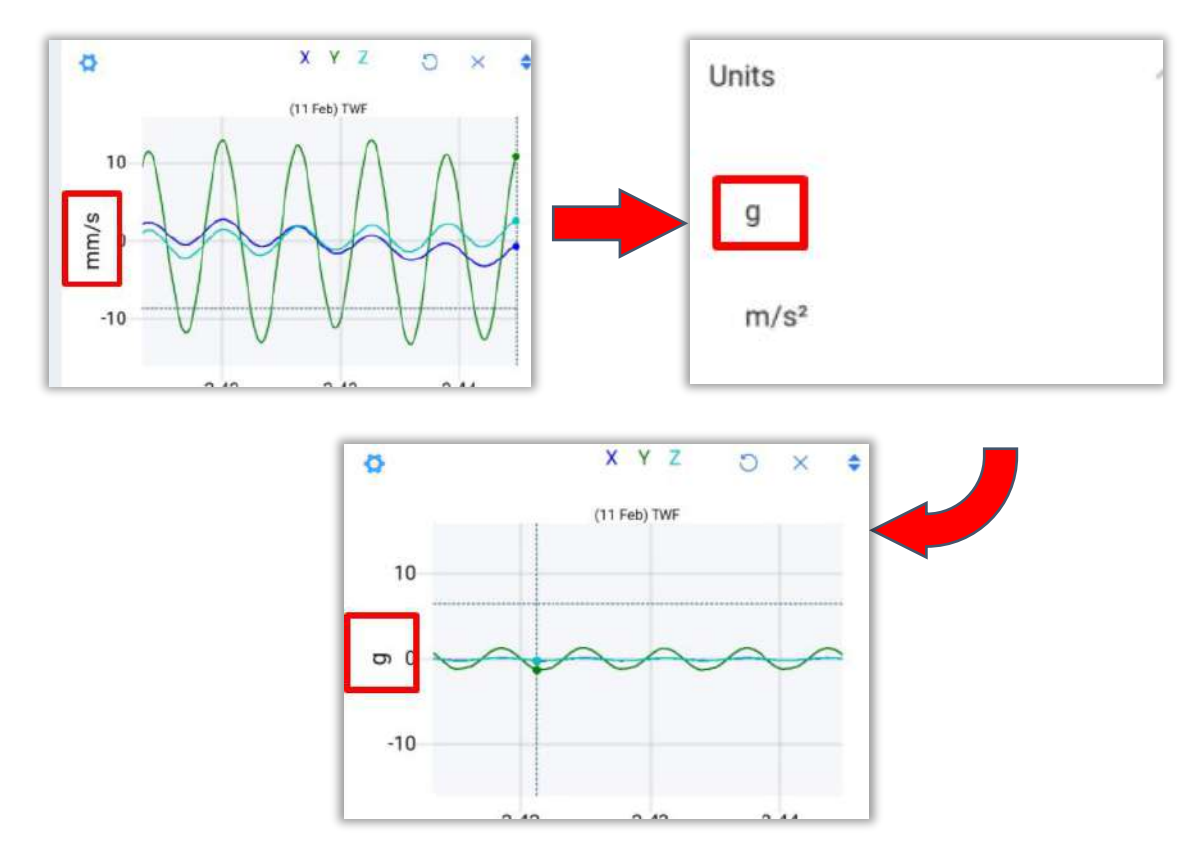

2.4.3 Markers

In the markers section there are four options.

| Markers      | ~ |
|--------------|---|
| Clear all    |   |
| Marker       |   |
| Transient    |   |
| Edit markers |   |

The first option, **Clear all,** delete all markers previously added. The other tools are explained bellow.

## Marker

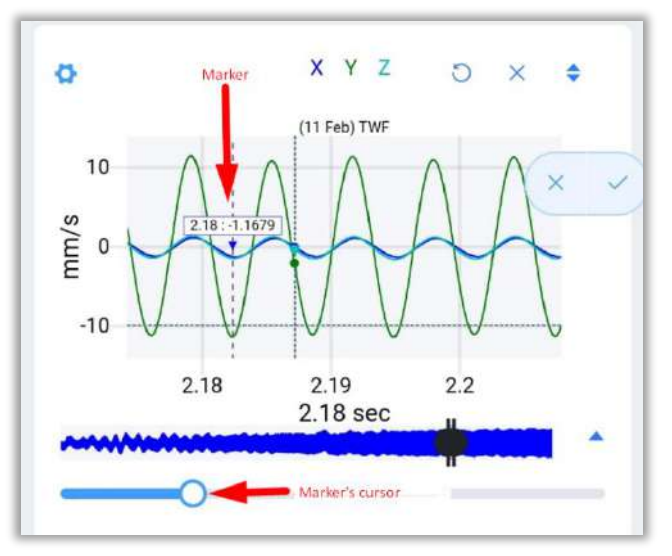

With this option, you can place a marker on the channel of your choice.

Use the cursor to place the marker on the graph or use the bar below to move the marker.

Click on  $\checkmark$  to draw the marker, or  $\checkmark$  to cancel.

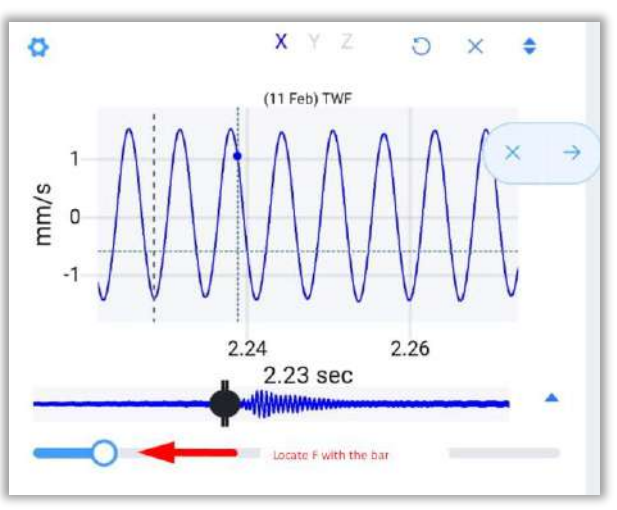

## Transient

Draw transient points on the TWF. First locate the fundamental frequency (**F**) on the TWF with the marker bar, and press  $\rightarrow$  to confirm the position, or to cancel.

Then move the first transient (**t1**) with the bottom bar. The rest of the transients will be placed equidistant to **t1** to the right, the distance between them is the same distance from **F** to **t1**.

Select + to add/remove a transient. Select to cancel and to confirm the process.

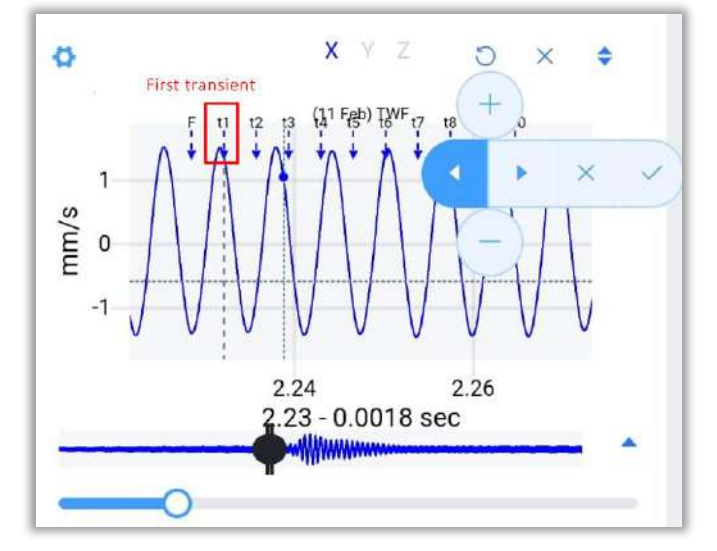

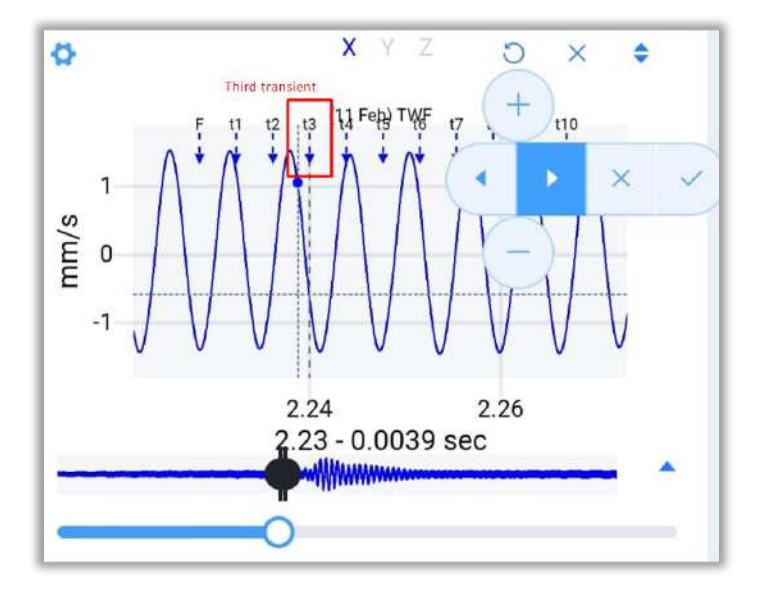

Click to make your current position become the immediate right/left transient.

Example: In the image on the left, when you click twice on , the current position moves from t1 tot3, if you move the bottom bar now, the third transient will move.

## **Edit Markers**

This tool allows you to edit any previously added marker.

On the *Text* column, you see the name of the marker, depending on the marker type.

On the *Freq* column, you can see in which frequency is the marker located.

| Text | Freq |     |
|------|------|-----|
| h1   | 5.86 | (1) |
| h2   | 11.7 |     |
| h3   | 17.6 |     |
| sb1  | 39.0 |     |

Lastly, you can delete this marker with the button

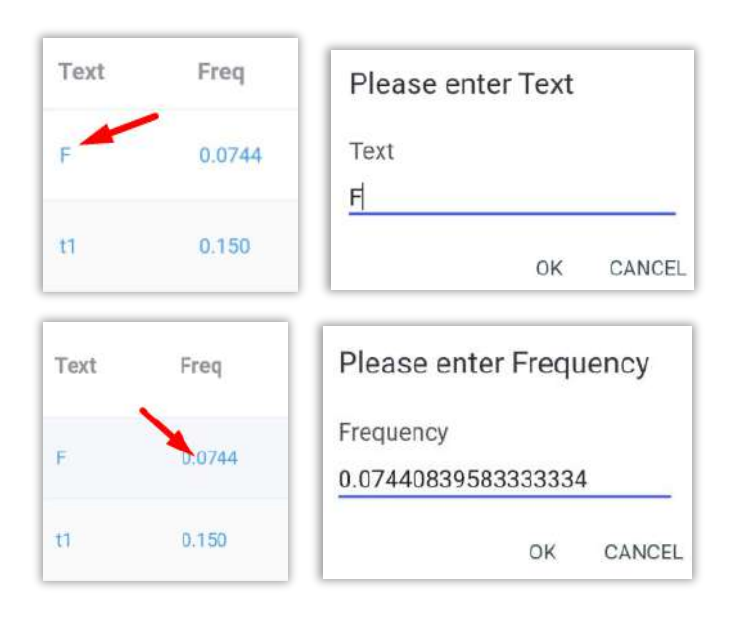

You can click on the numerical value of the frequency and the name of a marker to modify it manually.

 F
 15.1
 1
 Image: Channels
 Image: Channels
 Image: Channels
 Image: Channels
 Image: Channels
 Image: Channels
 Image: Channels
 Image: Channels
 Image: Channels
 Image: Channels
 Image: Channels
 Image: Channels
 Image: Channels
 Image: Channels
 Image: Channels
 Image: Channels
 Image: Channels
 Image: Channels
 Image: Channels
 Image: Channels
 Image: Channels
 Image: Channels
 Image: Channels
 Image: Channels
 Image: Channels
 Image: Channels
 Image: Channels
 Image: Channels
 Image: Channels
 Image: Channels
 Image: Channels
 Image: Channels
 Image: Channels
 Image: Channels
 Image: Channels
 Image: Channels
 Image: Channels
 Image: Channels
 Image: Channels
 Image: Channels
 Image: Channels
 Image: Channels
 Image: Channels
 Image: Channels
 Image: Channels
 Image: Channels
 Image: Channels
 Image: Channels
 Image: Channels
 Image: Channels
 Image: Channels
 Image: Channels
 Image: Channels
 Image: Channels
 Image: Channels
 Image: Channels
 Image: Channels
 Image: Channels
 Image: Channels
 Image: Channels
 Image: Channels
 Image: Channels
 Image: Channels
 Image: C

In this column, we see which channel the marker is located on.

You can modify the channel manually by clicking on the numeric value of the channel.

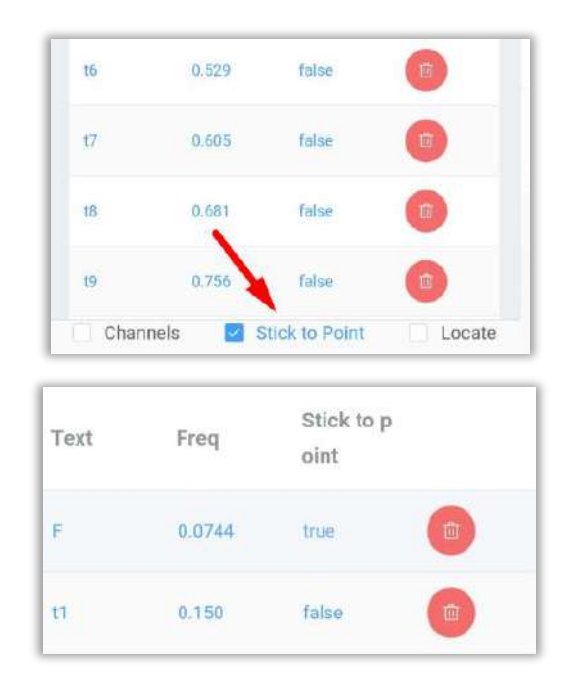

There are several useful tools on to bottom of the page.

Select Channels to add a new column to the edit page.

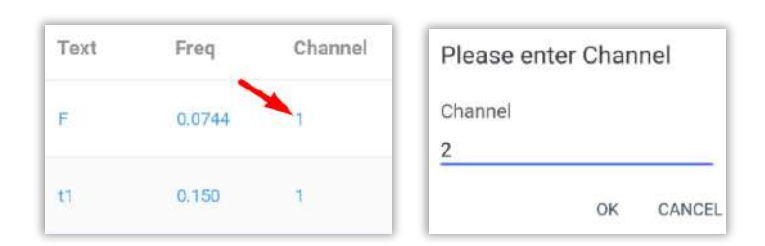

Select Stick to Point to add a new column to the edit window.

If the value in the column is **false** it means that the marker can be moved depending on the position in the graph.

If the value is *true* the marker will stay in the current position even if the other markers in its group are modified.

You can click on the value to change it

**NOTE:** This process works in the same way for the FFT markers that will be described below on the section: FFT tools: <u>Markers</u>.

# 2.4.4 Advanced TWF tools

Advanced Circular TWF Orbits Bode plot Filter Play sound

2.4.4.1 Circular TWF

The Circular TWF, is a very useful tool for vibration analysis, select this tool to display the graph at the bottom of the analysis screen. NOTE: The units of the graph will be the same as those of the TWF.

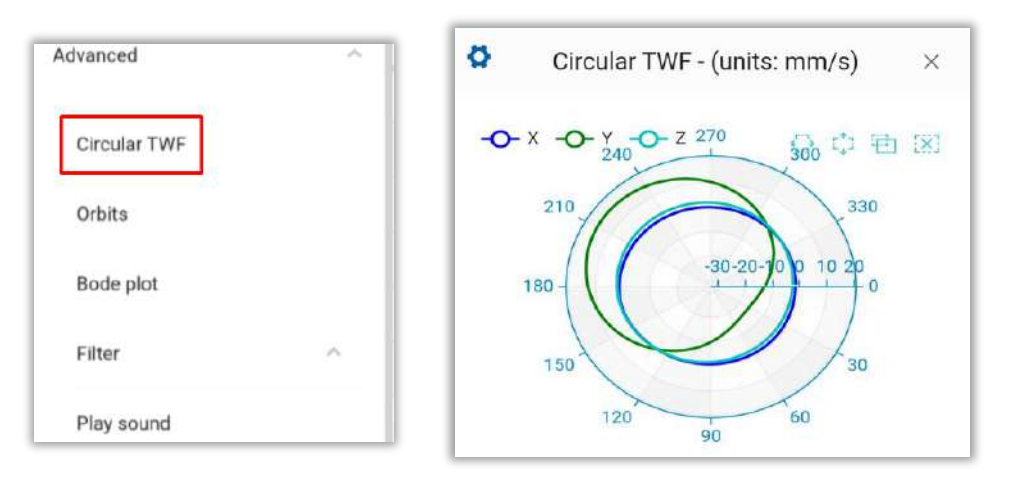

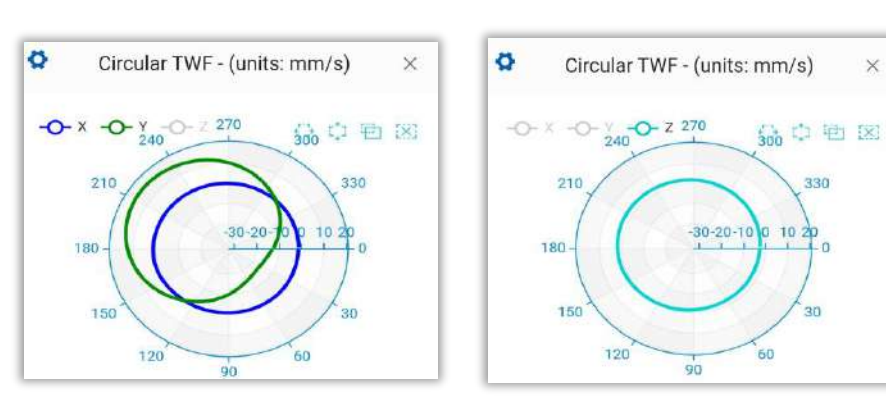

X & Y

On the *advanced* section we have 4 options:

Ζ

×

Y

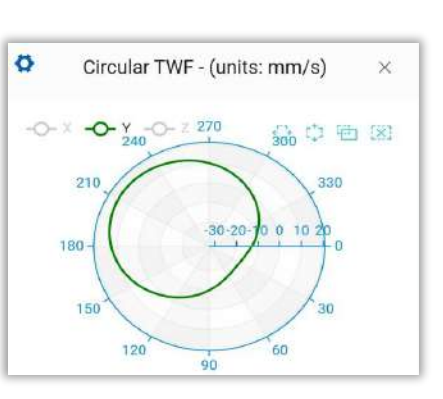

It is also possible to apply a filter so that the graph only uses data within the range used in the Fast Fourier Transform (FFT). Click on 🜣 and add the filter.

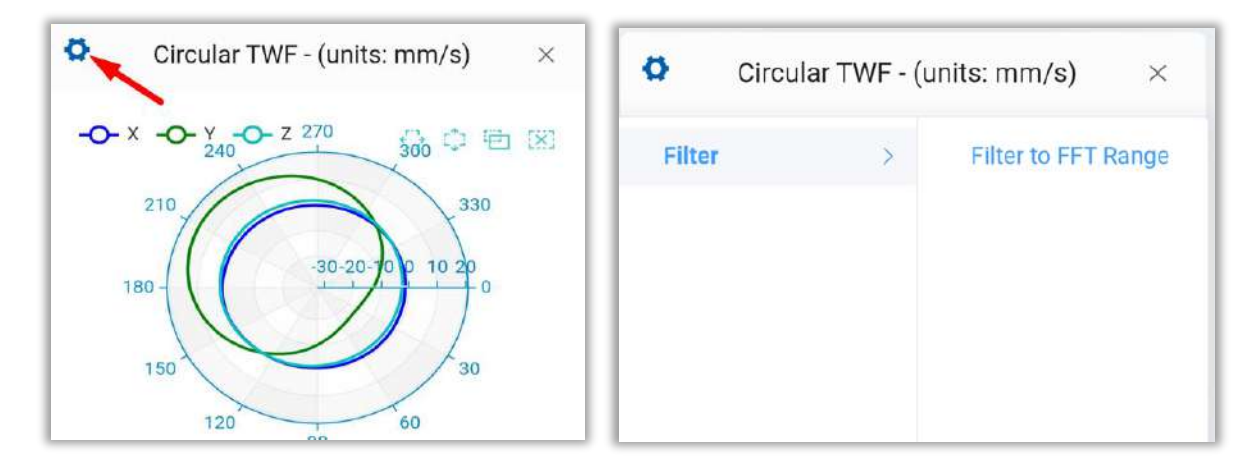

## 2.4.4.2 Orbits

The **orbits graph** is a great tool for vibration analysis, select this tool to display the graph at the back of the analysis screen. **NOTE: The units of the graph will be the same as the TWF.** 

| dvanced      | Orbit Plot - (units: mm/s) ×              |
|--------------|-------------------------------------------|
| Circular TWF |                                           |
| Orbits       | 3 2 1                                     |
| Bode plot    | Z 0 -                                     |
| Filter       | -2                                        |
| Play sound   | -1.3-1-00 0.5 1 1.5-2015-10-5 0 v 1015 20 |

In the Orbits plot, it is possible to apply a filter so that the plot only uses the data within the range used in the Fast Fourier Transform (FFT), click on 🌣 and apply the filter.

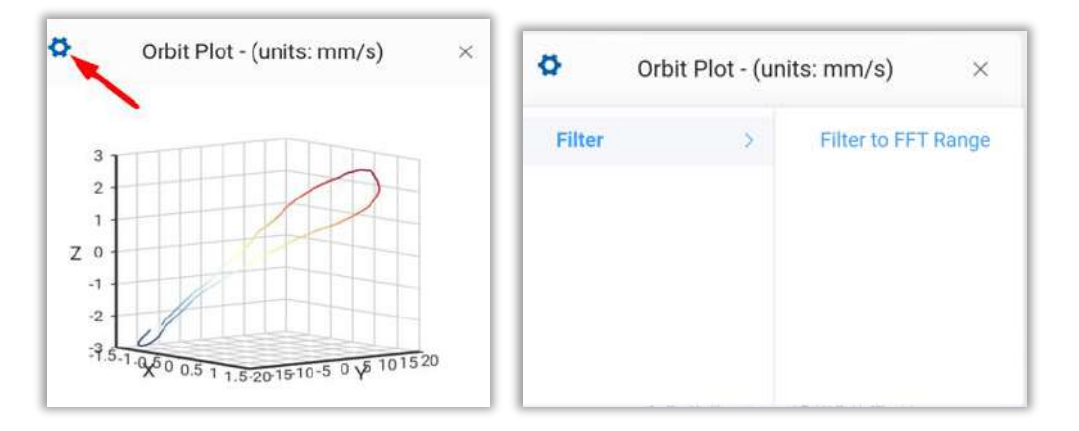

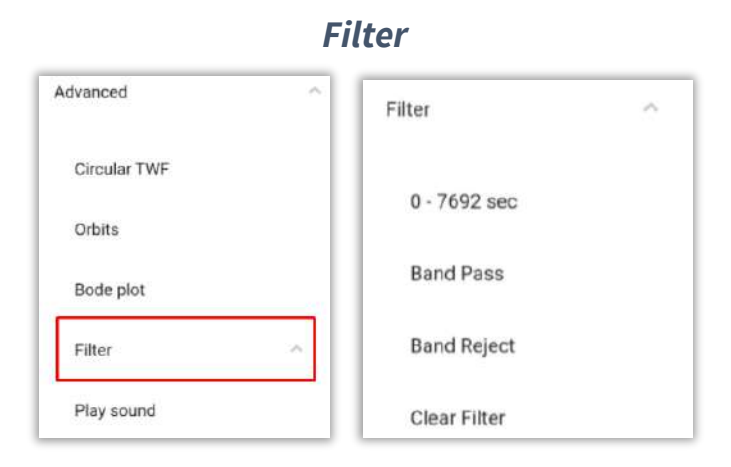

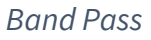

Applies a band-pass filter to the signal. Example:

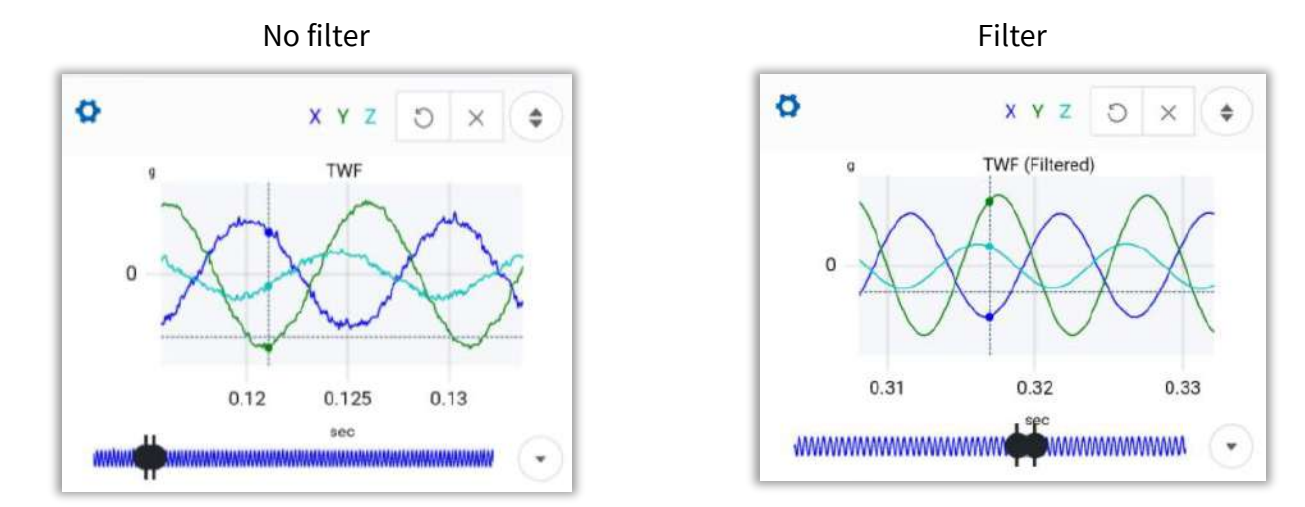

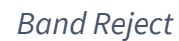

Applies a band-stop filter to the signal, example:

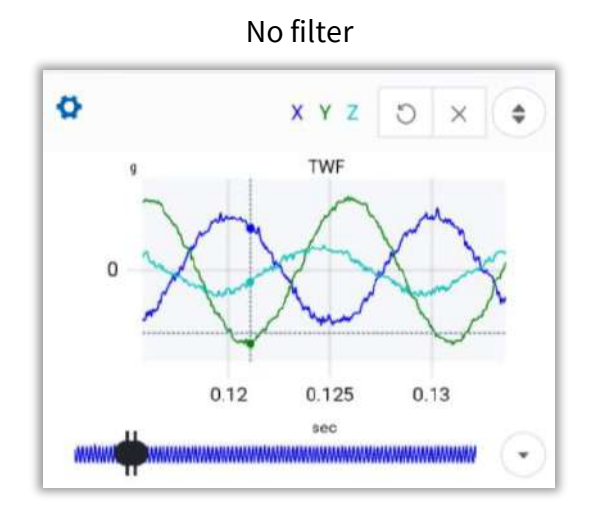

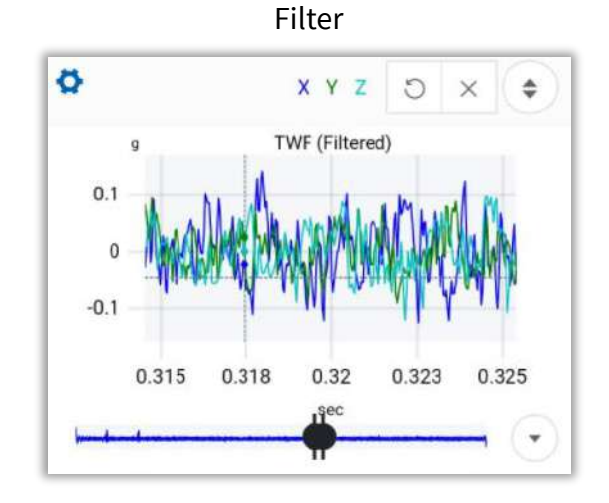

### Clear Filter

Removes any filters previously applied to the graph, returning it to its original form. Example:

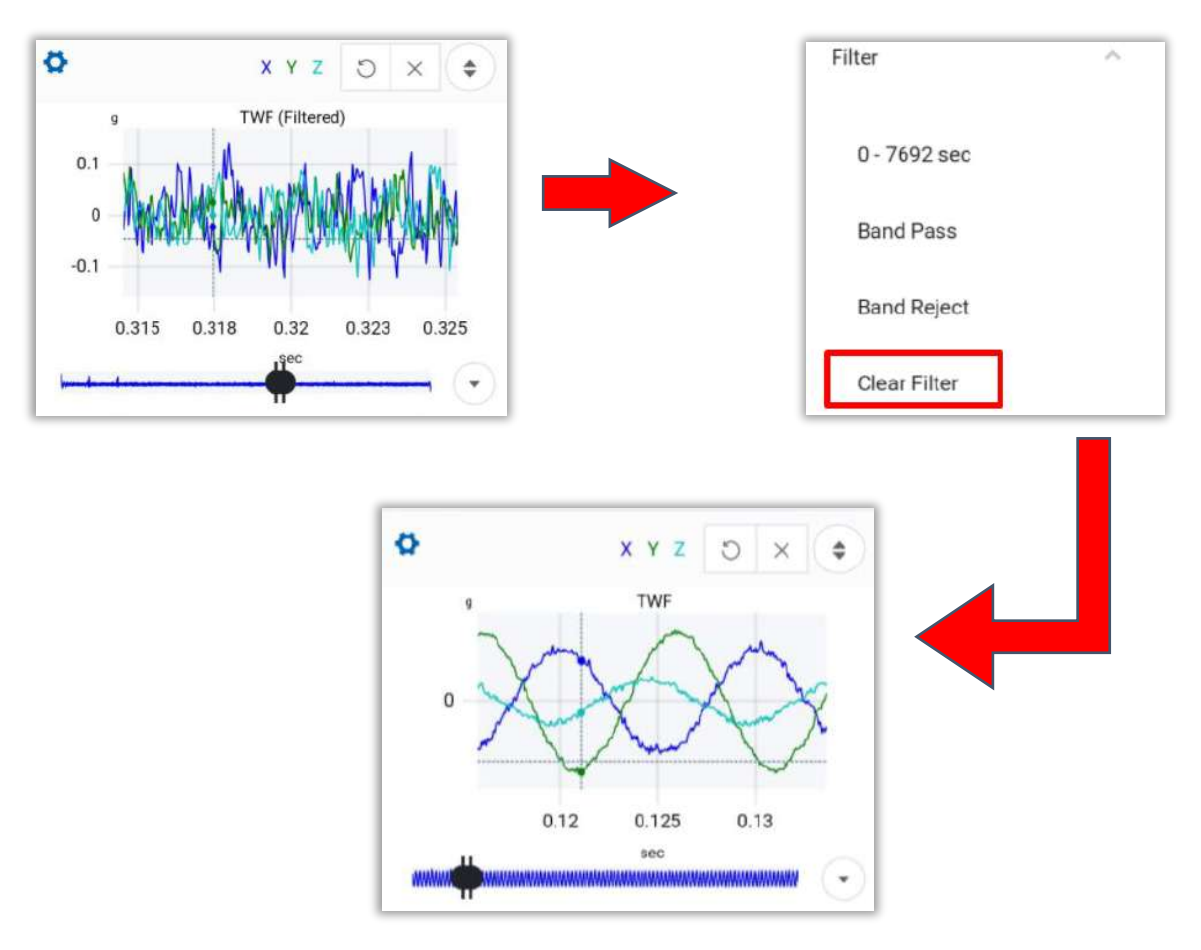

## Play sound

This tool will interpret the vibration as a sound and play it with the device's speaker. Click on Play sound to play it.

| Advanced     | ^ |
|--------------|---|
| Circular TWF |   |
| Orbits       |   |
| Bode plot    |   |
| Filter       | ^ |
| Play sound   |   |

# 2.5 FFT Tools

Just like the TWF, in the upper left corner of the FFT graph, we find the FFT options by clicking on 🗳 .

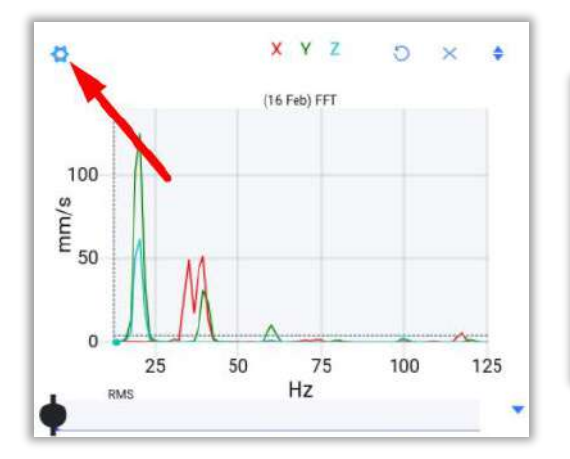

| Channels (3) | $\sim$ |
|--------------|--------|
| Units        | ~      |
| Freq Units   | ~      |
| Markers      | ~      |

| Zoom            | $\sim$ |
|-----------------|--------|
| Envelope Alarms | ~      |
| Window          | ~      |
| Advanced        | ~      |

# 2.5.1 Channels

In the channels section, we have a total of 4 options:

| Channels (3) | ^ | Channel 1  | ^ |
|--------------|---|------------|---|
| Channel 1    | ~ | Visibility |   |
| Channel 2    | ~ | Marker     |   |
| Channel 3    | ~ | Locate     |   |
|              |   | Phase      |   |

## Visibility

Example. Only showing channel 1.

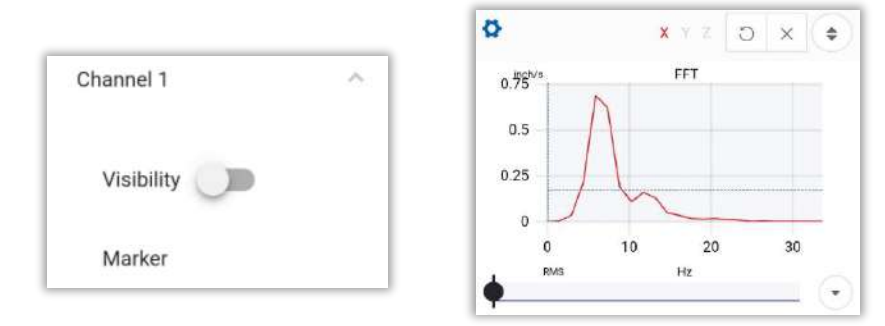

Allows us to activate/deactivate a channel. If this tool is activated the selected channel will be displayed on the graph.

Each channel corresponds to an axis.

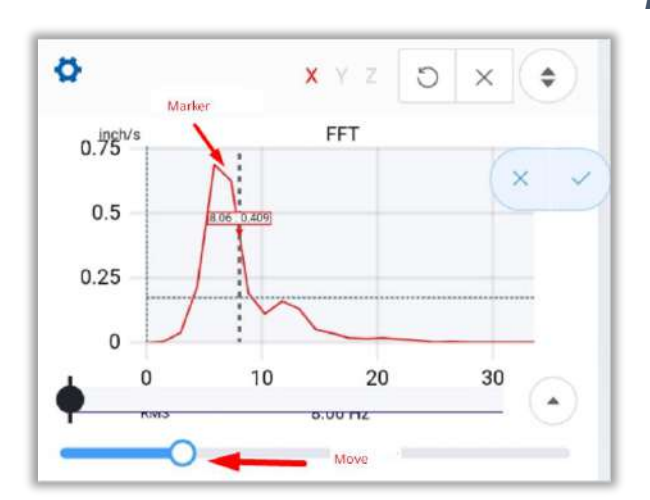

## Markers

With this option, you can place a marker on the channel of your choice.

Use the cursor to place the marker anywhere on the graph or use the lower bar.

Select  $\ge$  to cancel and  $\le$  to confirm and place the marker.

## Locate

Place a marker on the channel of your choice, but only on one of the measured points.

Moving the cursor will automatically search for the nearest measured point.

Click on 🔍 to activate the tool and click again on 💽 to deactivate it.

Select  $\times$  to cancel and  $\vee$  to confirm and place the marker.

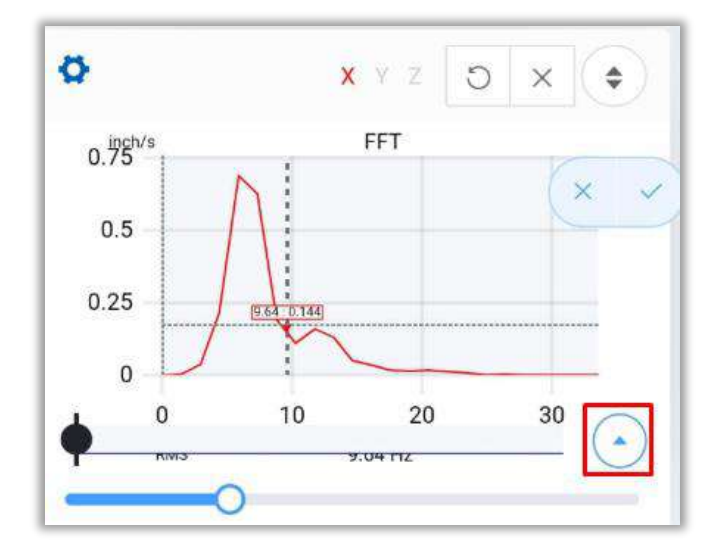

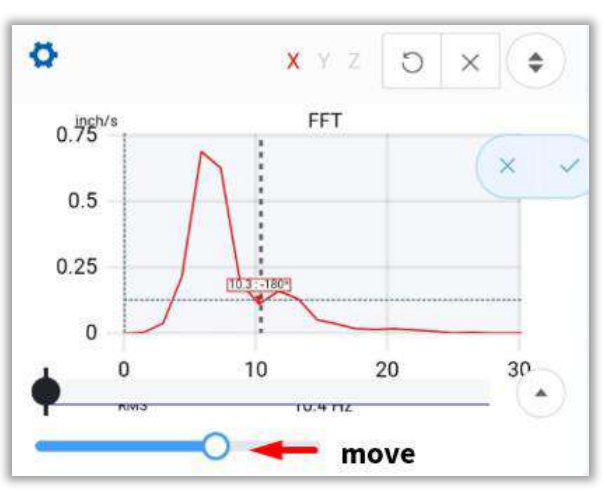

#### Phase

Allows you to move along a channel, at the analysis points, displaying the frequency value with its phase.

Select  $\stackrel{\times}{\sim}$  to cancel and  $\stackrel{\checkmark}{\sim}$  to confirm and place the marker.

#### Page 34 of 107

## 2.5.2 FFT Units

With the **units** tool, we can change the Y axis units on the FFT, and with **Freq Units**, we can choose the frequency units shown on the X axis on the FFT. Example:

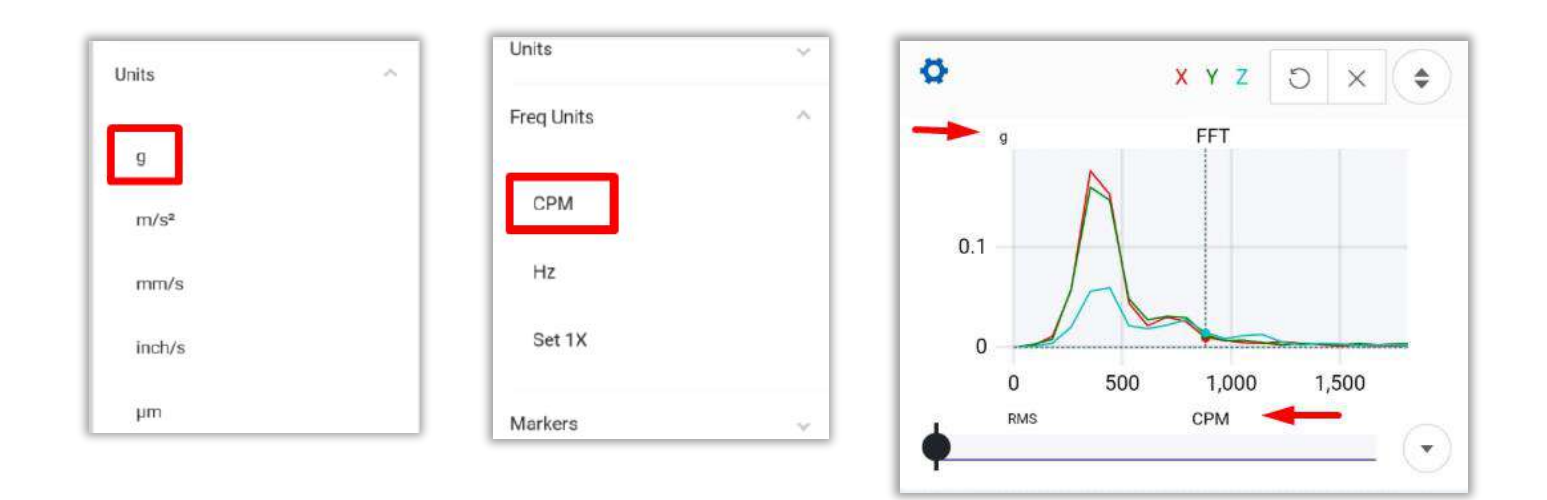

# 2.5.3 Zoom

This tool allows you to choose the max frequency that you want to observe on the FFT, allowing you to make

an exact horizontal zoom to the value of your choice. Also, Y Auto Zoom allows you to adjust the FFT y axis to show the whole FFT amplitude.

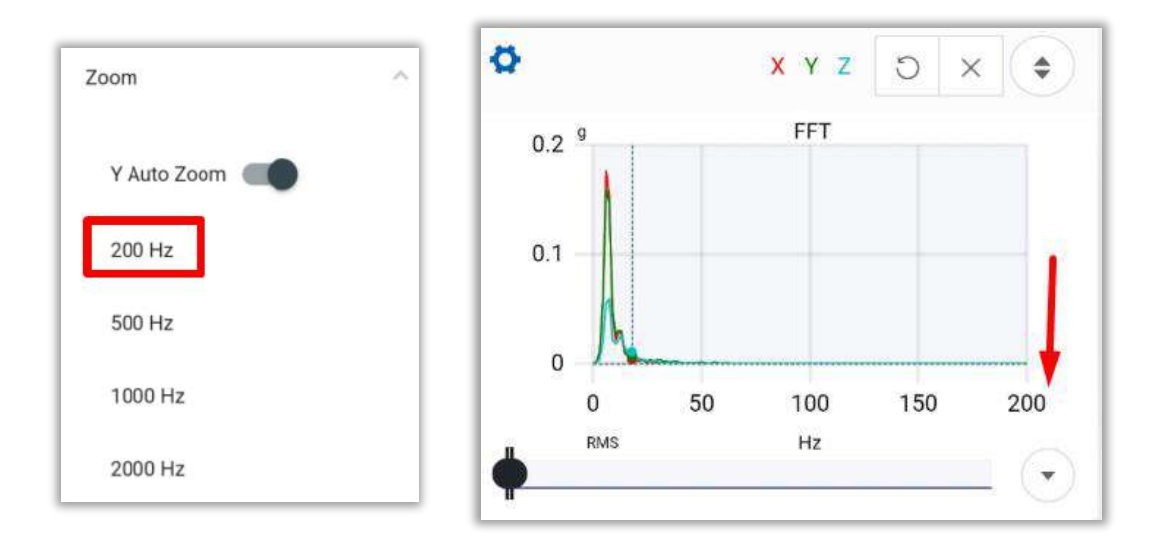

## 2.5.4 Markers

By selecting **Clear All**, you delete all the markers placed on the FFT.

The other tools are described next.

| Markers    | <u>^</u> |
|------------|----------|
| Clear all  |          |
| Marker     |          |
| Phase      |          |
| Harmonics  |          |
| Side Bands |          |

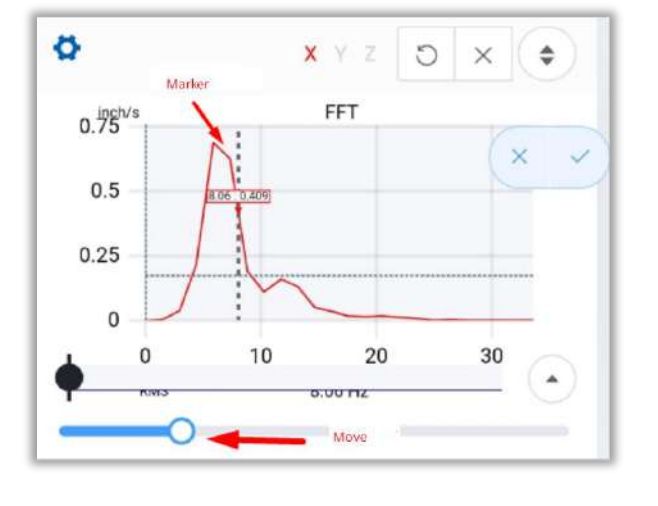

### Marker

With this option, you can place a marker on the channel of your choice.

Use the cursor to place the marker anywhere on the graph or use the lower bar.

Select  $\ge$  to cancel and  $\le$  to confirm and place the marker.

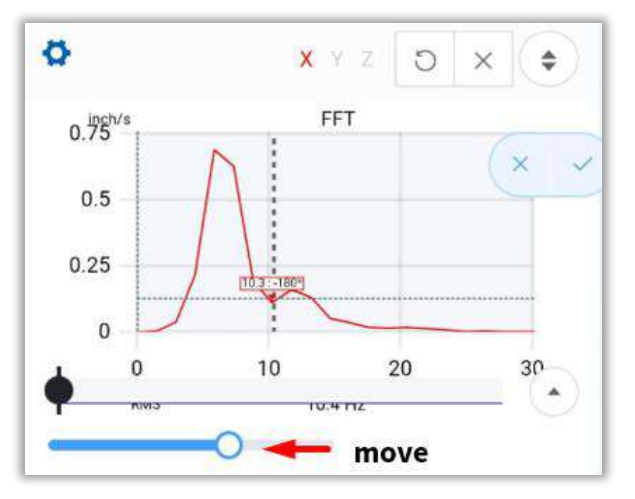

## Fase (Phase)

Allows you to move along a channel, at the analysis points, displaying the frequency value with its phase.

Select  $\times$  to cancel and  $\checkmark$  to confirm and place the marker.
#### Harmonics

Draw the harmonics points on the FFT. Move the first harmonic (**h1**) from the beginning of the FFT, the other ones will be placed equidistant to **h1** to the right. The distance between them is the same as he distances between 0 and **h1**.

Select + to add/delete a harmonic point. Click on  $\times$  to cancel and  $\checkmark$  to confirm and place the harmonics.

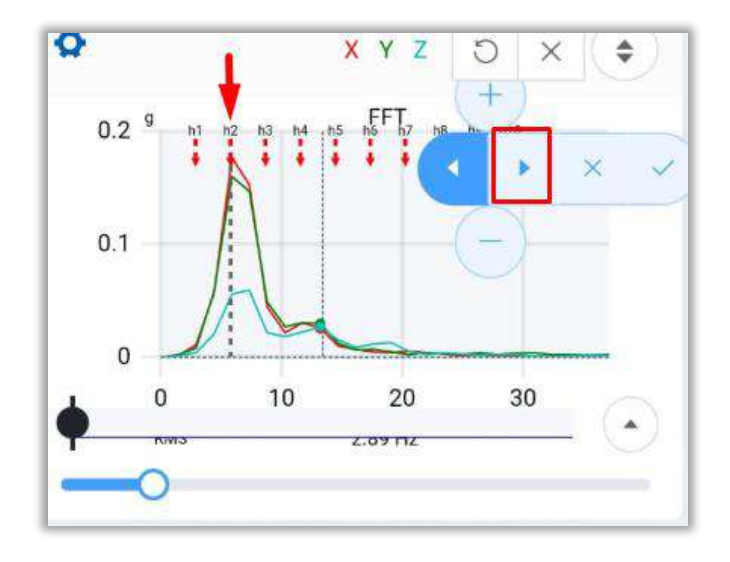

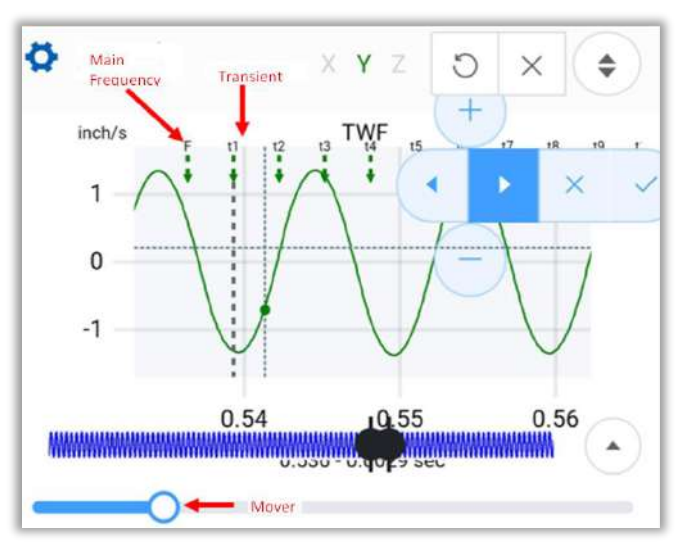

Press so that your current position becomes the immediate right/left harmonic.

**Example**: On the picture to the left, when we click once on , the current position moves to **h2**, if we move the lower bar now, the second harmonic will move.

#### Side Bands

Draw the side bands on the FFT. Locate the fundamental frequency (**F**) on the FFT, then move the first side band (**sb1**) with the lower bar. The other side bands will be placed equidistant to **F**, 5 to the right and 5 to the left. The distance between them it is the same as the distance between **F** and **sb1**.

Select + - to add/delete a side band. Click on  $\times$  to cancel and  $\vee$  to confirm and place the side bands.

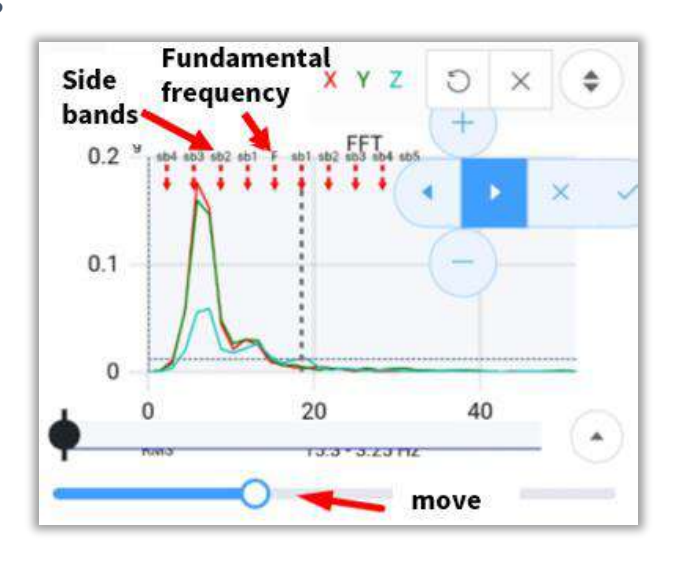

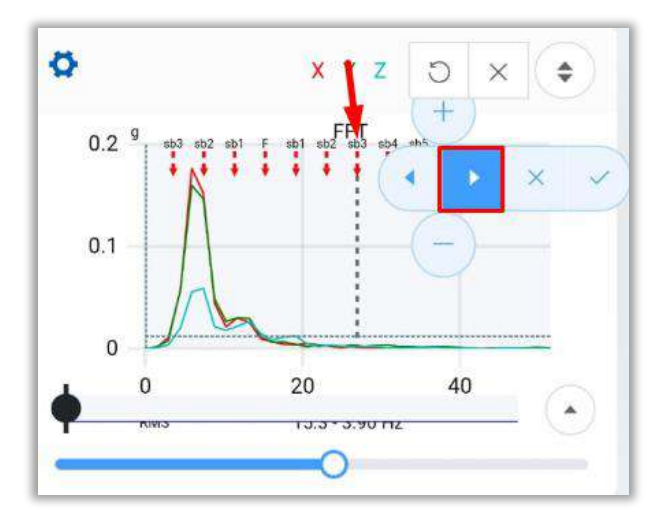

Press so that your current position becomes the immediate right/left side band.

**Example**: On the picture to the left, when we click twice on , the current position moves to **sb3**, if we move the lower bar now, the third harmonic will move.

#### Bearings

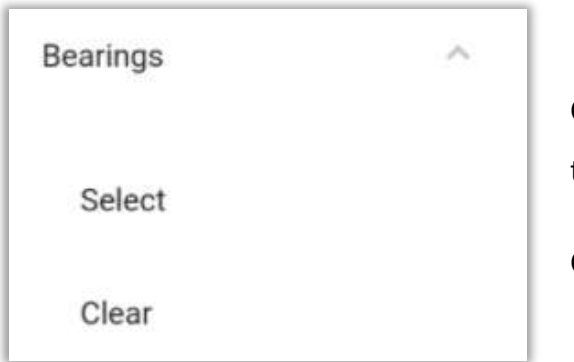

On the **Bearings** section, we can add one or more bearings to the graph.

Open the manager with **Select**.

| Choose a bearing from the $WiSER^{TM}$ Vil  | be Pro database, find it |
|---------------------------------------------|--------------------------|
| manually by typing on the <b>search</b> box | and                      |
| click on                                    |                          |
| Select remove bearing to delete             | any previously added     |
| bearing.                                    |                          |

| Back S                                           | Select bearing                                    |
|--------------------------------------------------|---------------------------------------------------|
|                                                  | . 0                                               |
| Name: Select b<br>BPFO:<br>BPFI:<br>BSF:<br>FTF: | Search<br>earing<br>add bearing<br>remove bearing |
|                                                  | Cancel Save                                       |

| The                                                                    | <u> </u>                      |
|------------------------------------------------------------------------|-------------------------------|
| INA   TH                                                               | E25                           |
| INA   TH                                                               | E30                           |
| INA   TH                                                               | E35                           |
| INA   TH                                                               | E40                           |
| INA   TH                                                               | E45                           |
| INA   TH                                                               | E50                           |
| Name: INA   THE25<br>BPF0: 3.57<br>BPF1: 5.43<br>BSF: 2.33<br>ETF: 0.4 | add bearing<br>remove bearing |

Type the code and choose the bearing you want to add from the list. The bearing information will appear below (marked section).

You will see the following data: BPFO, BPFI, BSF and FTF.

Click on save to add the bearing, or on cancel and close the manager.

Locate the Fundamental Frequency (**F**) on the FFT. The other frequencies will be placed automatically based on **F**.

Select  $\stackrel{\scriptstyle{\boxtimes}}{=}$  to cancel and  $\stackrel{\scriptstyle{\boxtimes}}{=}$  to confirm and place the bearing frequencies.

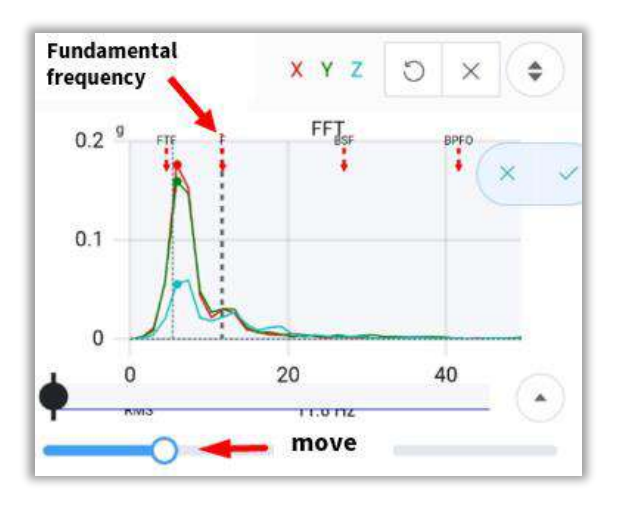

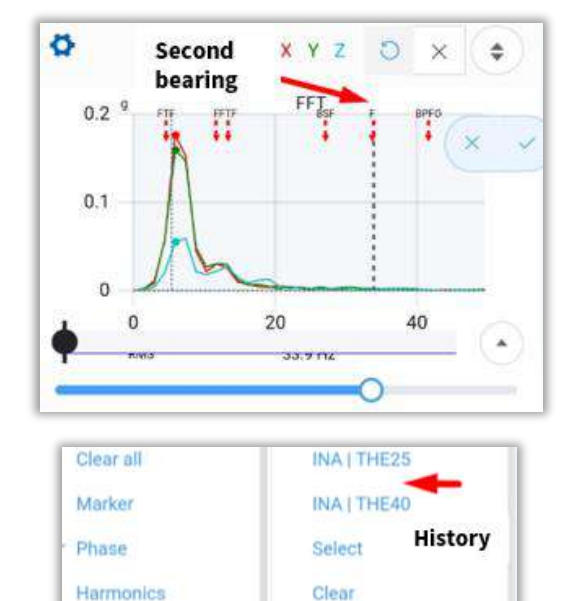

Side Bands Bearings You can add more than one bearing on the FFT.

On the **Bearings** section, the history of the added bearings will be saved. You can add the same one again or a different one with **Select**.

Select **Clear** if you want to clear your history of added bearings.

#### **Edit Markers**

This tool allows you to edit any previously added marker, be it a marker, a phase, harmonic, Sideband and/or bearing. Selecting it displays the editing window. The operation of the editor is the same for TWF and FFT markers. You can read more about the marker editor in section Markers: edit markers.

# 2.5.5 Window Type

In the window section, we can choose, as its name says, the type of window used for the graph. There are 5 types of windows.

| Window   | ^ |
|----------|---|
| Rect     |   |
| Blackman |   |
| Hamming  |   |
| Hann     |   |
| FlatTop  |   |

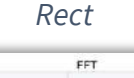

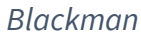

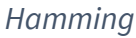

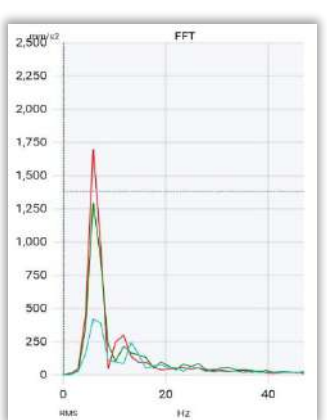

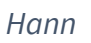

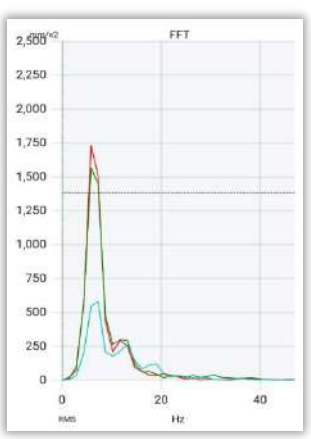

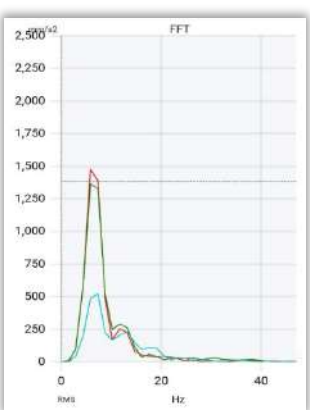

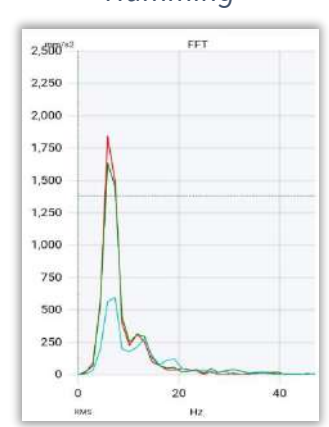

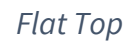

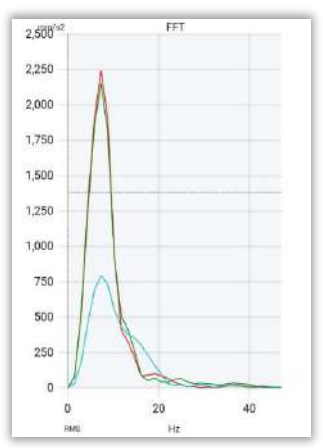

# 3 EI-Analytic<sup>™</sup> from WiSER<sup>™</sup> Vibe Pro

If you logged in into your <u>EI-Analytic™</u> account from WiSER<sup>™</sup> Vibe Pro, you can access your database dashboard and use all the tools that our web service has to analyze your measurements.

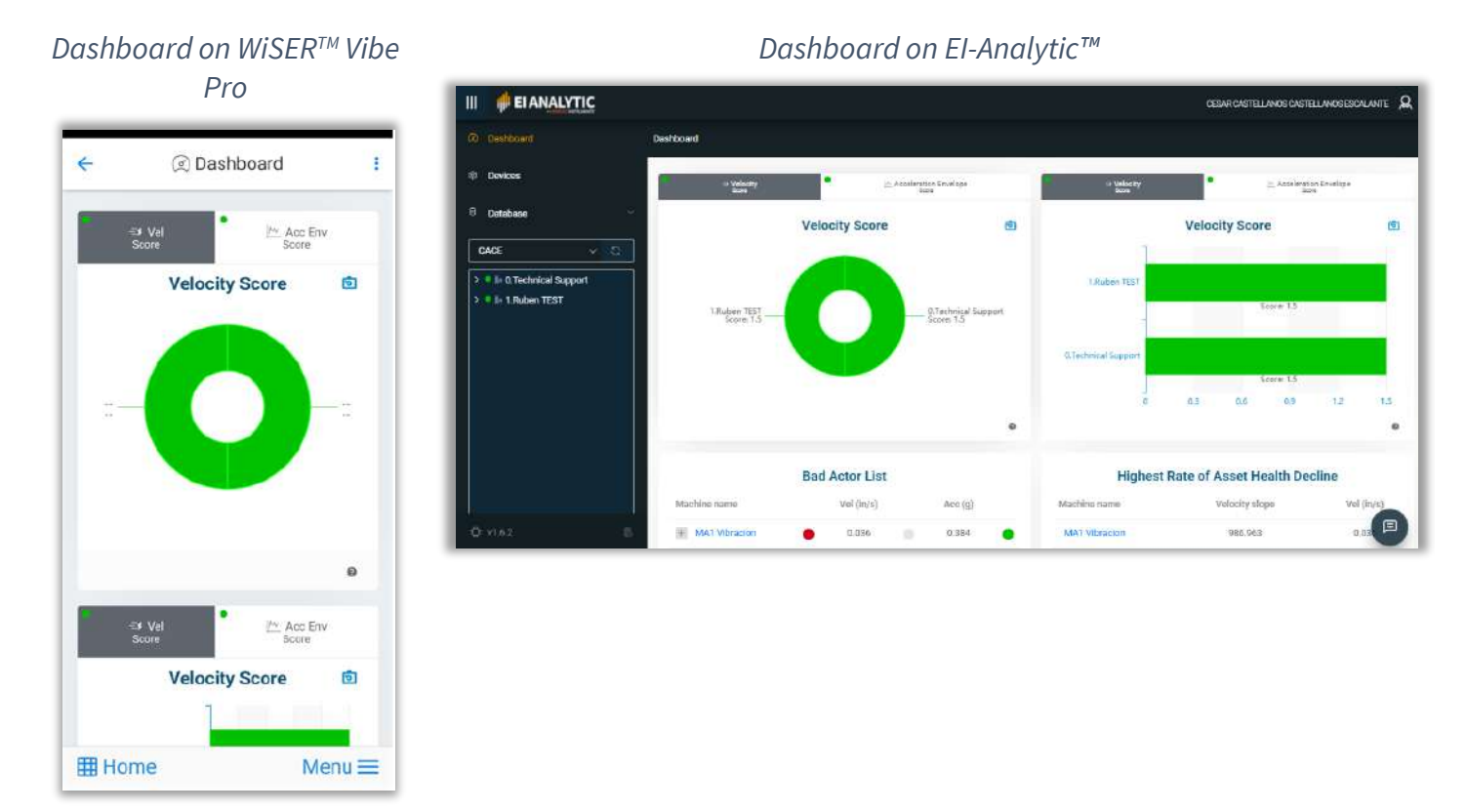

The main screen shows several sections, in the central section we see the speed graphs, acceleration envelope, and more information associated with the companies created in our database.

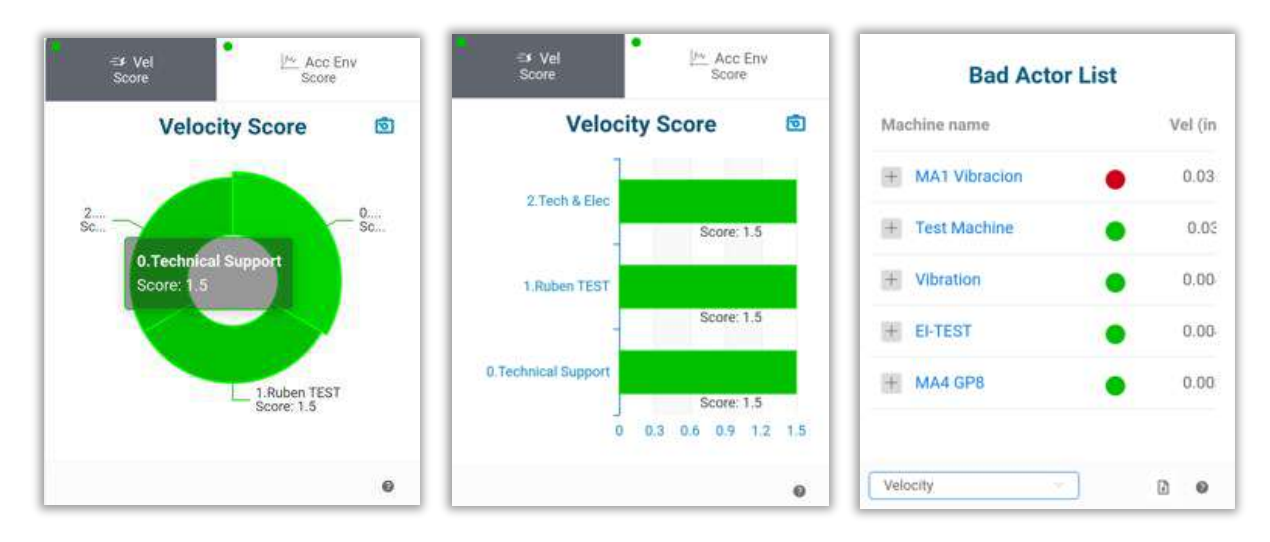

In the upper right part of the window, is the **account options** in the

button <sup>1</sup>.

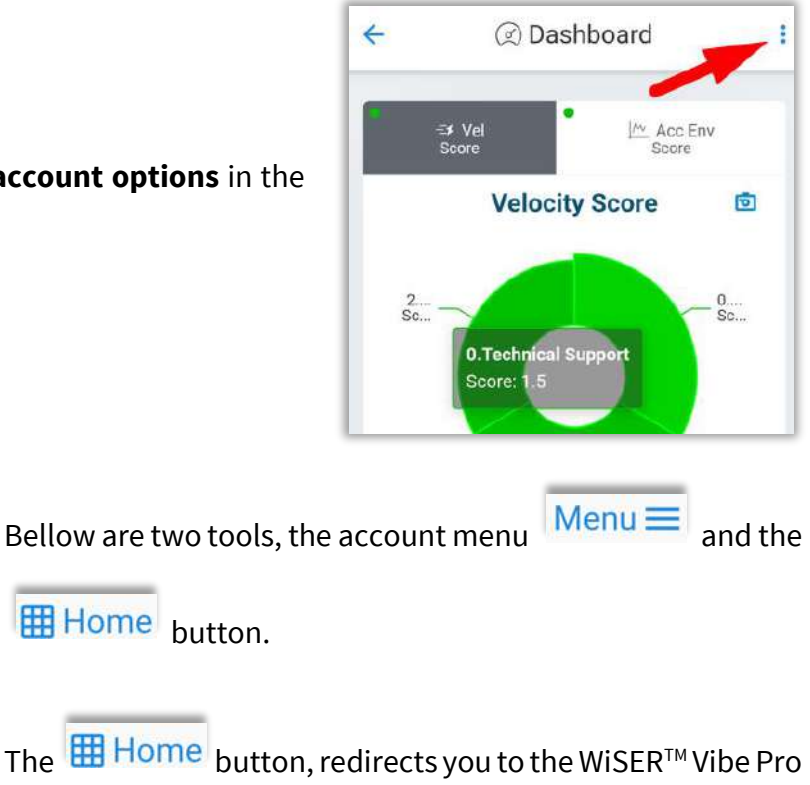

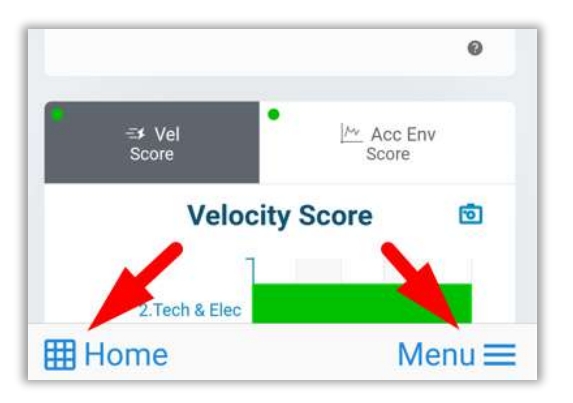

Home button. The Home button, redirects you to the WiSER<sup>™</sup> Vibe Pro main screen.

The rest of the tools are described below.

# 3.1 Graphics description

On the dashboard main screen, there are four graphics. We will start by describing the first two. Before we begin, click here to learn more about the score and how is calculated.

# 3.1.1 Score circular and bar graphic

The first graph is a circular chart with the score and the name of each company.

The second shows you the same information represented bv а horizontal bar chart with the score value on the x-axis.

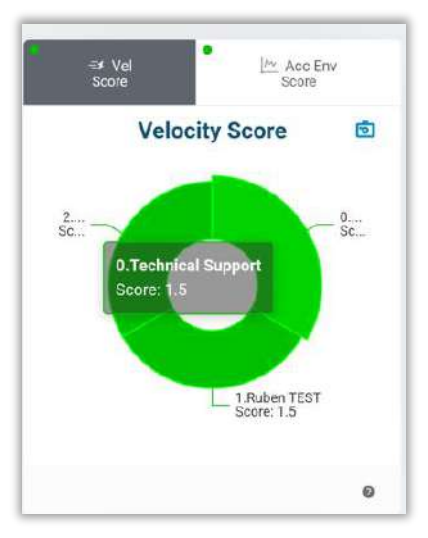

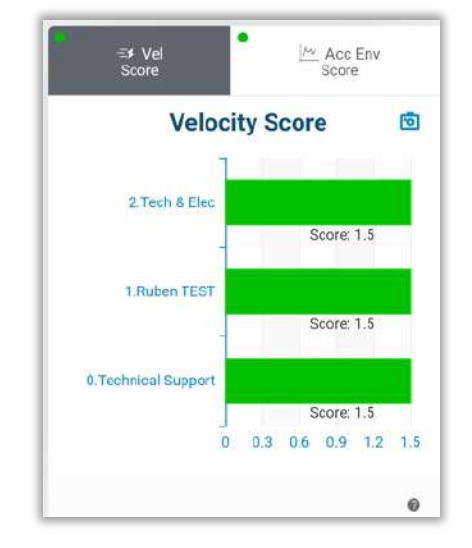

At the top you can switch between speed and envelope acceleration.

In both cases, you can use <sup>(i)</sup> to export the graphic as a picture. You can also click on <sup>(i)</sup> for a brief description of what the chart shows.

By clicking on one of the companies, either in the circular chart or in the bar chart, you can access an information window featuring 3 options: Overview, Health and Phantom™.

**Overview** 

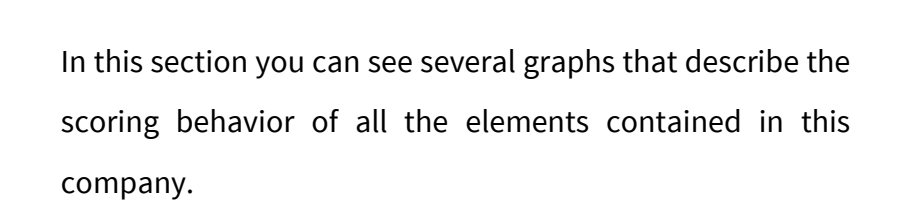

The first graphic shows the behavior over the time of the score, for the velocity, acceleration, and acceleration envelope, which is described below.

At the top, you see which company you are connected to, in this case its "**0.Technical support**".

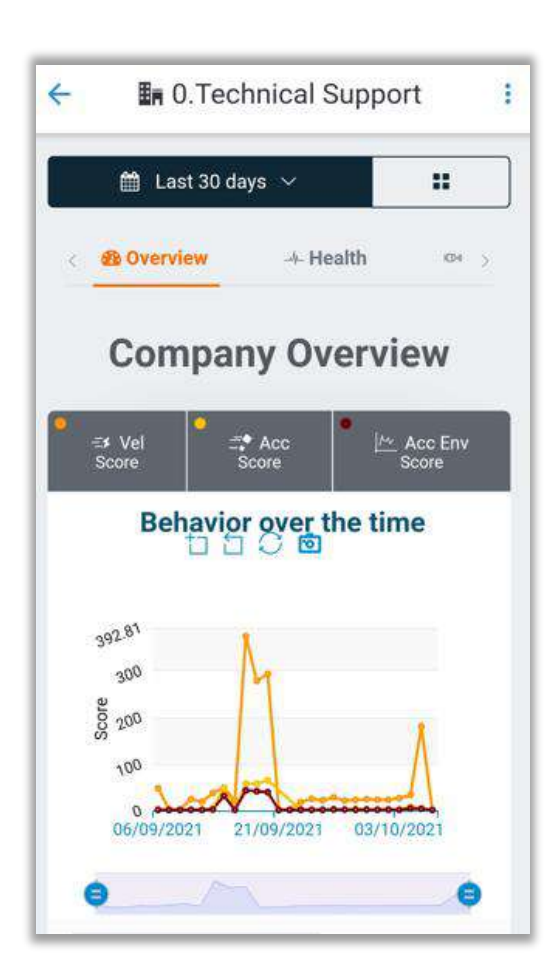

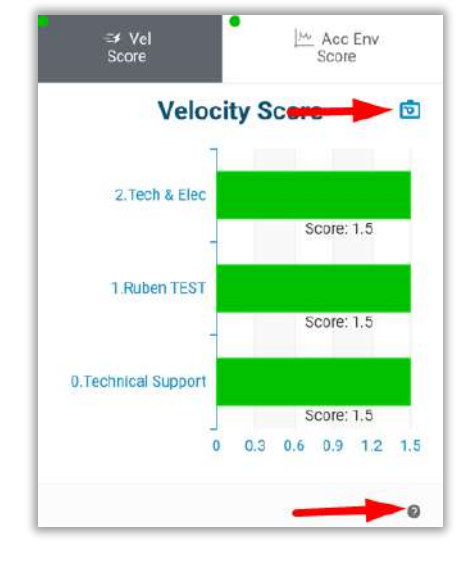

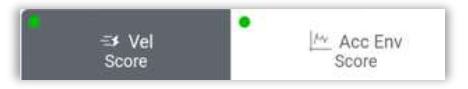

|                                                                                            | Last 30 days<br>2021-09-06 - 2021-10-06 |
|--------------------------------------------------------------------------------------------|-----------------------------------------|
|                                                                                            | 1 year                                  |
|                                                                                            | 6 months                                |
| Click on Last 30 days 🗸 to choose the interval of data you want                            | 90 days                                 |
| to see on the graphic                                                                      | 60 days                                 |
| to see on the graphic.                                                                     | Last 30 days                            |
| Choose an option or click on $\stackrel{\text{lin}}{=}$ to select a specific date from the | Last 14 days                            |
| choose an option of click on the to select a specific date from the                        | Last 7 days                             |
| calendar.                                                                                  | Yesterday                               |
|                                                                                            | Today                                   |
|                                                                                            | <b>a</b>                                |

In the window, you can click on to wath the velocity, acceleration y acceleration envelope in different graphics.

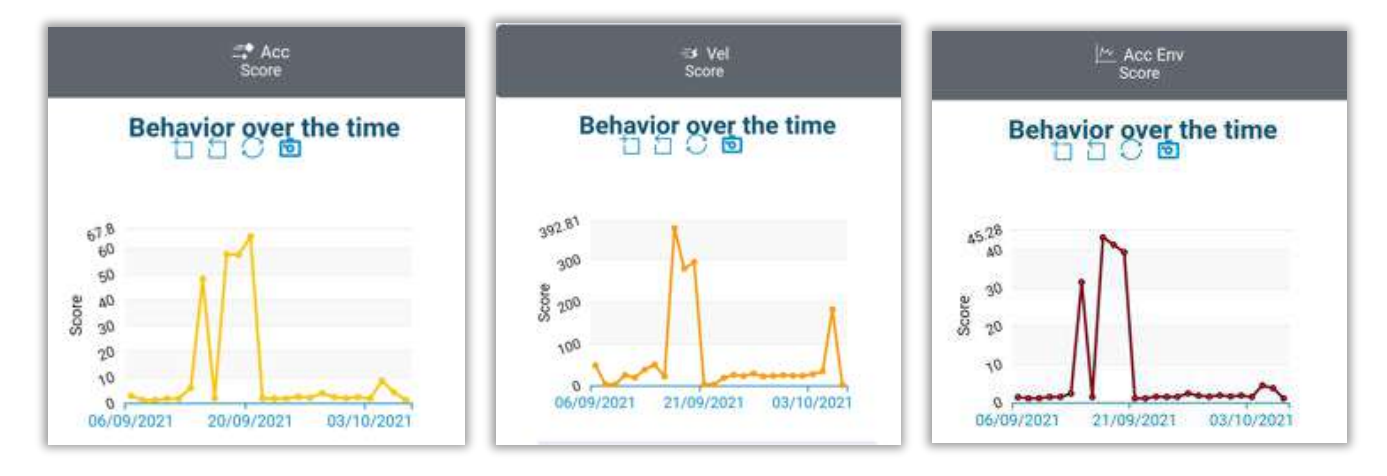

These 3 graphs have the same functions as the first one, which we will describe below.

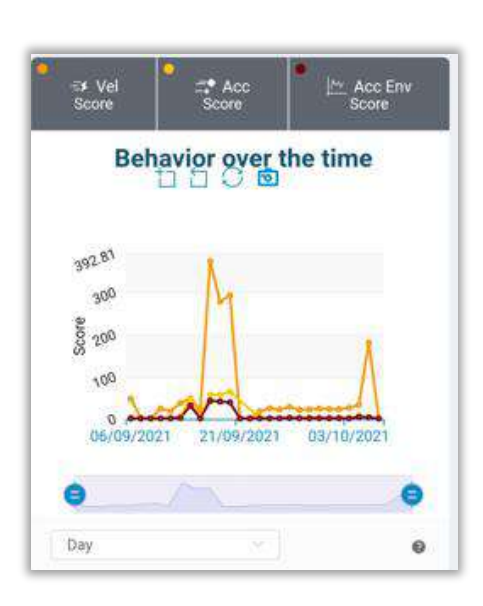

#### Behavior over the time

Here you see the behavior over the time of the score of the velocity, the acceleration, and acceleration envelope.

You can choose which parameter to see with the following tools:

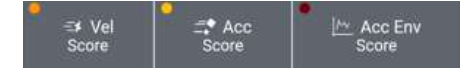

Click on box to activate/deactivate the parameter.

To choose how much data you want to see, click on \_\_\_\_\_\_ to display the options.

Example: choosing "**Day**" will show you the highest value for each day. To see all

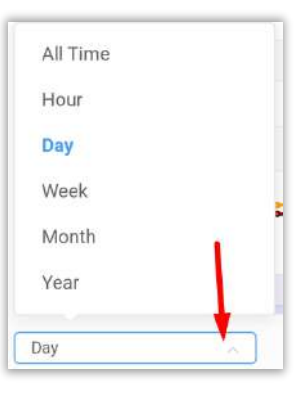

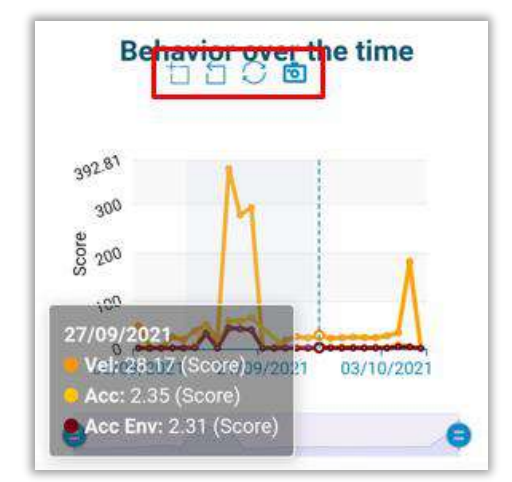

the measurements made, choose "All Time".

Bellow the graph title, are 4 tools:

- Make an horizontal zoom by drawing an area with the pointer.
- 🗋 Deletes the immediately previous zoom.
- Completely deletes the zoom, returning the graph to its original size.
- Save the graph as an image.

You can also zoom horizontally with the bar below the graph:

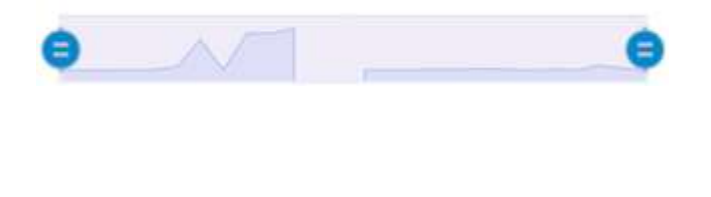

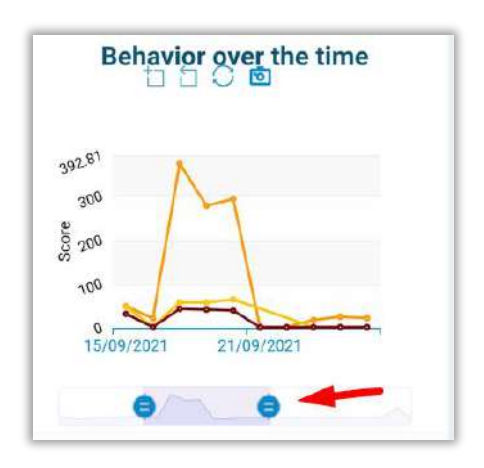

# 3.2 Account Options

On the bottom right corner, you can access the options for your <u>EI-Analytic®</u> account by clicking on **i**.

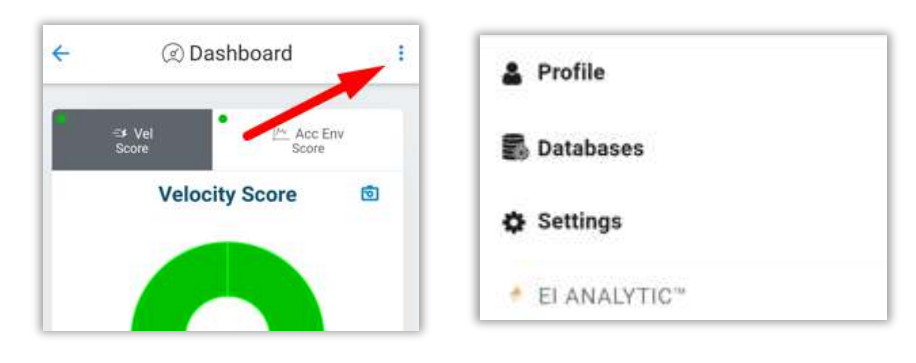

# 3.2.1 Profile

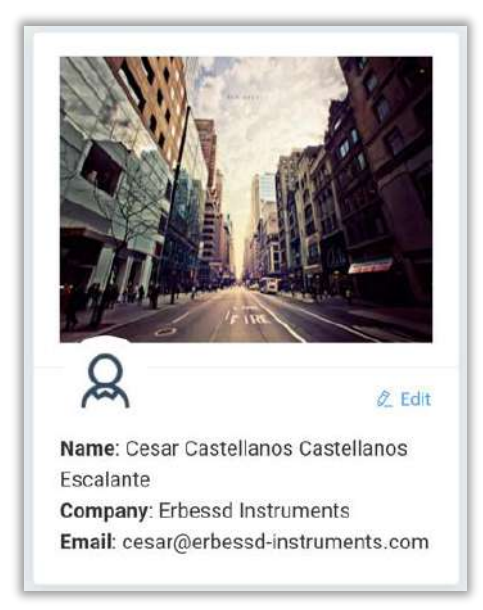

Click on **Profile**, to see your profile general information, including:

- Cover picture
- Profile picture
- Name
- Company
- Email adress

Select Z Edit to change your profile information.

You can write a new company/email/name and press

Update user to save changes, or Cancel to cancel.

**NOTE**: You will have to enter your password in order to change your information.

|                                 |   | C        |
|---------------------------------|---|----------|
| 2 cesar@erbessd-instruments.com | - | email    |
| Erbessd Instruments             | - | company  |
| <b>a</b>                        | + | password |

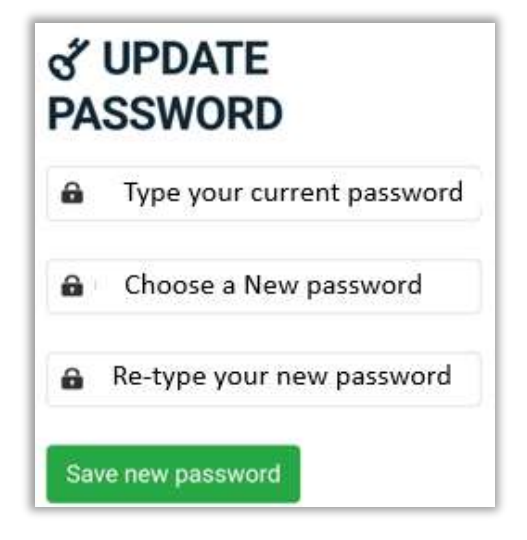

You con change you current password on "UPDATE PASSWORD".

Type your current and new password, as shown in the example to the left.

Click on Save new password to save your changes.

In Cloud Services, we see the percentage of occupied space with respect to the total.

- "*own: 1*", number of databases owned by me.
- "*linked: 3*" Number of databases shared with me.

You can request an additional 10 GB of storage at only \$995.00 USD/Year with the button:

| 문 Get | more space for your Databases |
|-------|-------------------------------|
|       |                               |

|      | oud Services          |
|------|-----------------------|
| e da | atabases ( <b>4</b> ) |
| 6    | Own : 1               |
| Θ    | Linked: 3             |

## 3.2.2 Databases

| CACE                                                                                                    | When you select <b>Screen is displayed</b> .     | the " <b>database management"</b> |
|----------------------------------------------------------------------------------------------------|--------------------------------------------------|-----------------------------------|
| 14 Share Marcoll<br>14.4<br>1.44 GB / 10.00 GB<br>eidb_mecanica<br>© Configure User Assets<br>© Remove from your account | Here, you can see the percentage of for example: | f data occupied in each database, |
| 27.96 GB / 62.00 GB<br>Shared databases                                                                                  |                                                  | eidh mecanica                     |
| Select Configure User Assets to configure from this database.                                                            | ure the notifications that you receive           | © Configure User Assets           |
| Click on Remove from your account to                                                                                     | remove this database from your                   | 45.1%                             |

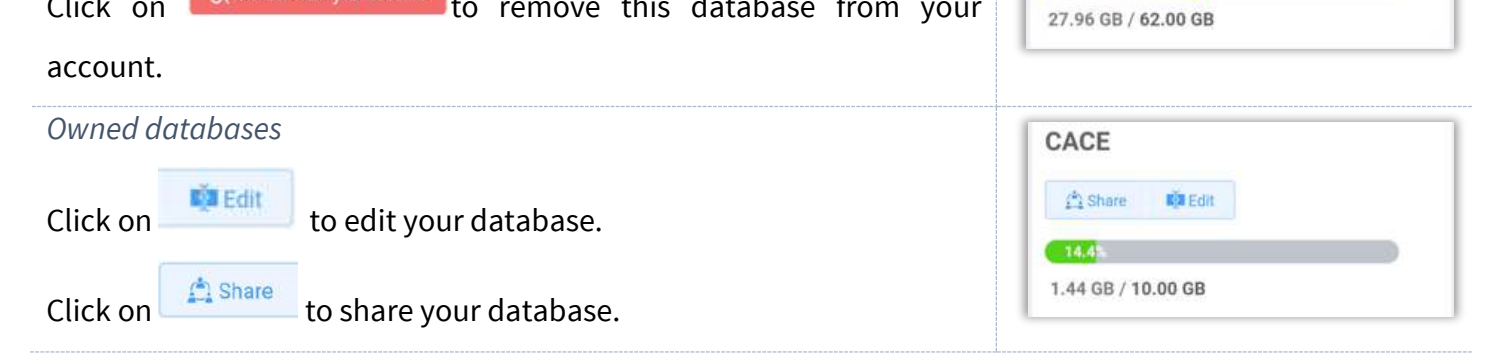

#### Edit Database

| Database Name |  |
|---------------|--|
| CACE          |  |
| Cancel        |  |
| Actions       |  |
| ef Shara data |  |

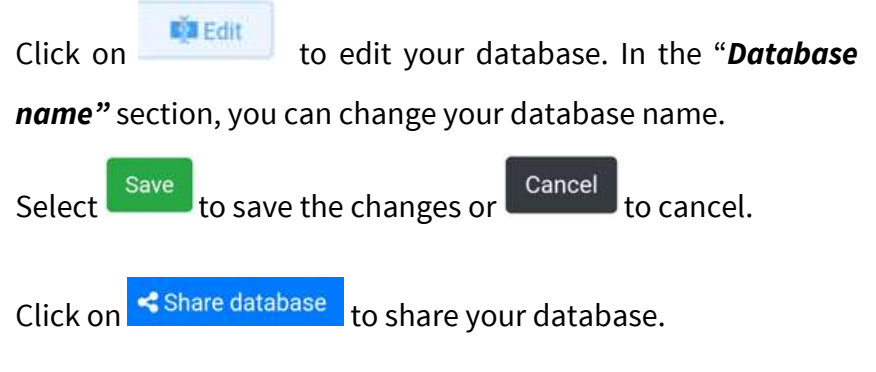

#### Share Database

| Click on  | 🔔 Share       | to share your   | database. | A manager | will | be |
|-----------|---------------|-----------------|-----------|-----------|------|----|
| displayed | l like the or | ne shown to the | right.    |           |      |    |

Enter the email address of the person you want to share the database with in "**\*User e-mail".** 

| CACE          |                            |
|---------------|----------------------------|
| * User e-mail |                            |
| cesar.er      | bessdinstruments@gmail.com |
| Cancel        | Grant access               |

Click on Grant access to share it, or Cancel to cancel.

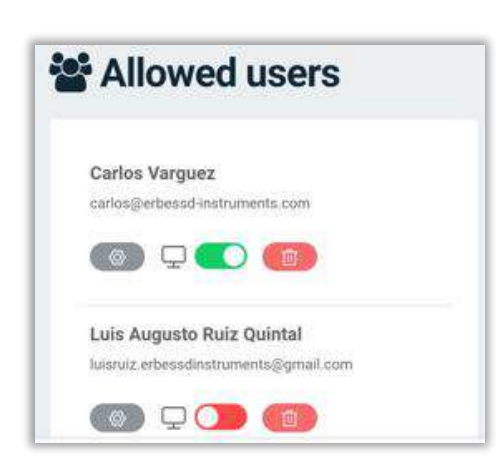

Below, on "Allow Users" are the users who have access to your database. Click on (1) to stop sharing your database with that account. Activate (1) or deactivate (1) the DigivibeMX<sup>®</sup> visualization for this account.

Click on to change the notifications that this persons will see from your database.

#### **Configure Notifications**

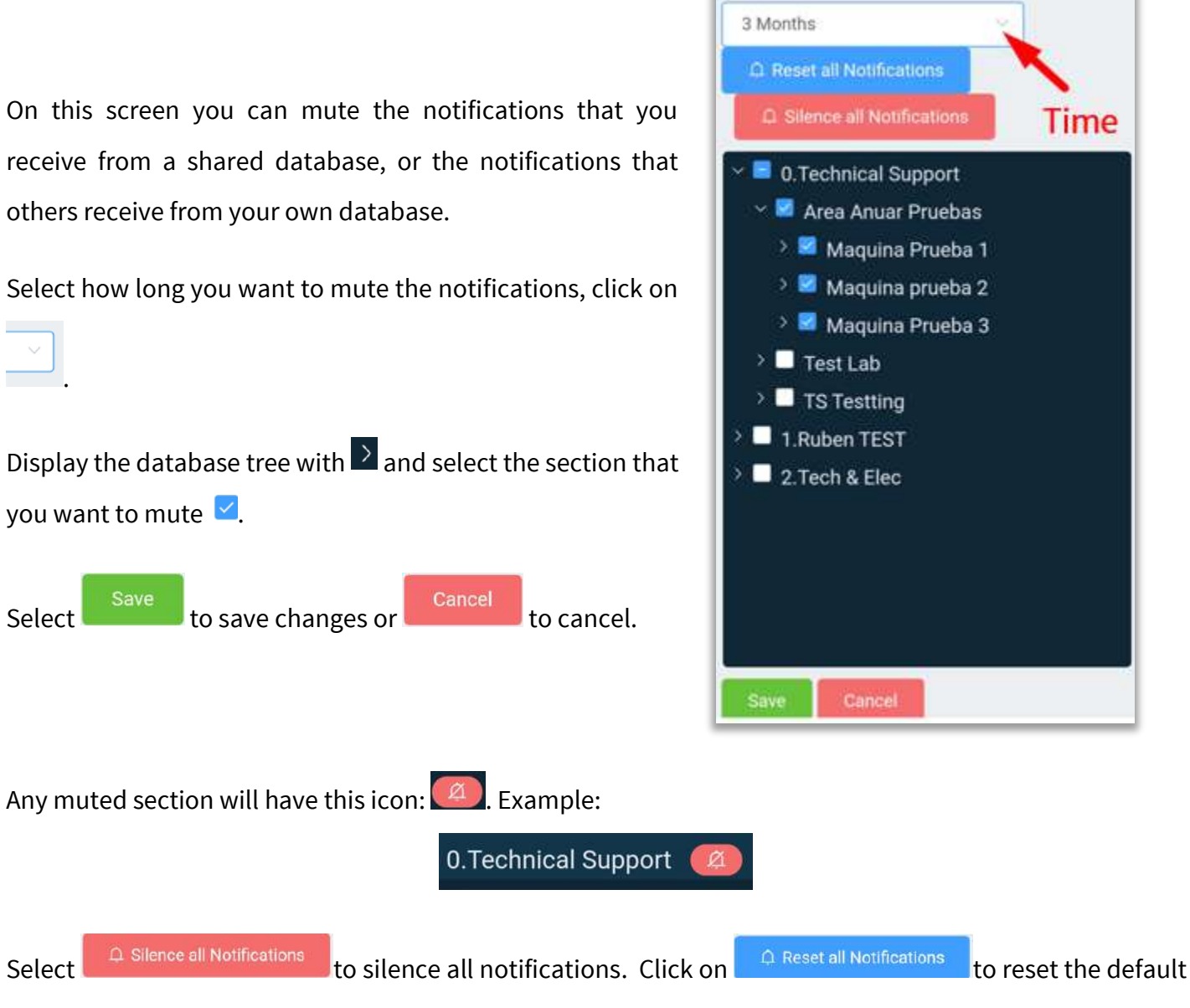

settings, with no notifications muted.

## 3.2.3 Settings

| Measure system    | Click on Settings to access your database settings.                     |
|-------------------|-------------------------------------------------------------------------|
| Imperial Metric   | Here you can choose the units that you want to use on the app.          |
| Default Frequency | - <i>Measure system:</i> Choose between metric and imperial system.     |
| СРМ Нг            | - <b>Default frequency:</b> Choose the default frequency units shown in |
| Temperature units | graphics.                                                               |
|                   | - Temperature units: Pick the default temperature units show in         |
|                   | graphics and data tables                                                |
| Save Settings     | Press Save Settings to save the changes.                                |
|                   |                                                                         |

## 3.3 Menu

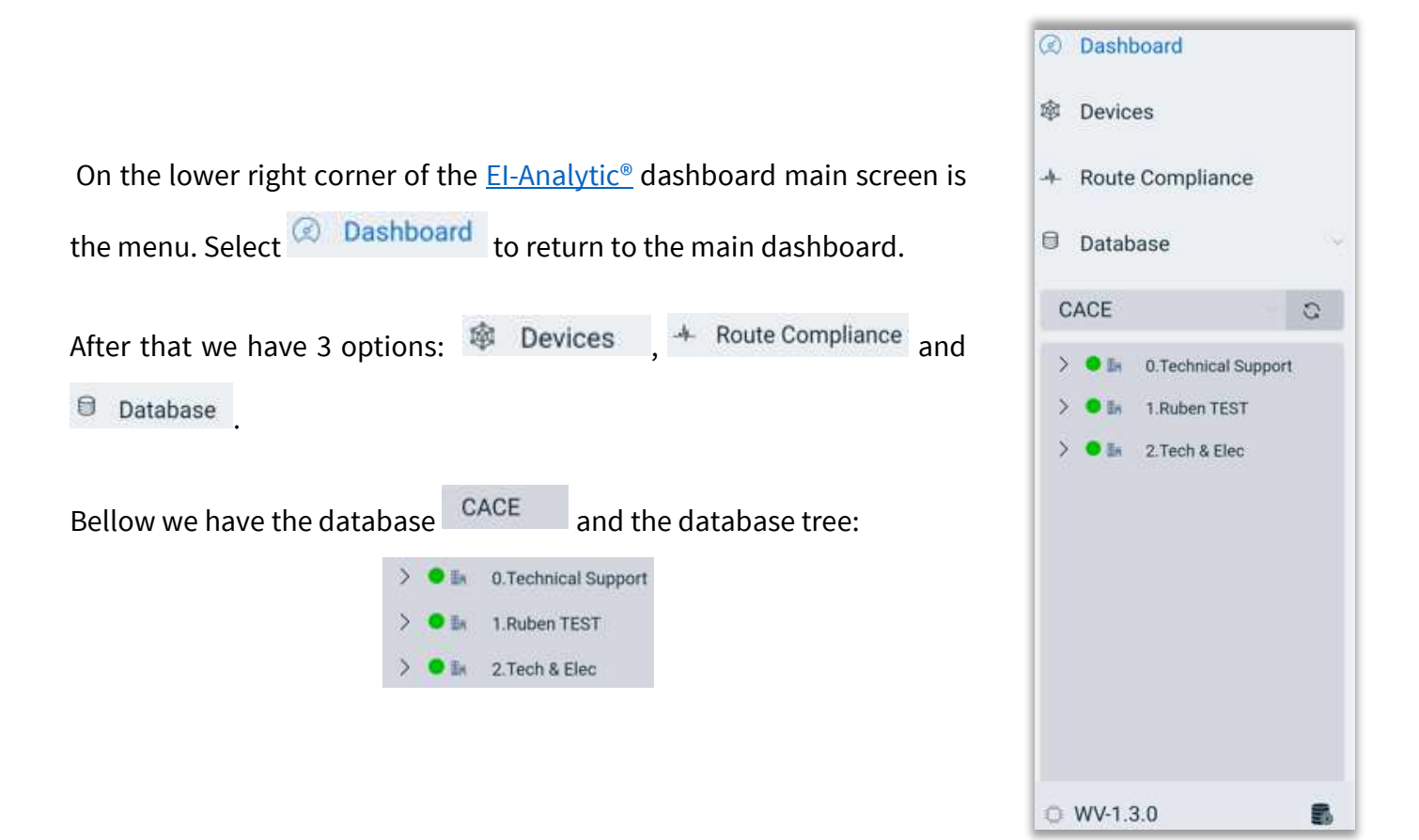

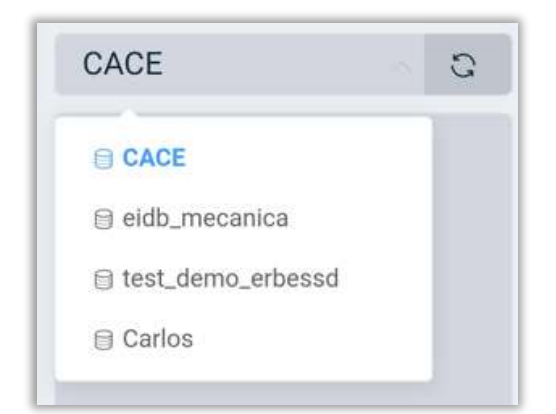

CACE 0 window, you can change the On the database that you're connected to. Choose an option from the list.

You can aso refresh your database with the 🛄 button.

Below is the database tree, that is divided into sections as is shown on the example to the right.

Click on > to expand the tree, and  $\checkmark$  to hide it.

The severity color to the left of each section depends on the branches, either green 🔍, yellow 📒 , orange 💻 or red 🔍 . This will be explained in the section *¡Error! No se encuentra el* origen de la referencia..

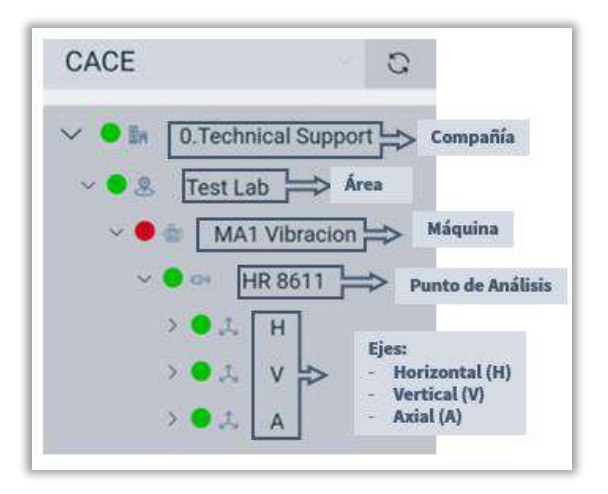

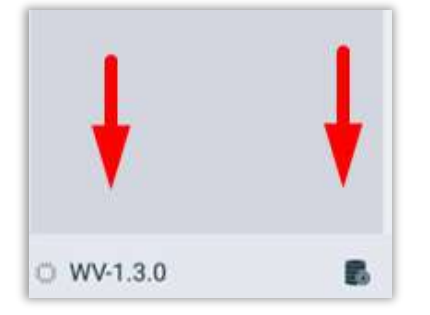

At the bottom of the menu, are two buttons. With the button, you can access the database menu, with all the tools that we saw in section Databases

[1.3.0] WV-1.3.0 Bug Fixes & Improvements By clicking on you can see relevant information - Fix Phantom<sup>®</sup> amplitude - A lot of bug fixes and improvements regarding the app. ۲ New Features - Support new Wiser\*\* 1X Here you will find the improvements and bug fixes in this version of - Support for Phantom" push

WiSER<sup>™</sup> Vibe Pro, and the bug fixes from the previous version.

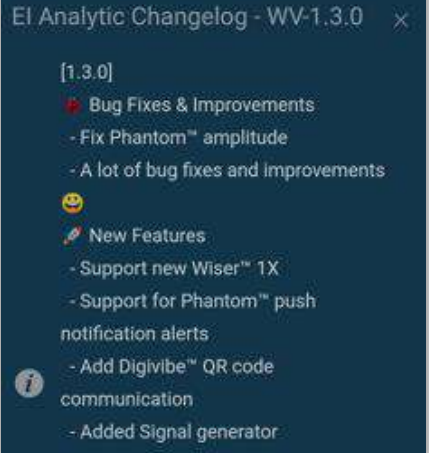

## 3.3.1 Devices

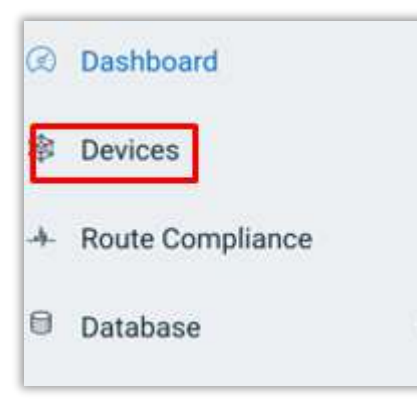

From the menu, you can access to the **Devices** section. Here you will see the <u>EI-Analytic®</u> device window.

Here, you can see all the sensors registered on our database, including the following info:

- 🧕 Severity level for the last measurement.
- **F** Sensor type symbol.
- <sup>Q</sup> Location of the sensor on the database.
- Ø Serial number (code), model and firmware version.
- 🗇 Date and 🕒 time of the last connection.
- 🔲 Battery level.
- 😼 Sensor internal temperature.
- Jignal strength on decibels (dB)

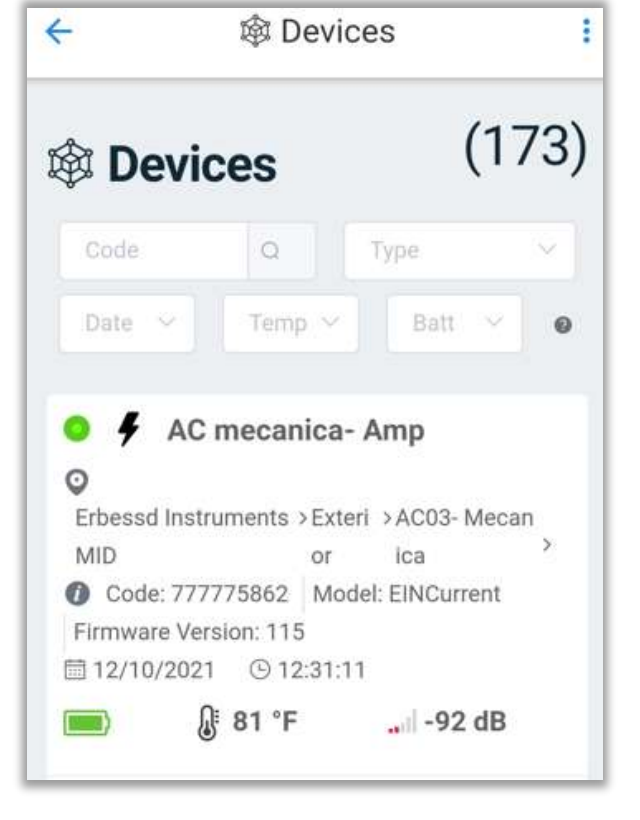

In the search boxes, you can find a Phantom™ sensor in two ways:

- 1. With the code (serial number)
- 2. Sensor type (virbation, current, rpm, etc)

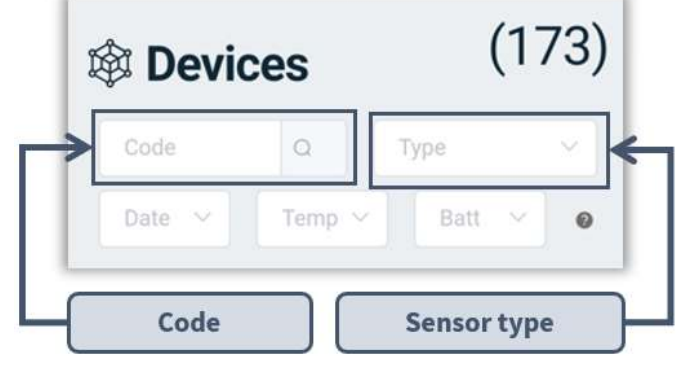

Then, we can choose to view the values in ascending or descending order, sorting them by three options:

- 1. Date
- 2. Internal Temperature
- 3. Battery

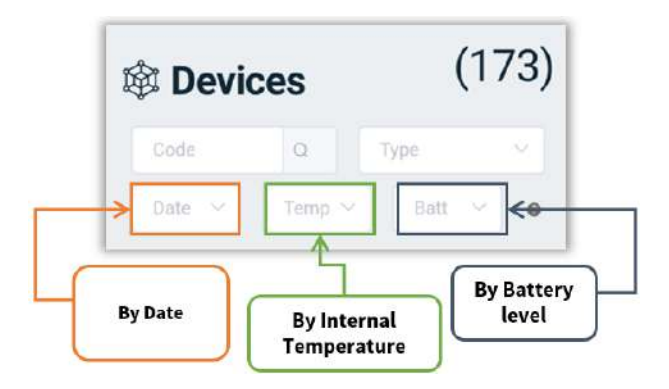

## 3.3.2 Route Compliance

On the menu we can find the *Route compliance* tool.

| Q | Dashboard        |  |
|---|------------------|--|
| 暾 | Devices          |  |
| Ł | Route Compliance |  |

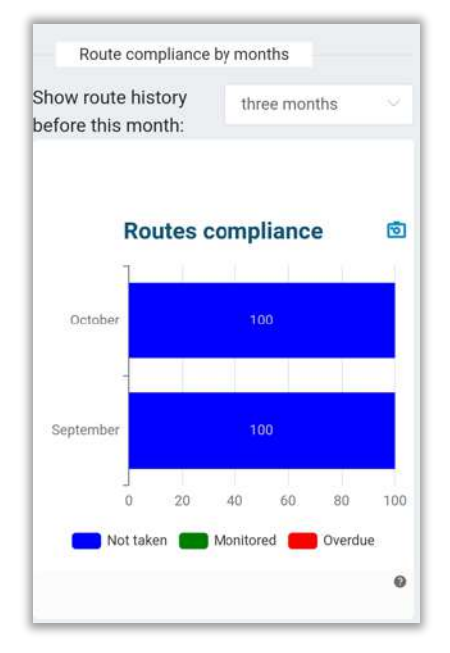

As you know, when you create a route, we can add a route schedule that tells us how often we are supposed to take measurments on this route.

This graph tells us if we are compliant with this calendar, dividing the

values into 3 types: Not taken Monitored Overdue

The graphic will show you the compliance percentege of each route, for the current month and one previous month.

Select it to choose how many months you want to see on the graph. Click on it to save the graphic as an image. In this section we will also see the areas containing routes and the percentage of compliance for each of them throughout the selected

month. Click on to select the month to display. Select is to save the graph as an image.

# 

# 4 Routes

The **Routes** section allows you to record the vibration data of your machines in a faster and more practical way. When selecting this tool, a window will be displayed where you will find 4 options:

- 1. Cloud
- 2. Local
- 3. Machinery
- 4. QR Scan

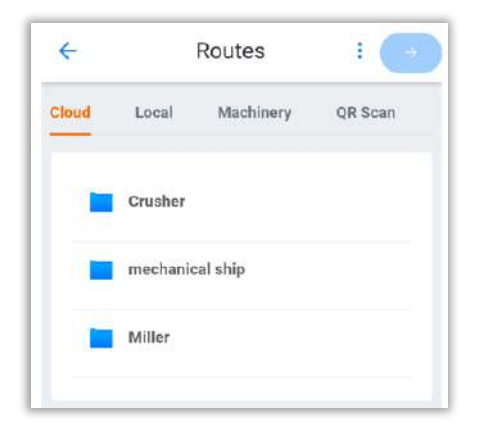

| WISER    | ÷     |          | Routes    | : 💽     |
|----------|-------|----------|-----------|---------|
|          | Cloud | Local    | Machinery | QR Scan |
|          |       | Crusher  |           |         |
|          |       | mechanie | cal ship  |         |
|          |       | Miller   |           |         |
| <b>N</b> |       |          |           |         |

# 4.1 Cloud

This option will only be available if you have already logged in to your <u>EI-Analytic®</u> account.

Here you will see all the routes in your cloud database, those created from the WiSER<sup>TM</sup> Vibe Pro app, as well as those created from DigivibeMX<sup>®</sup> and <u>EI-Analytic<sup>®</sup></u>.

|                                                                        | ÷     |          | Routes       |         |
|------------------------------------------------------------------------|-------|----------|--------------|---------|
| hoose the route you want to measure. Once selected, activate the route | Cloud | Local    | Machinery    | QR Scan |
| and the machine(s) with $\bigcirc$ and press $\bigcirc$ to continue.   | cru   | sher (1) |              |         |
|                                                                        | e.d   | Maquina  | de Luis GP60 |         |
|                                                                        |       |          |              |         |

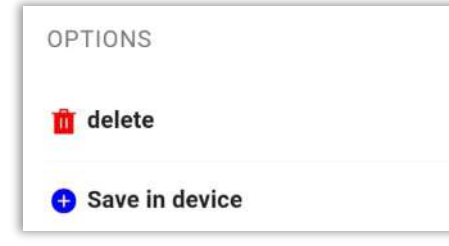

On the bottom righ corner, in <sup>a</sup> are two options:

- **Delete:** Delete the selected route or machine(s).
- Save in device: Save the route on your device so you can acces to it without internet connection.

In the next tab, is the general information of the route, the name, and the group to which it belongs (**routes**). You can modify these parameters and create a new route.

Below, is the **save in device** Option. Here, you can save the route locally so you can acces it without internet connection.

| ieral Info                                             | Machines        |
|--------------------------------------------------------|-----------------|
| Name                                                   | crusher         |
| Routes                                                 | Crusher         |
| ID                                                     | - 8 +           |
| Save in device<br>saves the conten<br>e in this device | t as a new rout |

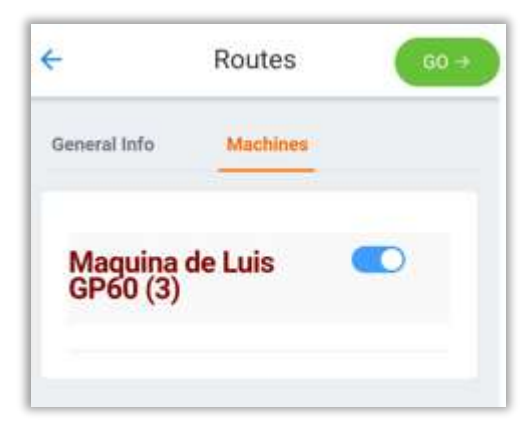

On this window, the **Machines** tab allows you to choose which machines from the route you want to record. Select or unselect the machine by

activating/deactivating the button 🤍 .

Once you have finished, select to continue.

## 4.1.1 Record data on Route

At the top of the next tab, the machine name is dsiplayed (in case you have more than one machine on the route) as well as the analysis point being measured.

 

 Machine name

 Test Machine - ATX

 2262
 Previous data

 Previous data

 Axis
 Date
 Vel (mm/ s)
 Accel En v (GE)

 H
 2021/09/ 20
 0.680
 0.0276

You can move to the next and prevous machine with 🚺 and 💽.

You can also expand the machine and poitn name with 💟

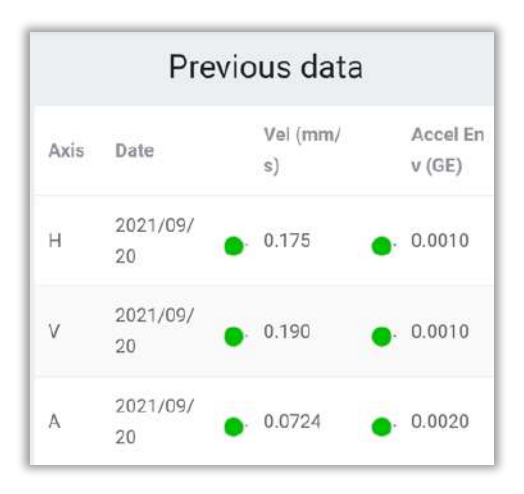

In this window, at the top we can see the **previous data** section, where we will find the data that have been previously measured on this machine.

The **new data** section at the bottom is where new measurements will be recorded.

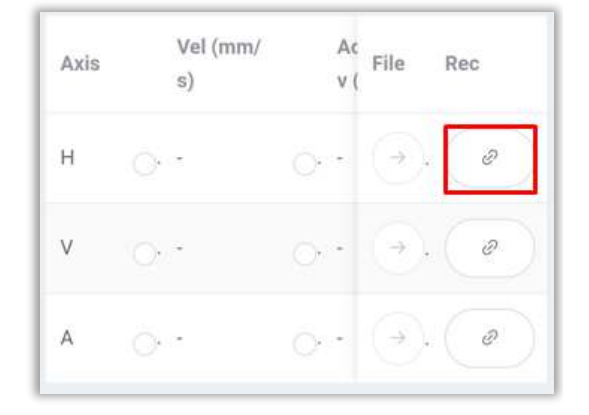

Select it to display the Wi-fi tab of the connection manager.

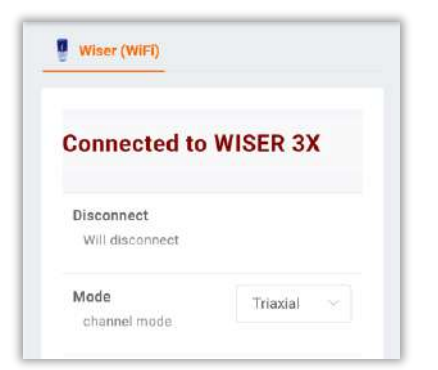

In this section we can conect to a WiSER<sup>™</sup> 3X via Wi-fi and change the recording settings, as we did in section <u>Option 1: WiSERTM 3x</u>.

On the bottom of this window, WiSER<sup>™</sup> 3X icon is displayed, where we can select the accelerometer position acording to his axes:

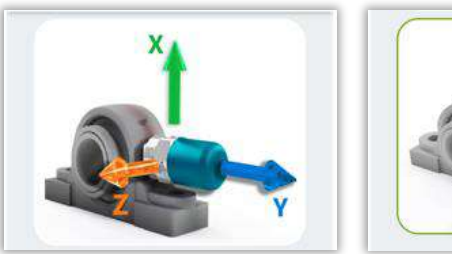

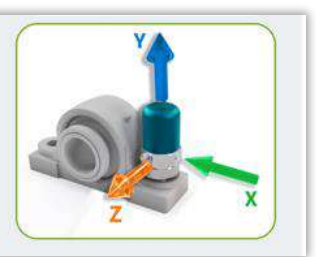

| 4    |                | Routes          | 1                  |
|------|----------------|-----------------|--------------------|
|      | Prev           | vious data      | -                  |
| Axis | Date           | Vel (page<br>s) | Accel En<br>v (GE) |
| н    | 2021/09/<br>20 | 0.175           | 0.0010             |
| v    | 2021/09/       | 0.190           | • 0.0010           |

|      |   | Nev            | w data    | 1    |        |
|------|---|----------------|-----------|------|--------|
| Axis |   | Vel (mm/<br>s) | Ac<br>v ( | File | Rec    |
| н    | 0 |                | 0         |      | Record |
| v    | 0 | 2              | 0         | e    |        |
| A    | 0 | ÷              | 0.1-      |      |        |

|      | Ne               | w data                 |        |     |
|------|------------------|------------------------|--------|-----|
| Axis | Vel (inch<br>/s) | Acci<br>v (G           | File   | Rec |
| н    |                  | · •                    | ()     | ۲   |
| ٧    | -                | Singl<br>Axis<br>optio | e<br>n |     |
| A    |                  | 8 -                    | (-     | 0   |

Once we connect to the WiSER<sup>TM</sup> 3X, on the **new data** section the

**record** button **will** apear.

If you use the *single axis* option for the triaxial acceleromemter, you will have to press record on each axis (H, V and A).

As you record, the points and machines will change automatically.

Not now

At the end of the route, select

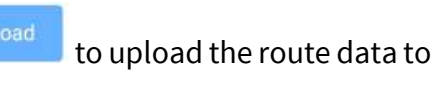

your cloud database, or select

to upload later

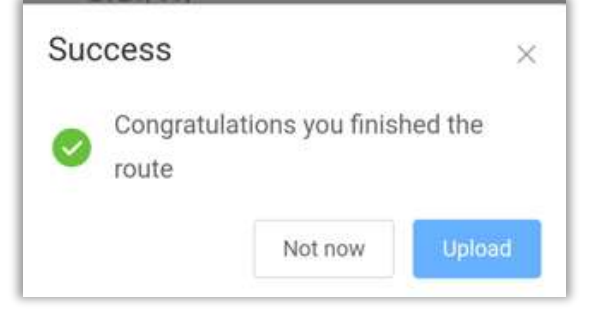

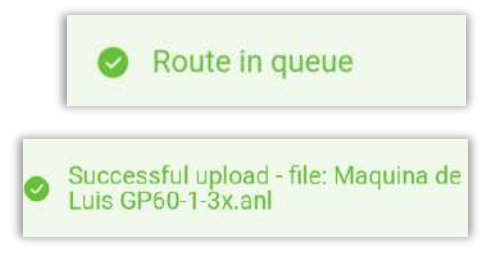

When uploading the route, **Route in queue** is displayed, indicating that the data is in the upload queue of the app.

Once the data is successfully uploaded to the cloud, **Successful upload** is displayed, followed by the file name.

## 4.1.2 Route options

When we start recording data in a route, in the upper right corner will display the options menu . These options are available in the local routes as shown below.

| 4    | R              | outes             | -                  |
|------|----------------|-------------------|--------------------|
|      | Previo         | ous data          |                    |
| Axis | Date           | Vel (mm/<br>s)    | Accel En<br>v (GE) |
| н    | 2021/09/       | 0.175             | 0.0010             |
| v    | 2021/09/       | 0.190             | 0.0010             |
| A    | 2021/09/       | 0.0724            | 0.0020             |
|      | Nev            | w data            |                    |
| Axis | Vel (mm/<br>s) | Ac<br>v (         | Rec                |
| н    | o`*            | 0                 |                    |
| v    | G <sup>4</sup> | 0 <sup>2</sup> (3 | . (%)              |
| A    | 0.4            | 0.                |                    |

| OPTIONS           |  |
|-------------------|--|
| Onnection Manager |  |
| Disconnect        |  |
| AXES              |  |
| Single Axis       |  |
| ADDITIONAL        |  |
| Triaxial position |  |
| Record Reference  |  |
| UPLOAD            |  |
| Upload queue      |  |

#### **Connection Manager**

By opening the Wi-fi option of the connection manager, we can connect to a WiSER<sup>™</sup> 3x via Wifi and change the measurement settings, as seen in section <u>Option 1: WiSERTM 3xX</u>

### Disconnect

Disconnect the application from the WiSER<sup>™</sup> 3x device to which we are currently connected.

Single Axis / Triaxial

Switches between triaxial (3-axis) and monoaxial (single axis) measurement mode.

Triaxial Position

Triaxial position

Use this option to select the position of our Accelerometer according to the axes:

Upload queue

If you choose not to upload the files to the cloud upon finishing a route, they will remain in the **data queue**. Selecting this tool, the data in this queue will be uploaded to our cloud database.

Upload queue

## 4.2 Local

In the **Local** section, we will see the routes that have been saved on our device, these will be available even when we are not logged in to <u>EI-Analytic®</u>.

Choose a folder to select the route.

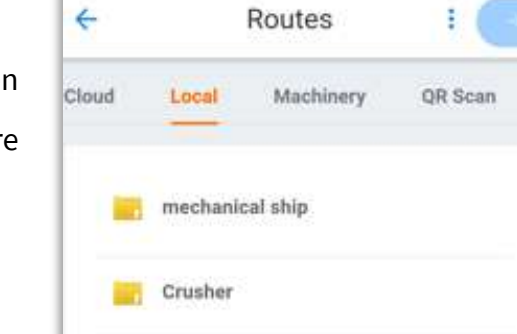

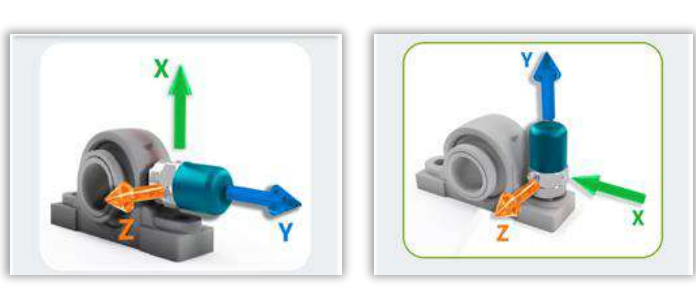

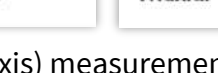

Single Axis

Disconnect

Triaxial

Connection Manager

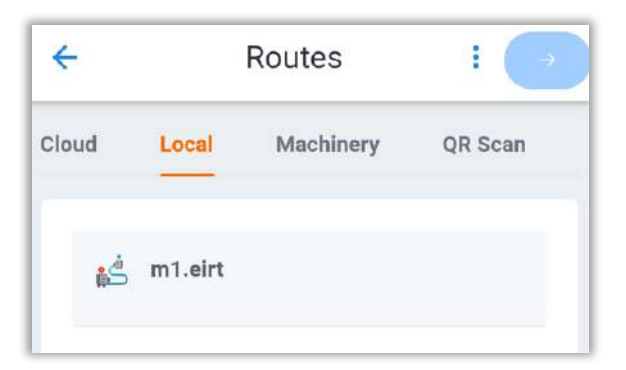

4

Cloud

Local

1.Ruben TEST

Routes

0.Technical Support

Machinery

QR Scan

Once you select the folder, you will see the paths belonging to this group.

Select the path and then click on to 💛 continue.

| OPTIONS  |  |
|----------|--|
| 前 delete |  |
| delete   |  |

# In the upper right corner, is the options menu <sup>1</sup>. Choose the <sup>1</sup> Delete tool to remove this machine or selected route.

# 4.2.1 Record data on Local routes

Once you choose the machine to record, follow the same procedure for recording routes in the cloud, as seen in section <u>Record data on Route.</u>

# 4.3 Machinery

In the **machinery** section we can record data directly to a machine or machines in our database. To use this option, it is necessary to log in to <u>EI-Analytic™.</u>

Choose the company where your machine is located.

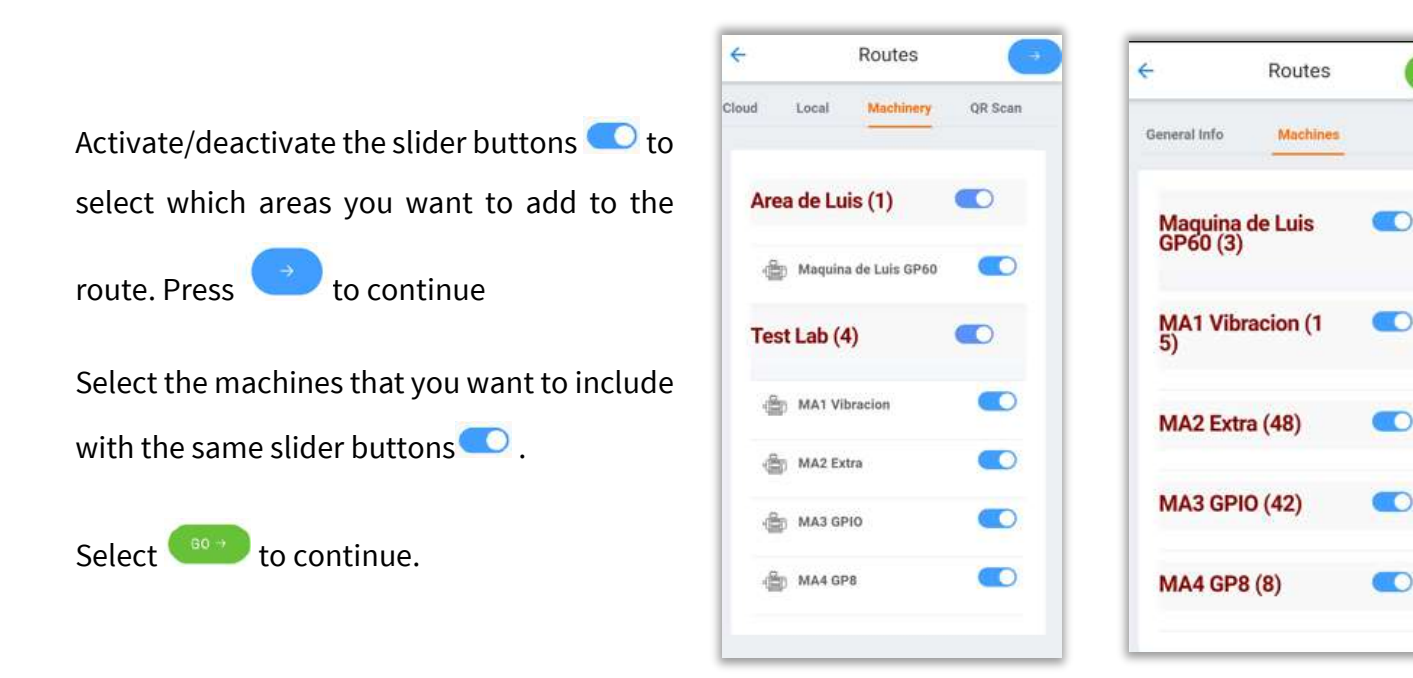

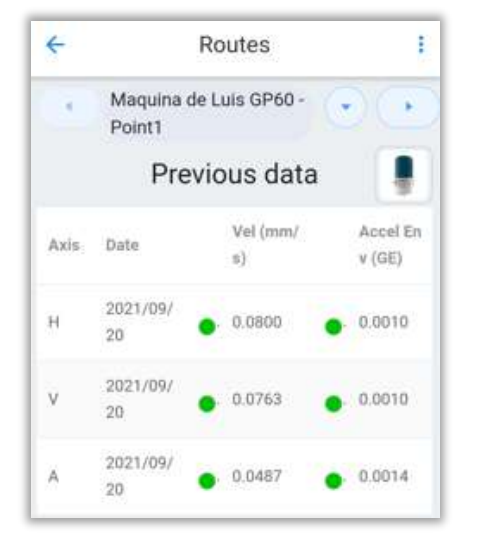

|      | New o          | data                 |
|------|----------------|----------------------|
| Axis | Vel (mm/<br>s) | Ac<br>v (File Rec    |
| н    | 0.216          | . 0.1                |
| v (  | 0.148          | , 0,1 → . ( <b>⊙</b> |
| A    | 0.112          | 0.1                  |

Then, we will record the data machine by machine, as seen in section: <u>Record data on Route.</u>

## 4.4 QR code

On the **QR scan** section, we can scan a machine QR code or type the number manually to record data.

| 4     |       | Routes     |          |
|-------|-------|------------|----------|
| Cloud | Local | Machinery  | QR Scan  |
| 3     | 5     | Enter code | manually |

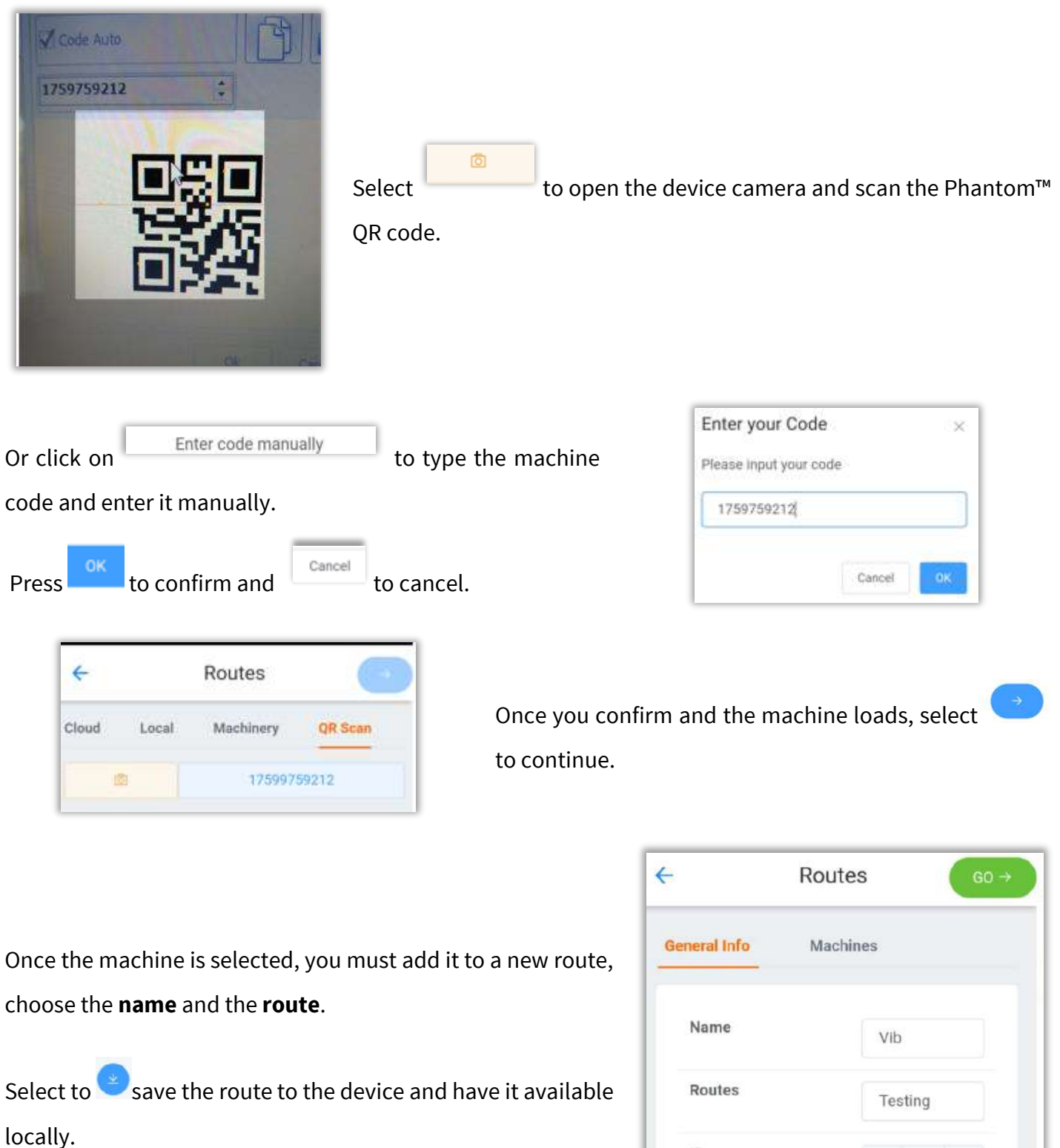

Select to continue.

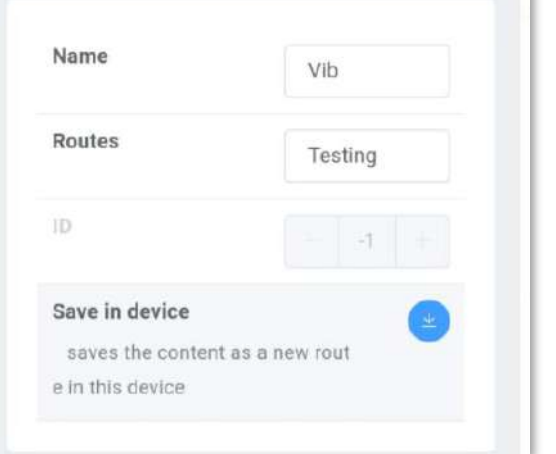

| ×    | MA1 Vib<br>8611 | racion - HR       | 0.0                |
|------|-----------------|-------------------|--------------------|
|      | Pre             | evious data       |                    |
| Axis | Date            | Vel (inc<br>Iv/s) | Accel En<br>v (GE) |
| н    |                 | 0                 |                    |
| v    |                 | 0                 |                    |
| A.   |                 | Q.                |                    |

| New data |                  |           | l,       |
|----------|------------------|-----------|----------|
| Axis     | Vel (inc<br>h/s) | Ac<br>v ( | File Rec |
| н        | 0E4              | 0.4       |          |
| v        | 0.4              | 0.4       |          |
| A        | 63               | 0.1       | (a) (a)  |

Next, we will see the recording screen, where we will record the data as we saw in section: <u>Record data on Route</u>.

# **5 File Browser**

In the file explorer are all the signals that have been previously saved on the device.

Whether from a cloud route, a local route, or from the analysis tab, when a signal is saved will go to the file browser.

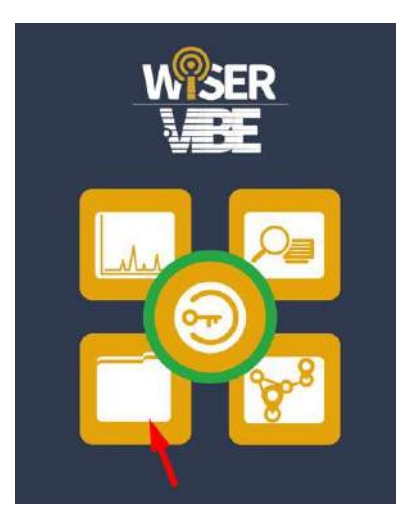

| 4 | File browser     | 1 |
|---|------------------|---|
|   | Testing          |   |
| - | Motor            |   |
|   | 2021-09-20 09-41 |   |
|   | 2021-09-20 09-32 |   |
|   | 2021-09-20 09-26 |   |

When we open the file explorer, are two different folders: the blue folders are those that were saved in a cloud route;

The yellow folders are those that were saved locally, or in the analysis tab.

By selecting a folder we will see the files that were recorded and saved in it, for example the signal with the name "*LR\_CACE.anl*". If the folder is a route, we will also find a file named "*CloudLog.xml*".

| LR_C   | ACE.anl |  |
|--------|---------|--|
| cloudL | .og.xml |  |
| cloud  | .og.xml |  |

You can click on the .anl file to open the signal.

| ← File browser   | FOLDERS               |                                                |
|------------------|-----------------------|------------------------------------------------|
| Testing          | •• Files              | In the upper right corner is the file explorer |
|                  | 🗳 Routes              | tools                                          |
| Motor            | OPTIONS               |                                                |
| 2021-09-20 09-41 | 👖 delete              | They are divided into:                         |
| 2021-09-20 09-32 | < share               | Folders                                        |
| 2021-09-20 09-26 | o upload to the cloud | Options                                        |
| 2021-09-20 09-24 | Ø rename              |                                                |

5.1 File Browser Tools

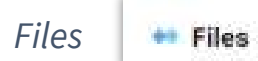

By selecting this tool, we see the file folders in our file explorer. This option is selected by default when the explorer is opened.

| Routes      | 4d Routes            | ÷    |
|-------------|----------------------|------|
| outes you l | have on your device, | Test |
|             | - I                  |      |

| This tool will display the local routes you have on your device, |
|------------------------------------------------------------------|
| allowing you to start the route from the file browser. When you  |
| choose the route, the route recording screen is displayed.       |

| ÷ | File browser    | : |
|---|-----------------|---|
|   | Test-CC         |   |
|   | mechanical ship |   |
|   | Crusher         |   |

| Delete                                                                 | 💼 delete                               | 4      | File browser          |     |
|------------------------------------------------------------------------|----------------------------------------|--------|-----------------------|-----|
|                                                                        | - <del>(7</del> .)                     |        |                       | 011 |
| Allows you to delete folders or files from the                         | ne browser.                            |        | Testing               | 0   |
| Select 😐 to delete a file/folder. Press 🔅                              | to close the tool.                     | -      | Motor                 | 0   |
|                                                                        |                                        |        | 2021-09-20 09-41      | 0   |
|                                                                        |                                        |        | 2021-09-20 09-32      | 0   |
| Share                                                                  | _^ share                               | ÷      | File browser          | × : |
| Share                                                                  |                                        |        |                       |     |
| Allows you to share folders or files from th                           | e browser.                             | dist)- | LR _ CACE.anl         |     |
| Select < to share a file/folder. Press                                 | to close the tool.                     | 3      | cloudLog.xml          | 3   |
| <i>Upload to cloud</i><br>Allows you to upload folders or files to you | upload to the cloud  r cloud database. | ÷      | File browser          | × 1 |
| Select 🧖 to upload a file/folder. Press 🤇                              | $\bigcirc$ to close the tool.          |        | Testing               | 0   |
| Once a folder has been uploaded to                                     | the cloud database, this               |        | Motor                 | 0   |
| confirmation symbol will appear:                                       |                                        |        | 2021-09-20 09-41      | 0   |
| Rei                                                                    | name 🕅 rename                          |        |                       |     |
|                                                                        | <u>g</u> renance                       |        |                       |     |
| Allows you to rename a folder or file. Selec                           | t the folder/file to rename,           | Ren    | ame                   |     |
| type the name you want and select <b>OK</b> to o                       | confirm.                               | Pleas  | se enter the new name |     |
| Press <b>CANCEL</b> close the tool.                                    |                                        | Diese  | el motor              |     |

OK

CANCEL

# 6 **Options**

On the bottom left corner of the WiSERTM Vibe Pro Main screen, is the settings menu

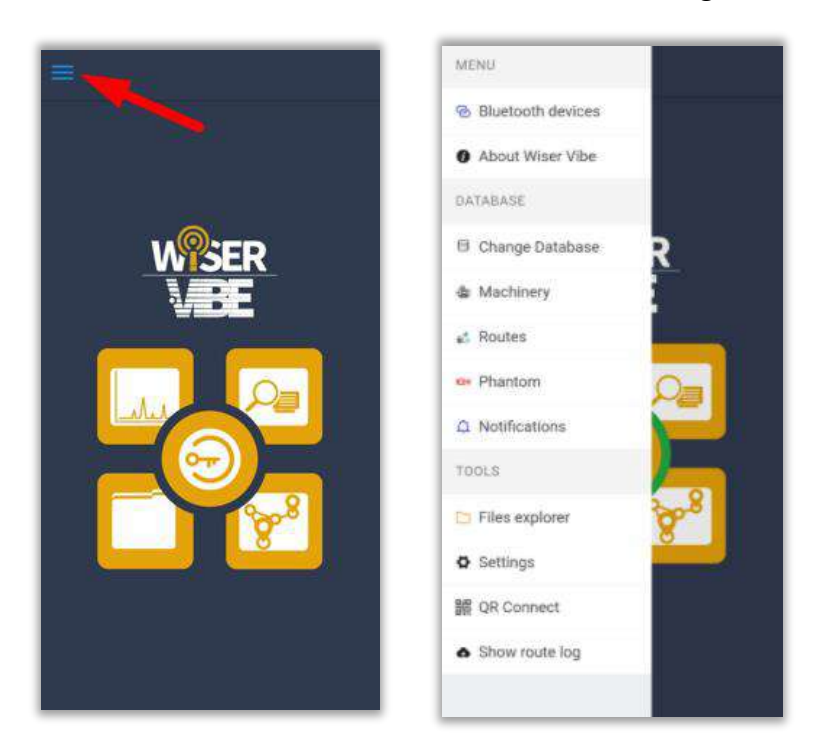

## 6.1 MENU

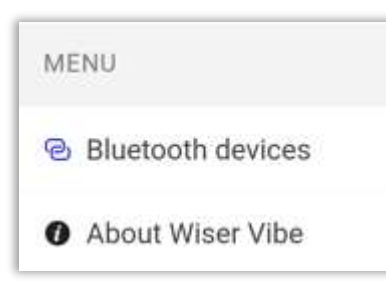

#### The first part of the menu has two options:

- Bluetooth devices
- About WiSER<sup>™</sup> Vibe

## 6.1.1 Bluetooth Devices

When accessing this tool, the Bluetooth connection manager is displayed.

| ← Blu          | etooth Devices          |  |
|----------------|-------------------------|--|
| 🕜 Phantom      | O Phantom Config        |  |
| Scan bluetoot  | h sensors               |  |
| will terresh a | IN TOOR TOF BLE SENSOIS |  |

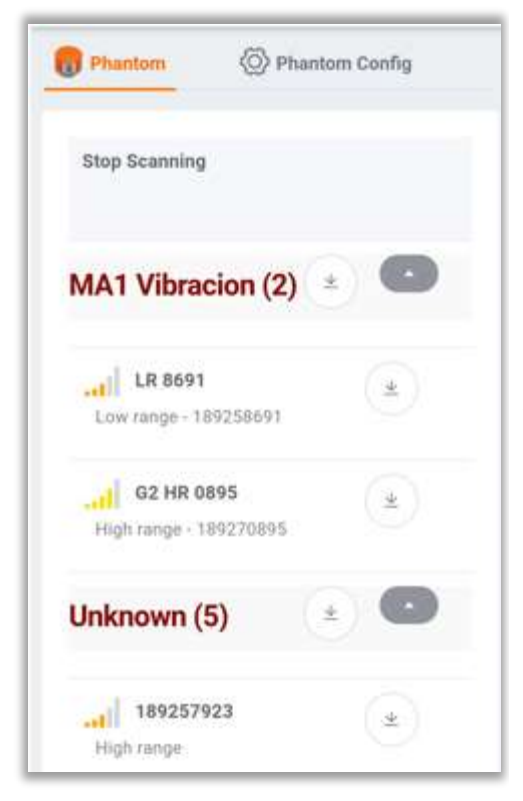

Clicking on **scan bluetooth sensors** will display a list of the Phantom<sup>™</sup> sensors detected by your device.

If you are connected to your cloud database, and any of the detected Phantom<sup>™</sup> are registered in the database, they will appear below the machine name, as shown in the image in the "**MA1 Vibration**" machine example.

Sensors that are not registered will appear under "**Unknown**" label.

In this window, we can download or request a signal from our Phantom<sup>™</sup> sensors. Press <sup>™</sup> to download

a signal. A loading indication will appear. When loading is complete, this confirmation message will display at the top of the window:

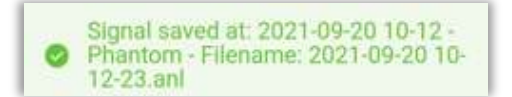

You can open the measured signal with the button Selecting it will take you to the analysis screen described in section: <u>Analysis Window.</u>

| Phantom                                                | O Phantom Config                                  |
|--------------------------------------------------------|---------------------------------------------------|
| Download phanto<br>downloads the in<br>to each phantom | <b>m info (17)</b><br>Ifo of the machine assigned |
| Mode<br>channel mode                                   | Triaxial                                          |
| Axis<br>(ientics only in sit<br>mode)                  | ogie axis. 🗡 🛩                                    |
| Sample Rate                                            | 25.6 ~                                            |
| Range<br>amplitude range                               | 8 ~                                               |

You can change the recording settings before starting in the "**Phantom™ Config**" window.

These settings are the same as described in the "**Phantom™ Config**" window on section:

Option 2: Bluetooth devices™

In the upper right corner of this window, is the bluetooth devices options, with three tools.

| Bluetooth Devices         | OPTIONS                                                                          |  |  |  |
|---------------------------|----------------------------------------------------------------------------------|--|--|--|
| Phantom () Phantom Correg | $\underline{+}$ Download to this device                                          |  |  |  |
| Stop Scanning             | Download and queue (will<br>download to this device then queue for<br>uploading) |  |  |  |
| MA1 Vibracion (2) 👘 🌑     | $\underline{+}$ Send upload command                                              |  |  |  |

Download to this device

Download to this device

Once you have loaded the signal from a Phantom<sup>™</sup>, selecting this tool will download the signal to your device, thus making it available in the file explorer.

#### Download and queue

Download and queue

This tool will save the signal on this device, and will also add it to the upload qeue to your cloud database (you need to log in first).

Send upload command

Upload the signal you took to your cloud database without saving it to your device.

# 6.1.2 About WiSER™ Vibe

OK

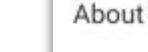

Version: DVA-1.9.0 created by Erbessd Instruments® When selecting this option, we will see the version of the application, as well as the message **"Created by Erbessd Instruments®®".** 

Select this option to see the version of the application, as well as the message "Created by Erbessd Instruments<sup>®</sup>".

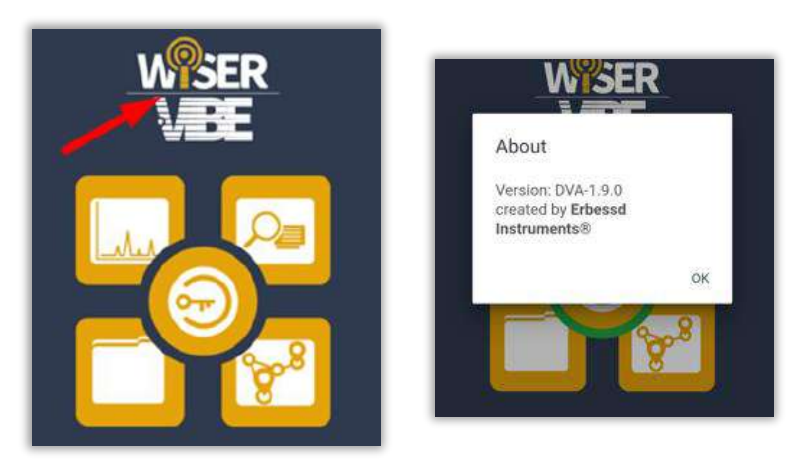

# 6.2 DATABASE

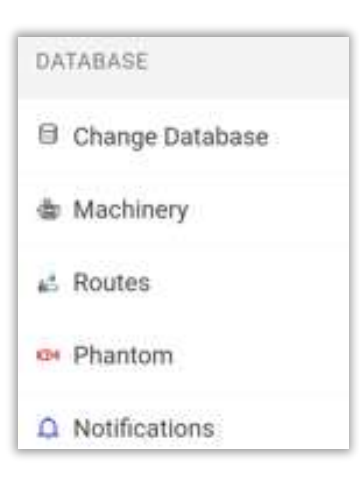

About Wiser Vibe

In this section of the options, are the tools or shortcuts to different parts of the application that help us to work with our database, including:

- Change database
- Machinery
- Routes
- Phantom<sup>™</sup>
- Notifications

# 6.2.1 Change Database

Change Database
On the EI-Analytic<sup>™</sup> screen, you can choose which database to
connect to. Select ✓ Save to connect to the selected database,
or Operate to log out and log in with another account.

# EIANALYTIC Cesar cesar eidb\_mecanica test\_demo\_erbessd Carlos

## 6.2.2 Machinery

Here you can Add, Delete, Rename a machine and more.

Machinery

### Database Management Machinery database Add machine Add a new machine to the database Copy machine Copy the entire configuration of a machine to create another one Edit Rename Rename a company, area or machine Edit machine Edit the configuration of a machine **Delete** machine Permanently delete a machine from the database Machine learning Machine Learning Manager Add or modify models for machine learning

Apply machine learning Will apply machine learning to a selected machine Clicking on the "Machinery" tool opens the "Database Management" window. In this window are the following sections, described below:

#### Machinery Database

Edit

#### **Machine Learning**

These are described below.

#### **Machinery Database**

Add Machine

Add machine Add a new machine to the database

|           |                      |    |               | *Company: Name of the company where the mach      |
|-----------|----------------------|----|---------------|---------------------------------------------------|
| Machir    | ne: New Machin       | ne | $\odot$       | located Chaosa and from the list V or add a new   |
| Company   | Example              | ~  | + New Company |                                                   |
| t Aron    | ODS                  |    | - New Area    | with +                                            |
| Area      | ODS                  |    | + New Area    | *Area: Area of the company where the machi        |
| * Name    | New Machine          |    | $\odot$       |                                                   |
| Image     |                      |    |               | located. Choose one from the list 💛 or add a new  |
|           |                      |    |               | with +.                                           |
| Alarms    | General alarms - (0) |    |               | *Name: Choose a name for the new machine.         |
| Coef      | - 1 +                |    |               | Image: Allows you to select a picture to represer |
|           |                      |    |               | Ø                                                 |
| Slope Int | - 90 +               |    |               | machine. Click on to take a pictur                |
| 🕑 - Code  | 1526                 | 0  | Manual 🙆      | Upload to upload an image.                        |

Alarms: Create alarms for different parameters such as

RPM, temperature, phase, etc.

Coef: The machine's maintenance priority or criticality trend on a scale of 1-10 (1 for critical machines, 10 for non-essential machines).

Slope Interval: The time to be considered for machine severity calculations.

#### Code:

To display the unique and unrepeatable code that is generated for each machine, select

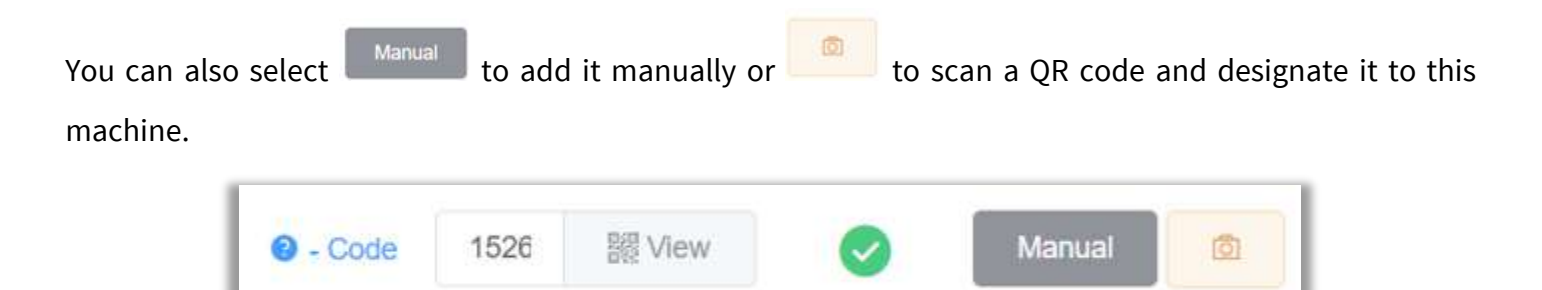

#### Points in the machine

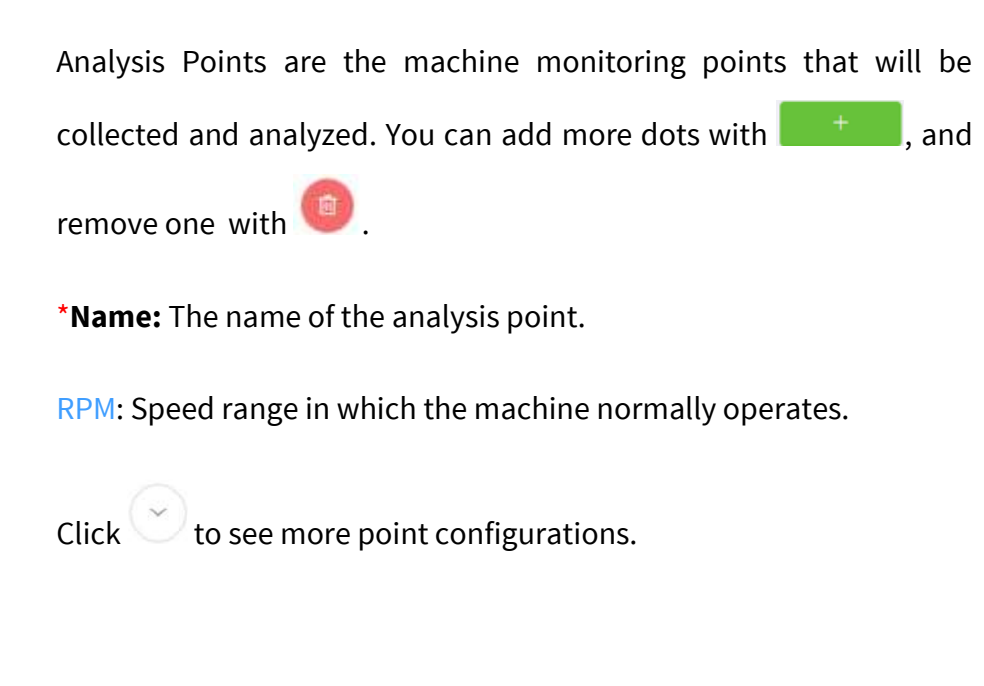

| + Mame          |      |   |  |
|-----------------|------|---|--|
| Name            |      |   |  |
| Point           | 1    |   |  |
| O RPM           | 4    |   |  |
| Min             |      |   |  |
|                 |      |   |  |
| ·               | 1000 | + |  |
| Max:            |      |   |  |
|                 | 2000 | + |  |
|                 |      |   |  |
| $(\mathcal{S})$ |      |   |  |

In the additional configurations, we find the following:

| 1 | Axes                      |
|---|---------------------------|
| l | 🛛 Horizontal 🛛 🗹 Vertical |
|   | Axial                     |
|   | e Alarms                  |
|   | Horizontal - (2)          |
|   | Vertical - (2)            |
|   | Axial - (2)               |
| E | Select bearing            |
|   | C Learning                |
|   | Not set                   |
|   |                           |
|   | 😮 - Extra                 |

| Axes: | Allows | you   | to | activate | $\checkmark$ | or | deactivate | the |
|-------|--------|-------|----|----------|--------------|----|------------|-----|
| measu | rement | axes. |    |          |              |    |            |     |

Alarms: Allows you to add severity alarms to the axes, this process will be discussed later.

Bearing: Allows you to add a bearing at the analysis point.

Learning: Add a previously created machine learning model. It will be shown how to create this model on the Machine Learning section.

Extra: Create alarms for different parameters such as RPM, Temperature, Phase, etc.
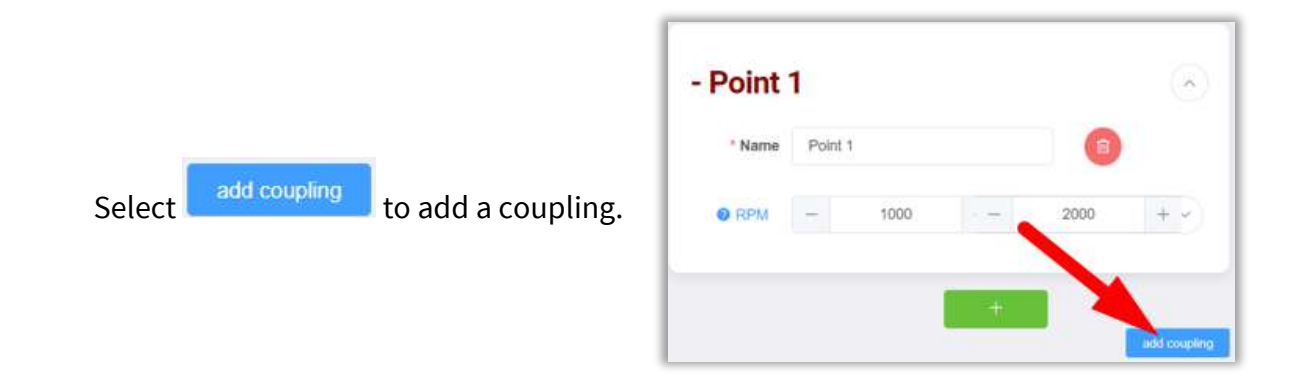

| Name     |         |         |          |
|----------|---------|---------|----------|
| Coupling | Direct  | Belts   | Coupling |
|          | Reducer | + Belts |          |

You can add more couplings with +, and remove one with .

Name: Choose the coupling name.

In the **\*Coupling** section we can select what type of coupling the machine has. Choose the option that corresponds to your case by clicking the box.

#### Machine Options

By clicking the "**Options**" drop-down menu, more options for other configurations and additional functions for your machines will be displayed.

| ← A       | dd machine        |
|-----------|-------------------|
| Machine   | e:                |
| - Point 1 | I 💌               |
|           | + edd coupling    |
|           | Save locally Save |

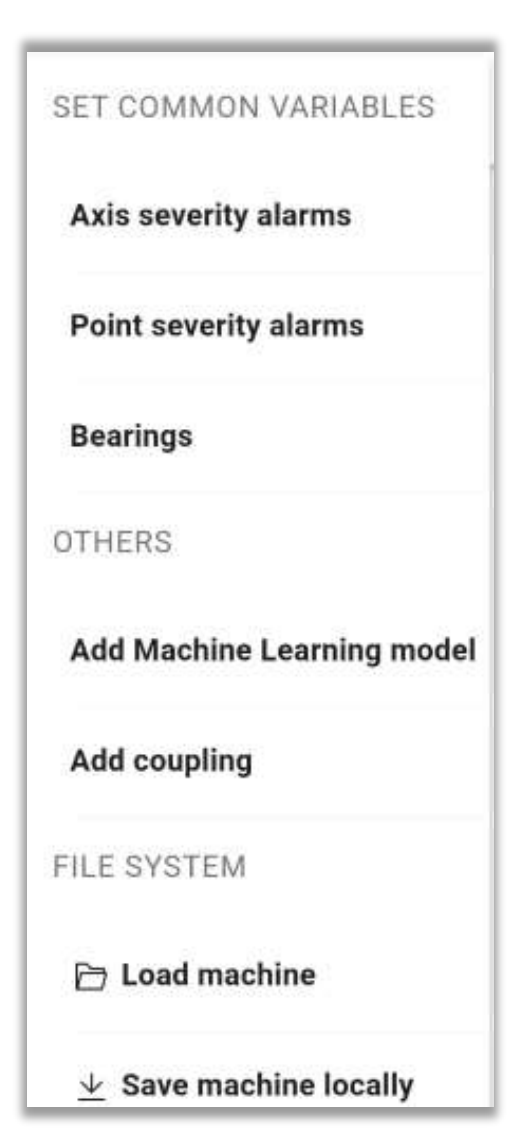

### SET COMMON VARIABLES

**Axis Severity Alarms**: Allows you to add a severity alarm to several axes at the same time.

**Point Severity Alarms**: Allows you to add a severity alarm to several points at the same time.

**Bearings**: Here you can find the bearing library and assign a bearing for your machine..

### OTHERS

**Add Machine Learning Model:** Allows you to add Machine Learning models to the new machine.

**Add coupling**: Allows you to add coupling of the machine or its coupling configuration (direct, banded, coupled, etc.).

### FILE SYSTEM

**Load machine:** Load a previously created machine, to create a new one from it..

Save machine locally: Save the machine locally on the device.

### Assigning an Alarm Configuration to a Measuring Point

Vibration alarm limits can be set for each machine, measuring point and even axis. Alarm Limits can be specified for Acceleration, Velocity, Displacement and/or Acceleration Envelope values, as desired. Severity alarms are ranges divided into 4 levels:

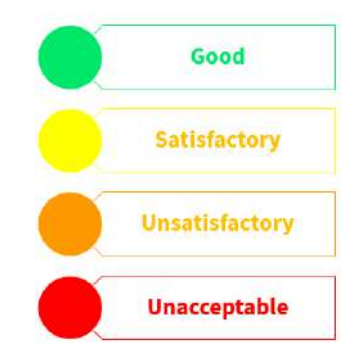

By default, the application takes the **ISO-10816** values and sets the machine as **Class II**. There are 2 default severity alarms, *velocity* - *CLASS II*, and *acceleration envelope* - *CLASS II*. **ISO-10816** has 4 machine types and divides the vibration values as follows:

| S      | EVERI  | DAD DE | LA VIBRACI             | ÓN DE ACUEI              | RDO A LA IS                         | D 10816                            |
|--------|--------|--------|------------------------|--------------------------|-------------------------------------|------------------------------------|
|        | MÁQUIN | A      | CLASE I                | CLASE II                 | CLASE III                           | CLASE VI                           |
| ms     | in/s   | mm/s   | Pequeña<br>< 3.7kw-5HP | Mediana<br>< 373kW-500HP | Grande con<br>cimentación<br>rígida | Grande con<br>cimentación<br>suave |
| Š      | 0.01   | 0.28   |                        | Exce                     | lente                               |                                    |
| :ē     | 0.02   | 0.45   |                        |                          |                                     |                                    |
| ac     | 0.03   | 0.71   |                        |                          |                                     |                                    |
| ē      | 0.04   | 1.12   |                        | Bue                      | eno                                 |                                    |
| 2      | 0.07   | 1.80   |                        |                          |                                     |                                    |
| a      | 0.11   | 2.80   |                        | Satisfa                  | ctorio                              |                                    |
| 9      | 0.18   | 4.50   |                        |                          |                                     |                                    |
| lac    | 0.28   | 7.10   |                        | insatisf                 | actorio                             |                                    |
| č.     | 0.44   | 11.2   |                        |                          |                                     |                                    |
| e<br>e | 0.71   | 18.0   |                        |                          |                                     |                                    |
| ž      | 1.10   | 28.0   |                        | inacep                   | table                               |                                    |
|        | 1.77   | 45.0   |                        |                          |                                     |                                    |

#### Click here to learn more about the ISO-10816.

By clicking on the "**Axis Severity Alarms**" button under "**Options**" you can choose the axis to which you want to apply your alarms and then select the parameter to be measured.

**1- Select the axis –** Choose the axis to which an alarm will be assigned through this window. All points of the current machine will be displayed.

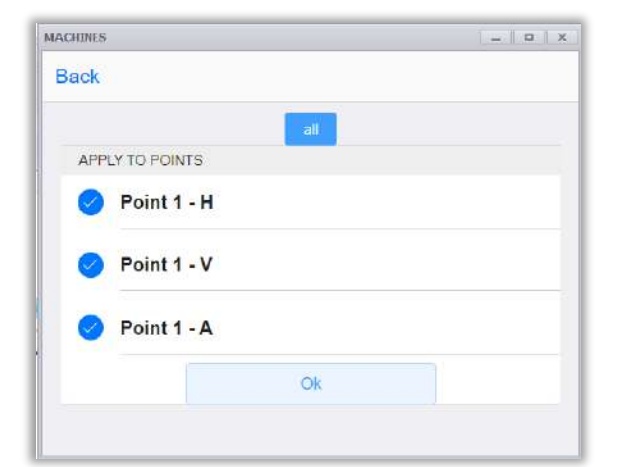

| ACHINES                  |                        | _   o   x |
|--------------------------|------------------------|-----------|
| Cancel                   |                        |           |
| RMS (2)                  |                        |           |
| Velocity                 | 1.12   2.80   7.       | 10 🖉 💼    |
| Acceleration<br>Envelope | 0.600   1.20  <br>1.80 | 2         |
|                          | Ŧ                      |           |

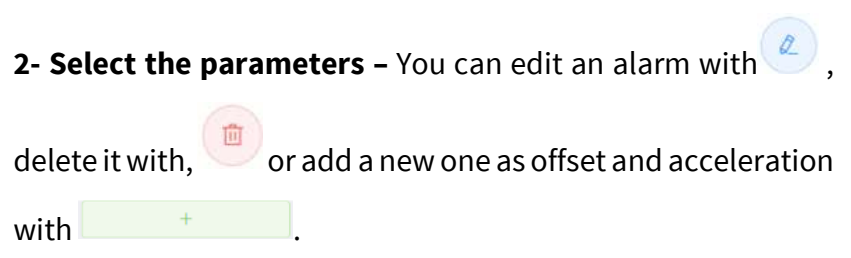

| 0.02 g     |   | 0.03 g 🔴         | 0.05 g            |
|------------|---|------------------|-------------------|
|            |   | Save in defaults | Choose from saved |
| Green (g)  | - | 0.0200           | +                 |
| Orange (g) | - | 0.0300           | +                 |
| Red (g)    | - | 0.0500           | +                 |
| -0         |   | 0.000            | 1.40              |

**3- Set limits** – Yellow, Orange, and Red alarm limits can be entered manually, and their values adjusted with the and buttons — and + with the bottom bar.

|       | 0.02 g | •          | 0.0204 g | • | 0.05 g |  |
|-------|--------|------------|----------|---|--------|--|
| Group |        | Group name |          |   |        |  |
| Name  | Name   |            |          |   |        |  |

4- Save the alarm (optional) – Identify the limits of your parameter and to reuse this alarm at another point save it with the "Save in defaults" button.
Create a group name and the name of the alarm to be able to find it easily.

| Copy Machine                                                                                                    | Copy machine<br>Copy the entire configuration of a machine<br>to create another one           |
|----------------------------------------------------------------------------------------------------|-----------------------------------------------------------------------------------------------|
| ← Back                                                                                                    |                                                                                               |
| Q Search Assets                                                                                                   | This feature allows you to copy the configuration and points of a previously created machine. |
| <ul> <li>Example</li> <li>Phantom</li> <li>Electronic Assembly</li> <li>Air Extractor →</li> <li>Front</li> </ul> | Expand the database tree with and select the machine you want to copy and with the symbol the |
| <ul> <li>Bench Drill →</li> <li>Pick&amp;Place →</li> <li>Tables →</li> <li>Manufacturing</li> </ul>              | information of that machine is transferred.                                                   |

The only empty space will be the name of your new machine.

However, it is possible to change some specific aspects of the copied settings.

| * Company | Phantom             | ~ | + New Company |
|-----------|---------------------|---|---------------|
|           |                     |   |               |
| * Area    | Electronic Assembly | × | + New Area    |
| * Name    |                     |   | $\odot$       |
|           |                     |   |               |

### Edit

| Rename Rename rename a com                                                                                                    | npany, area or machine                                                                                                    |
|----------------------------------------------------------------------------------------------------|----------------------------------------------------------------------------------------------------|
| This option will allow you to rename any element of the machine                                                                 | Q Search Asse                                                                                                    |
| tree (except for the axis).                                                                                                    | <ul> <li>O.Technical Support 2</li> <li>Test Lab 2</li> </ul>                                                               |
| Any re-nameable element will appear with the icon 🖉 next to its name.                                                           | <ul> <li>MA1 Vibracion <i>Q</i></li> <li>MA2 Extra <i>Q</i></li> <li>MA3 GPIO <i>Q</i></li> <li>MA4 GP8 <i>Q</i></li> </ul> |
| Expand the tree with the button $\blacktriangleright$ or enter the name in the search engine and click 2 to rename the section. | <ul> <li>MA5 COLECT </li> <li>TS Testting </li> <li>1.Ruben TEST </li> <li>2.Tech &amp; Elec </li> </ul>                    |
|                                                                                                    |                                                                                                    |

| vew name | × |
|----------|---|
| Test Lab |   |
|          |   |

Type the new name and click Save to finish and save, or click

Cancel to cancel the process.

## Edit Machine

Edit machine Edit the configuration of a machine

Select this option to change the configuration, alarm, bearing, etc. of a machine in your machine tree.

Expand the tree with the button or enter the name in the search engine and select the machine to edit with the button  $\bigcirc$ .

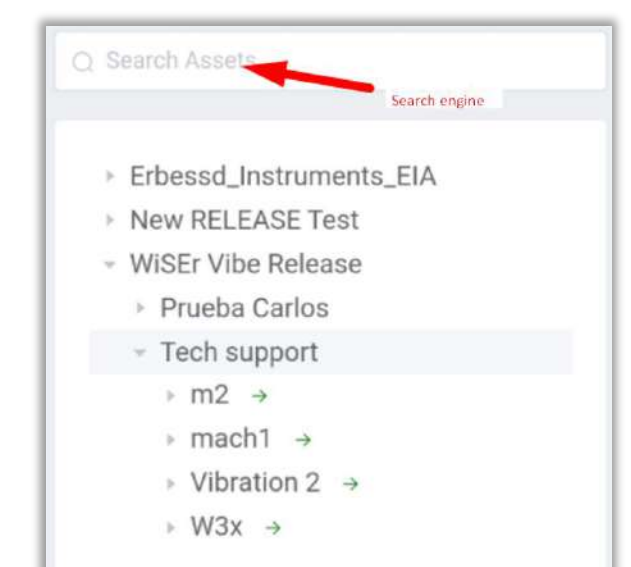

### Delete machine

#### **Delete machine** Permanently delete a machine from the database

This option allows you to select an element from the machine tree and **permanently** delete all its information.

To choose the element to delete expand the database tree with ▶ or use the search engine, then just click on the

button next to the name.

Θ

| Q Se | earch Assets Search          |  |
|------|------------------------------|--|
| Ŧ    | 0.Technical Support          |  |
|      | <ul> <li>Test Lab</li> </ul> |  |
|      | MA1 Vibracion <i></i>        |  |
|      | MA2 Extra 💿                  |  |
|      | MA3 GPIO o                   |  |
|      | MA4 GP8 😑                    |  |
|      | MA5 COLECT O                 |  |
|      | TS Testting                  |  |
|      | 1.Ruben TEST                 |  |
| F    | 2.Tech & Elec                |  |

## **Machine Learning**

## Machine larning Manager

Machine Learning will help you implement severity alarm models. The software will learn from the behavior of your machine with data contained within the database.

Choose a number of days to analyze and the software will suggest new severity alarms with respect to the analyzed data.

Machine Learning works through models that act as templates to be applied at different points. These models can be organized through groups and with names for each one.

#### Machine Learning Manager

Add or modify models for machine learning

### Machine Learning

#### New model

This model can later be applied to multiple machines if desired

#### Edit model

Make changes on an existing model

#### Load model from file

open a model stored in your local file system

#### Copy model

Use an existing model to create an entire new model based on it

#### Delete model

Remove a model from the database

#### • New model

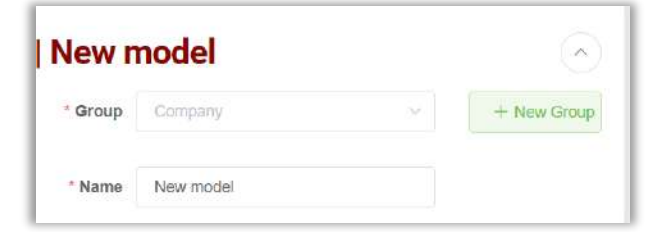

**\*Group:** Create a new group with

+ New Group

or

choose one from the list with ~~

\*Name: Choose a name for the model.

## Configurations

By default, you will find Velocity and Acceleration

Envelope. Add new parameters by pressing the button.

Name: Parameter's name.

**Interval (days):** Interval of days used to calculate the model.

| Configurations    | +~     |
|-------------------|--------|
| Vel Acc Env       |        |
| General           |        |
| Name              | Vel    |
| Units: Vel (mm/s) |        |
| Interval (days)   | - 30 + |
|                   |        |

| Types & notifications                            | •         |
|--------------------------------------------------|-----------|
| Will apply for RMS values                        |           |
| Notifications for value                          | on Yellow |
| enable notifications through email and th        | Disabled  |
| Crest factor                                     | on Yellow |
| will apply for crest factor values               | on Orange |
|                                                  | on Red    |
| Octave bands<br>will apply for all Octaves bands |           |

Now choose which notifications you want to receive regarding the values that are generated in the Model. You can choose to have the software alert for the RMS, Crest Factor and Octave Bands values. For each of them it is possible to determine whether the alert will be for the yellow, orange and red color values.

**Note:** Now it is only possible to receive alarms for the RMS value.

**Axes**: select the axis that will be affected by the model. By default, the three axes will be selected.

**Increment:** %: Allows you to choose a percentage value that will be applied to the highest measurement found within the selected range of days.

**Offset: mm/s:** Add a fixed value in mm/s to add to the percentage increased in the previous section. These two values are added together to generate the new severity alarm.

**Minimum: mm/s** y **Maximum: mm/s:** These are values that the user knows are acceptable. The software takes it as a reference for not placing alarms within that range.

To **delete** all the settings and the current parameter;

press the button

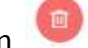

| Axes          |   |     | • |
|---------------|---|-----|---|
| Horizontal    |   |     |   |
| Vertical      |   |     |   |
| 🔗 Axial       |   |     |   |
| Increment: %  |   |     | • |
| Yellow        | - | 20  | + |
|               |   |     |   |
| Orange        | - | 80  | + |
| <u> </u>      |   |     |   |
| Red           | - | 250 | + |
|               |   |     |   |
| Offset: mm/s  |   |     | • |
| Minimum: mm/s |   |     | 0 |
| Maximum: mm/s |   |     | • |
| Delete        |   |     |   |

### • Edit model

In the "**Edit Model**" menu you can review all the created Model groups to search and modify a specific model.

When you choose a Model, the configuration window from the previous section will open.

Once you are satisfied with the changes, click on

"**Create**" and the changes will be saved for that specific model.

| ACHINES      | - I P ( |
|--------------|---------|
| ← Back       |         |
|              |         |
| Modelo nuevo |         |

### • Copy model

Copy the settings from one Model to a completely new one. This is to keep the features of one model and when creating a new one, make minimal modifications to it.

### • Delete model

Delete a Model from your database completely and **permanently**.

### • Apply Machine Learning

In the "Apply Machine Learning" menu you can assign a Model created in the "Machine Learning Manager" menu.

First, assign the model with the lower button

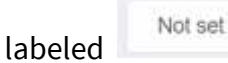

This will open the list of groups where you can search for the Model you need.

| MACHINES                                  | _   0   X |
|-------------------------------------------|-----------|
| ← Back 🛛 🗟 Edit machine                   | Options 🗠 |
| Q. Search Assets                          |           |
| <ul><li>Example</li><li>Phantom</li></ul> |           |
| Custom model     Not set                  |           |

Once you have chosen the Model, the configuration window is displayed, allowing you to make any specific changes.

| <         | Machi            | ne Learni | ng          |
|-----------|------------------|-----------|-------------|
|           |                  |           |             |
| /lodelo I | nuevo   Modelo 1 |           | (*)         |
| * Group   | Modelo nuevo     |           | + New Group |
| * Name    | Modelo 1         |           |             |
| Enabled   |                  |           |             |
| Oue date  | 🗎 Pick a day     |           |             |

Then choose which points of this machine you will apply to the model and press the button Calculate -> .

Now in this window you will see the option: **Pick a day**. With this option you can choose from which day the analysis interval for Machine Learning will start analyzing the information.

If left empty, the current day will be used as the starting point for the model.

Once the configuration is ready, click on "*Select*" and you'll be returned to the first window. Select the machine to which you want to apply the model with button.

| <ul> <li>Dat</li> </ul> | a volume |                  |  |
|-------------------------|----------|------------------|--|
| Point 1                 | Point 2  |                  |  |
|                         |          |                  |  |
|                         |          | ( and the second |  |

| Axial                 |                           |
|-----------------------|---------------------------|
| RMS (2) Octave band   | is (0)                    |
| Velocity              | 1.12   2.80   7.10 🖉 💼    |
| Acceleration Envelope | 0.150   0.300   0.500 🧷 💼 |
| Vertical              |                           |
|                       |                           |

The next window will show the calculated values according to the model applied to the point. The displayed values can be modified per axis.

Once you are satisfied with the severity alarm value

click on Save .

Now, the new severity alarm will be saved to the point.

# 6.2.3 Phantom™

| B Database Management                                                                            | 1                              |                                              |
|--------------------------------------------------------------------------------------------------|--------------------------------|----------------------------------------------|
| Phantom Manager                                                                                  |                                |                                              |
| Add Phantom                                                                                      |                                |                                              |
| Add phantom                                                                                      | The Phantom <sup>™</sup> se    | ection allows you to manage the sensors in t |
| add a new preimon to the database Replace, a shorton : Device, a shorton escent with another ans | databasa Thoras                | are 4 sections:                              |
| Edit Phantom                                                                                     | ualabase. mere a               |                                              |
| Edit phantom                                                                                     | Add Phant                      | tom                                          |
| Delete phantom<br>permanently delete a phantom from the database                                 | Edit Phan                      | itom                                         |
| Review                                                                                           | Review                         |                                              |
| Review all devices<br>provides a list of all the available phantoms inside DB                    | Tools                          |                                              |
| Tools                                                                                            |                                |                                              |
| Battery calculator                                                                               |                                |                                              |
| ware an a toot you wan be sple to know now many time your battery has left.                      |                                |                                              |
|                                                                                                  |                                |                                              |
| nually add a sensor in to                                                                        | your database ι                | using 💿 Enter code manually                  |
| Enter code manually                                                                              | 0                              | C                                            |
| or scan de QR co                                                                                 | de with                        | Sensor: -<br>Name:                           |
| e registration process. described bel                                                            | ow, is divided into 5 st       | Description:                                 |
|                                                                                                  | <b></b>                        |                                              |
| Scan Group Assign C<br>Phantom and Assign<br>Name                                                | Config Finish<br>Config Finish | Previous Next                                |
| a stops are described below                                                                      |                                |                                              |
| z steps are described below.                                                                     |                                | 0-0-0-0-0                                    |
|                                                                                                  |                                | Scan Group Assign Config Finish              |
|                                                                                                  |                                | Phantom and Assign Config Finish             |

| Sensor: -<br>Name:<br>Description: | Enter code manually | Click on Enter code manually and type the 11-digit<br>Phantom <sup>™</sup> code as is shown on the picture to the left.<br>Click Confirm to add it or click Cancel to cancel. |
|------------------------------------|---------------------|----------------------------------------------------------------------------------------------------|
| Pre                                | evious Next         |                                                                                                    |

To scan the QR code, click on and center the code in front of the camera.

**NOTE**: This is the recommended option to add the Phantom<sup>™</sup> to the database

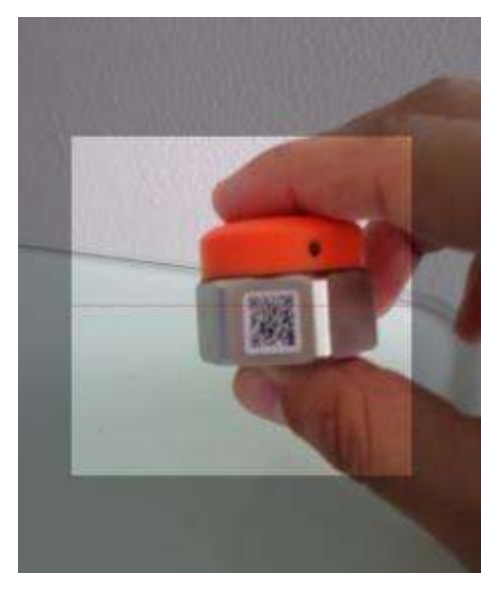

| . 8              | 18-EINA       | G2HR-189270895      |
|------------------|---------------|---------------------|
| Sensor:<br>Name: | G2 High Range | Accelerometer (Tria |
| Descrip          | tion: Sensor  | is already in us    |

Once the code is registered, the general information of the sensor is displayed on the screen.

**NOTE**: If the sensor is already registered in another database, you will not be able to register it in yours. The following text wil appear:

Description: Sensor is already in use

Select Previous to go back, or Next to continue.

Step 2. Groups and name

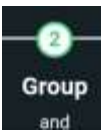

| 11.41   | release                     | $\sim$         |
|---------|-----------------------------|----------------|
|         | + New Group                 |                |
| Phanto  | m name                      |                |
| 0753    |                             |                |
| G2 Hig  | ion<br>gh Range Acceleromet | ter (Triaxial) |
| Interva | t                           |                |
|         | 360 +                       |                |
|         |                             |                |

\***Group:** Choose a group from the list with  $\checkmark$  or create a new one with the button + New Group.

\***Phantom name:** Select a name for yoru phantom.You may choose any name you like.

**Description:** you will see the type of sensor that you're adding. Its not necessary to change this.

**\*Interval**: Select the interval data collection expressed in minutes. (Some sensors may not have this option).

Select Previous to go back, or Next to continue.

Step 3. Assign a sensor into the database

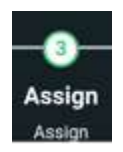

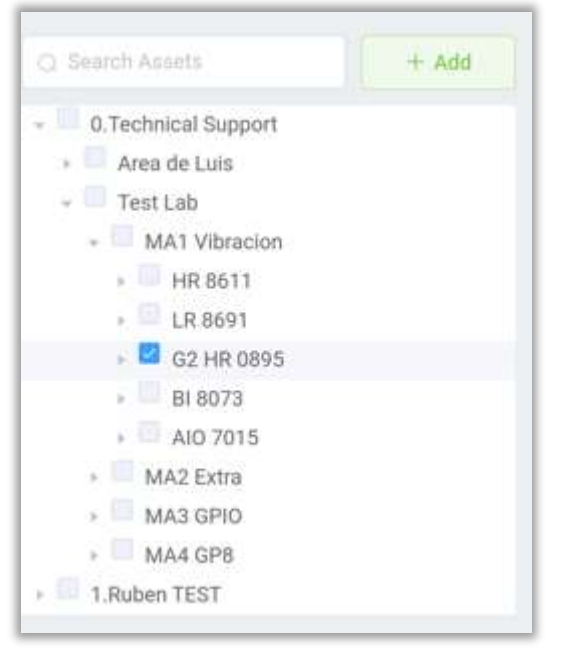

Register the sensor at an analysis point in your database. Find it by expanding the database tree with >, or by typing the point name with Search Assets. Select the point by clicking the checkbox .

Select Previous to go back, or Next to continue.

Step 4. Axis and Alarms configuration

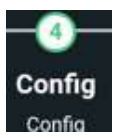

| xis configu | ration       |
|-------------|--------------|
| X axis      | Horizontal ~ |
| Y axis      | Vertical     |
| Z axis      | Axial        |

It is important to correctly configure the axes of your Phantom<sup>™</sup> sensor to obtain reliable data.

Expand the box with to choose the configuration corresponding to each axis. **¿How should I configure my axes?** 

- **Axial:** Phantom<sup>™</sup> axis that is perpendicular to the machine axis.
- Vertical: Phantom<sup>™</sup> axis, which is transverse to the machine axis.
- **Horizontal:** Phantom<sup>™</sup> axis, which is pointing to the horizon with respect to the machine axis.

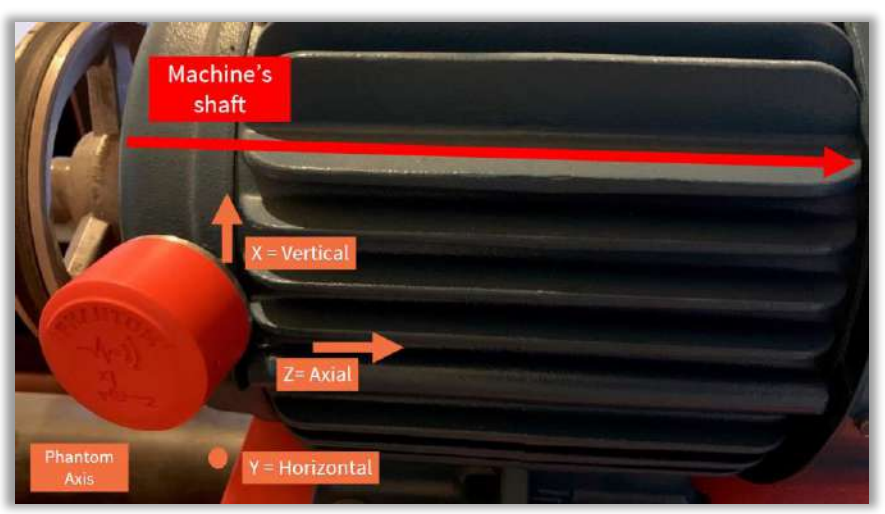

#### Example 2:

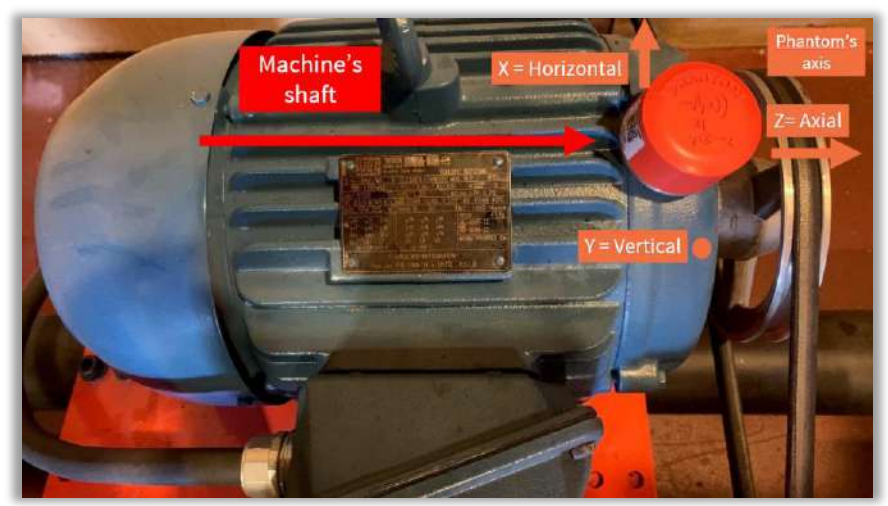

#### Example 1:

#### Set alarms

Here you can set an alarm for each of the sensor axes and for the

internal temperature of the Phantom<sup>™</sup> sensor (must not exceed 85°C or 185°F).

Click on or to decrease/increase the alarm value. The battery alarm is not configurable.

If the configured value is exceeded, the application will send a notification. Example:

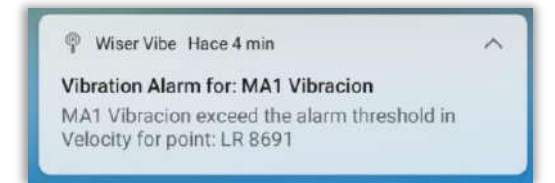

You will see more about notifications in the section *Notification*.

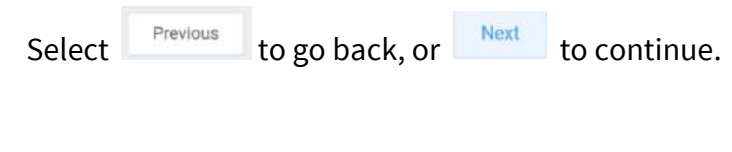

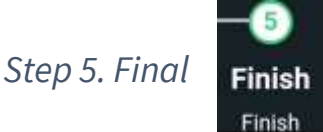

### Summary

Mode: EINAHR Phantom code: 18 - 189270895 Name: G2 HR 0895 Group: Vibración --> X axis: G2 HR 0895 - (Alarm: 5)

--> Y axis: G2 HR 0895 - (Alarm: 3)

--> Z axis: G2 HR 0895 - (Alarm: 4)

--> Temperature: G2 HR 0895 - (Alarm: 85)

--> Battery: G2 HR 0895 - (Alarm: 2.5)

Lastly, a summary of the previous steps is displayed:

- The type of Phantom<sup>™</sup> registered.
- The serial number.
- The name of the sensor.
- To which group it belongs.
- The alarms for each of the axes and the temperature.
- The battery alarm.

Previous

Select

to go back, or

Save phantom

to finish and save the Phantom<sup>™</sup> in te database.

| larms             |          |
|-------------------|----------|
| X axis<br>inch/s  | - 0.00 + |
| Y axis<br>inch/s  | - 0.01 + |
| Temperature<br>F* | - 0.0 +  |
| Battery           | - 63.1 + |

When correctly added, the following message will be displayed:

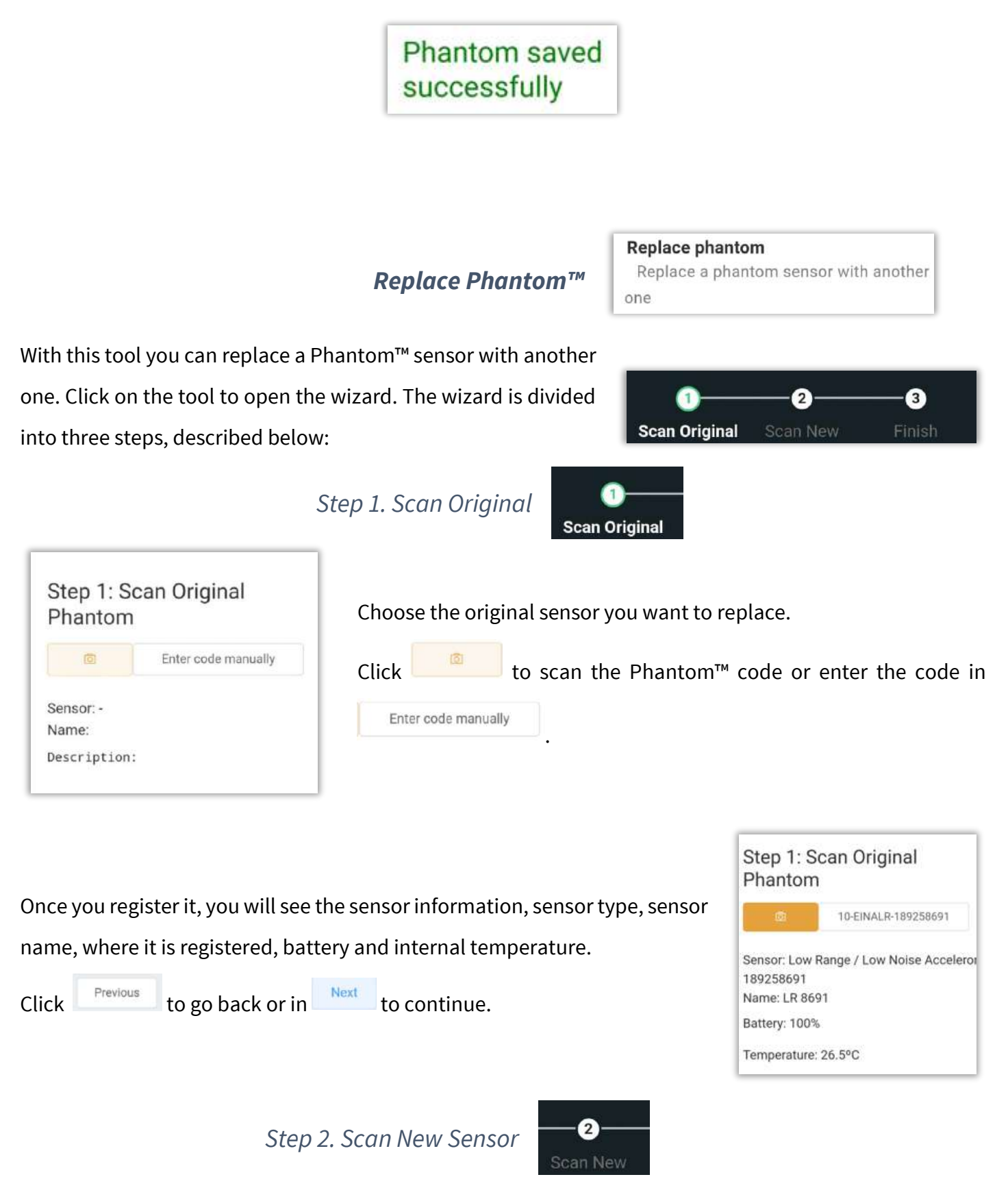

| Step 2: Scan New<br>Phantom<br>11-EINAHR-189277637<br>Sensor: High Range Accelerometer - 18927<br>Name:<br>Description: Type: Accelerometer<br>Axes: 3<br>Resolution: 6400<br>Range: 0.5 Hz - 10 KHz (X,Y)/0.5 Hz -<br>Amplitude range: 86 / 166 / 326<br>Floor noise: 630 µg//Hz<br>Internal temperature: Yes | Choose the new sensor, the one the Click to scan the Photo Scan the Photo Scan the Photo Scan Click Previous to return or click | at is going to replace the original one.<br>nantom™ code or enter the code in<br>Next to continue. |
|----------------------------------------------------------------------------------------------------|----------------------------------------------------------------------------------------------------|----------------------------------------------------------------------------------------------------|
|                                                                                                    | Step 3. Finish                                                                                                    |                                                                                                    |
|                                                                                                    |                                                                                                    | ← Save phantom ⓒ                                                                                   |
|                                                                                                    |                                                                                                    | Phantom type: EINALR - Low Range / Low                                                             |
| Click on 🖤 any of the 3 step                                                                                                    | s to restart the process.                                                                                                    | Noise Accelerometer                                                                                |
| Click Previous to go back or replace the Phantom™.                                                                                                    | click Replace phantom to confirm and                                                                                            | 189258691 => 189277637                                                                             |
|                                                                                                    |                                                                                                    | Previous Replace phantom                                                                           |
|                                                                                                    | Edit Phantom                                                                                                    |                                                                                                    |

Edit phantom™

Edit phantom edit an existing phantom in the database

This menu allows you to modify settings of the Phantom sensor such as data sending interval, assignment point, axis configuration, etc.

| Enter code ma<br>Sensor: -<br>Name:<br>Description: | Type the sensor ID in Enter code manually or scan th<br>QR code with to make changes. |
|-----------------------------------------------------|---------------------------------------------------------------------------------------|
| Drevieus                                            | you to add it to a machine.                                                           |

**Delete Phantom™** 

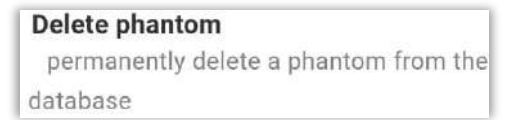

With this tool we can permanently delete a Phantom<sup>™</sup> sensor from our database. Click on this button to open the delete manager.

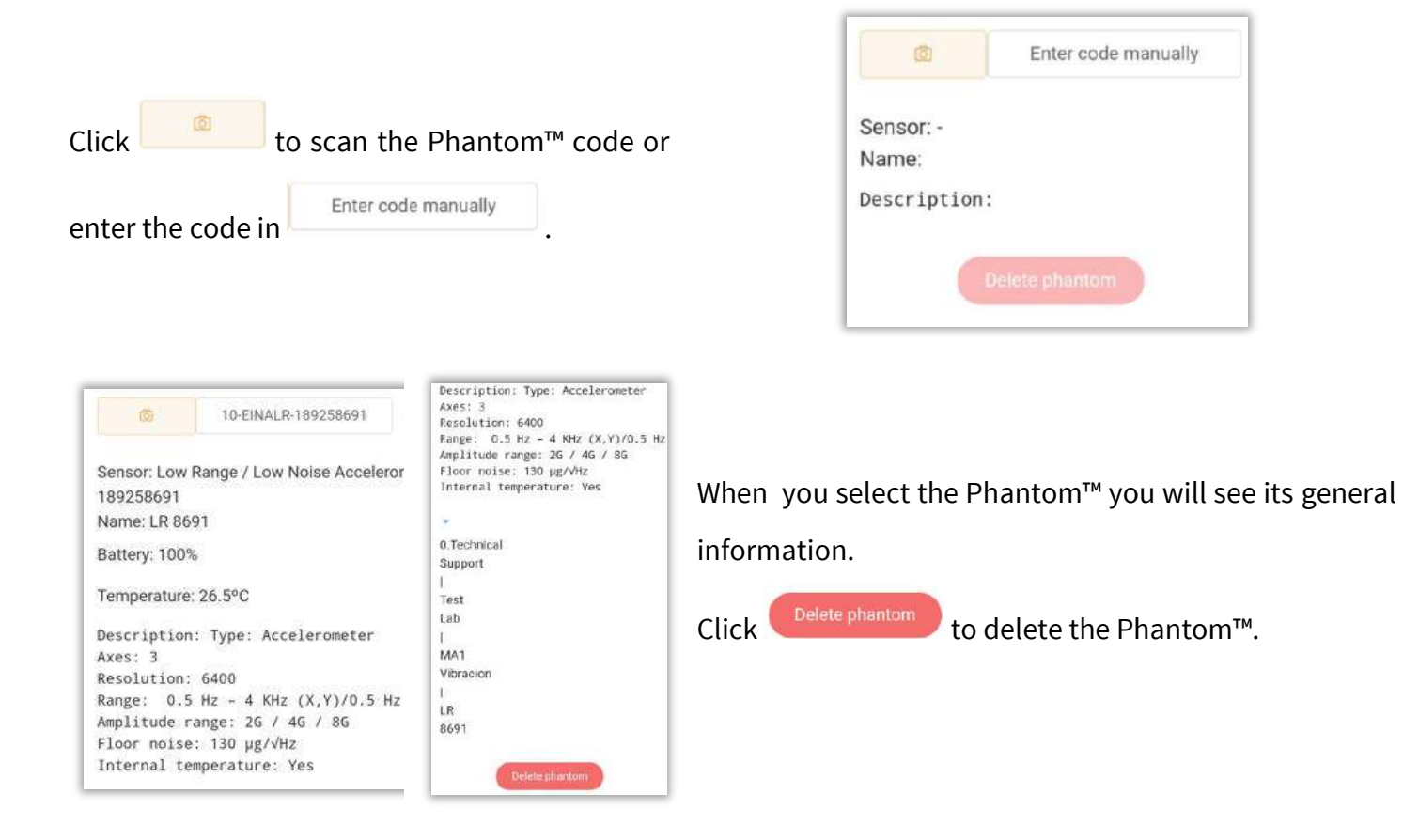

### Review

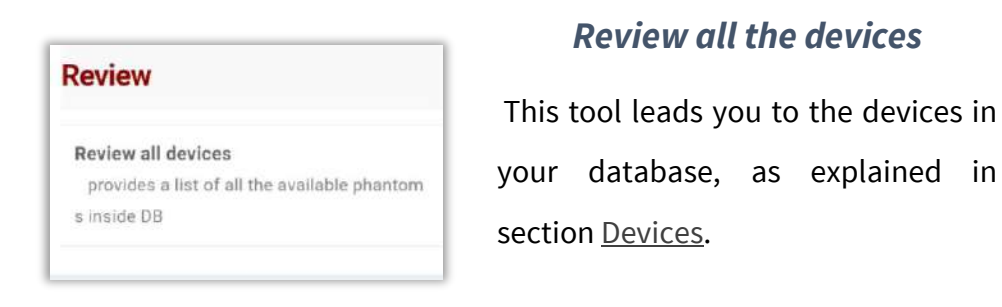

| 🕸 Devic                                            | ces                              |          |           | (43) |
|----------------------------------------------------|----------------------------------|----------|-----------|------|
| Code                                               | Q                                | Тур      | e         |      |
| Date 🗡                                             | Temp                             |          | Batt ~    | Θ    |
| <ul> <li>Ver VOI</li> <li>O.Technical S</li> </ul> | L <b>T 6000</b>                  | MA3 G    | iP > VM 6 | 000  |
| pport                                              | ab                               | 10       | CH1       |      |
| Code: 1892<br>Firmware Ver                         | 266000 N<br>sion: 111<br>© 15:50 | lodel: E | IVOLTIME  | TER  |
|                                                    |                                  |          |           |      |

#### **Tools**

Battery calculator

Battery calculator with this tool you will be able to know how many time your battery has left

Allows you to calculate the approximate battery life of your phantom sensor.

| Accelerometer              |  |
|----------------------------|--|
| <ul> <li>Expert</li> </ul> |  |
| ATEX                       |  |
| □ G2                       |  |

#### Accelerometer

Choose the type of phantom sensor, (current options are phantom expert, ATEX and Gen2) and select it by checking

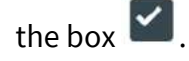

## 6.2.4 Routes

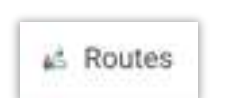

Access the "routes" section, with the options described in section Routes.

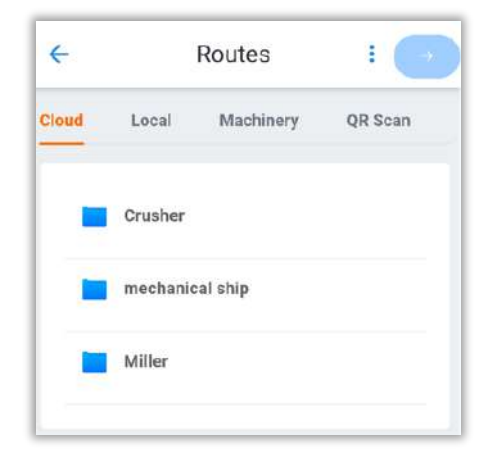

# 6.2.5 Tasks

The **Tasks** section allows you to customize your notifications according to your requirements. Choose values or ranges of values on a machine, point or phantom to send notifications.

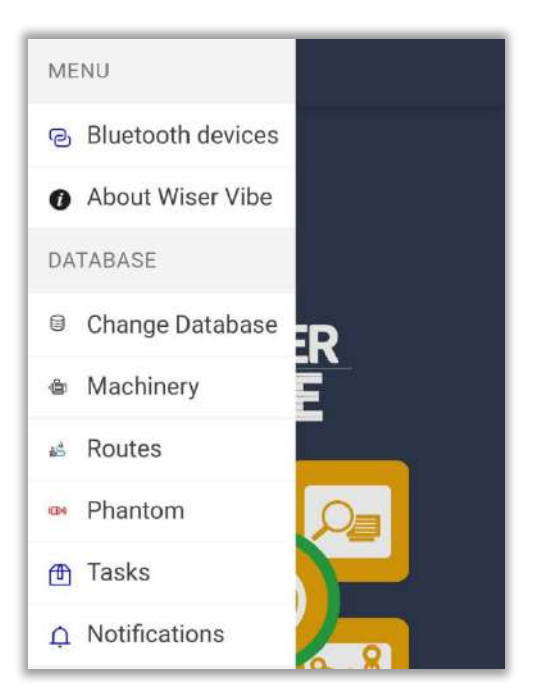

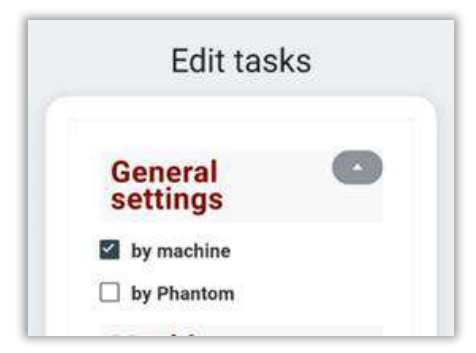

You can add a new **Task** with the button <sup>(2)</sup> and the **Edit tasks** tab will open, displaying the following options for assigning notifications:

- by machine
- by Phantom

When choosing **by machine**, the **Machinery** section offers the following settings:

**Select machine**: Select a machine or point for task assignment.

**Units**: Select the units that will be used for the tasks.

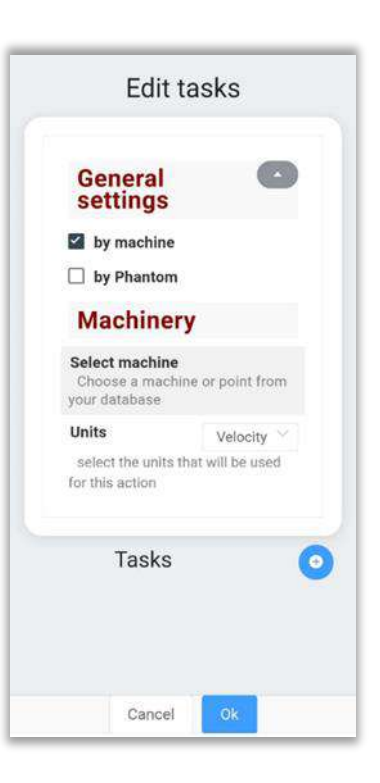

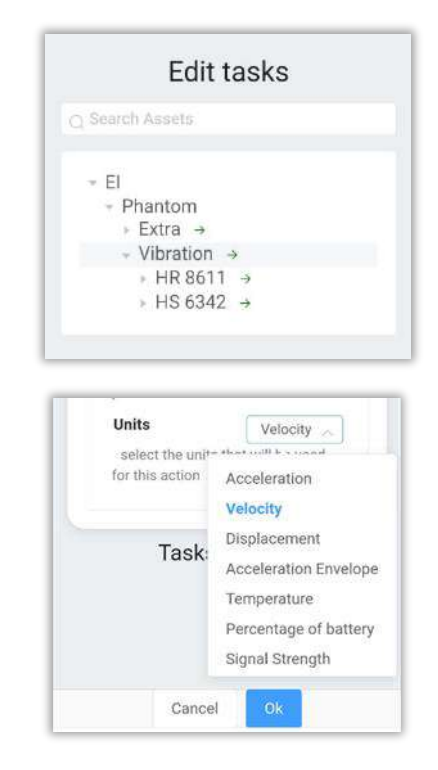

When choosing **by Phantom**, the **Phantom** section offers the following settings:

**Scan Phantom**: Scan the QR code of the Phantom sensor and it will fill in the **Phantom type** and **Phantom code** information automatically.

**Phantom type:** Must be the first 2 digits of the sensor ID, for example: 11.

**Phantom code:** Must be the last 9 digits of the sensor ID, for example: 189241234.

**Units**: Select the units according to the ones previously selected. Example: Root Mean Square, Max/min value, etc.

| Tasks  |    | 0 |
|--------|----|---|
| Cancel | Ok |   |

Once you have finished assigning the notifications to a machine or

Phantom, add the task-specific settings with the button <sup>2</sup>.

In this section you will find the following settings:

Name: Change the name of the task.

**Units**: Select the units according to the ones previously selected. Example: Root Mean Square, Maximun value, etc.

**Condition**: Choose the condition for which the notification will be sent regarding the configured value. Example: Greater than, equal, etc.

Value: Value that will indicate the sending of notifications.

Action type: The way in which the notification will be sent.

| task 1             |                     |
|--------------------|---------------------|
| Name               | task 1              |
| Axis               | All                 |
| Units:<br>Velocity | Root Me $^{\vee}$   |
| Condition          | Greater 1 $^{\sim}$ |
| Value 1<br>(mm/s)  | - 0.00 +            |
| Action type        | Notificat           |

| General settings                     |               |             | -          |
|--------------------------------------|---------------|-------------|------------|
| by machine                           |               |             |            |
| by Phantom                           | n             |             |            |
| Phantom                              | r i           |             |            |
| Scan phantom<br>scan the QR Cc       | de of a p     | hant        | om         |
| Phantom<br>type<br>First 2 digits of | -             | 0<br>exar   | +          |
| 11                                   |               |             |            |
| Phantom<br>code<br>Last array of nu  | -<br>mbers or | -1<br>h the | +<br>code: |
| example: 123456                      | 578           |             |            |
| Units                                | Ve            | locity      | . Y        |
| select the units<br>for this action  | that will     | be us       | ed         |
| Tasks                                |               |             | (          |
| Cancel                               | 0             | k.          |            |

 

 Message

 Title

 Content

 Interval
 1 hour

 will not execute within this interval if the condition repeats

 Cancel
 Ok

 In the **Message** section you can customize the content of the notification.

Title: Add the title of the message.

**Content**: Add the message content.

**Interval**: Configures the interval at which this message will be sent. Only one notification will be sent during the same interval even if the condition is repeated.

Save the task with the button

# 6.2.6 Notification

Access the notifications from your EI-Analytic<sup>™</sup> database, such as sensor alarms, inactivity warnings, etc.

At the top is the machine name where the sensor is registered, the alarm reason, the analysis point, the date and hour, and the velocity values for each axis.

Below, are the numeric values recorded on each axis.

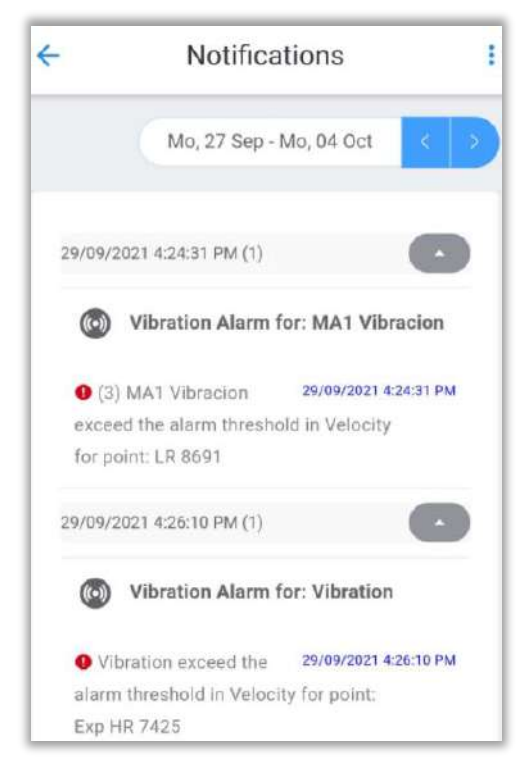

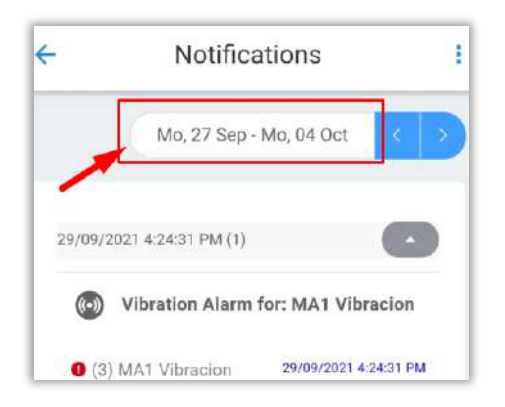

Click on the top box to change the way you see notifications. Here, you can choose from four options to set the date:

| Day | Week | Month | Custom |
|-----|------|-------|--------|
|     |      |       |        |

Select by number of days (day), weeks (week), months (Month) or by entering a specific date (custom).

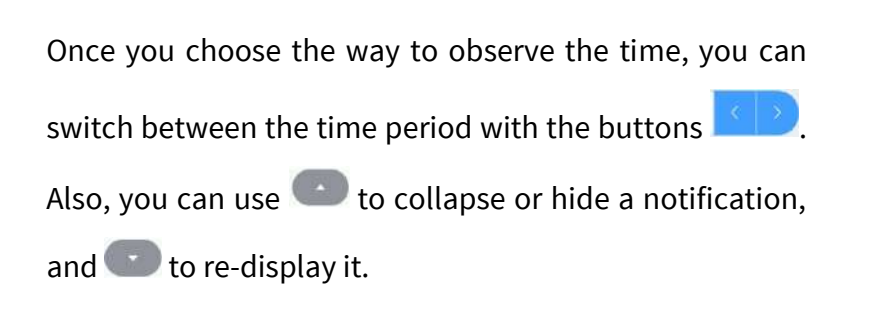

|                             | Sep 04 - Oct 0  | 4 < >         |
|-----------------------------|-----------------|---------------|
| 15/09/2021 8:45:32 AM       | (1)             |               |
| 29/09/2021 4:24:31 PM       | (1)             |               |
| Wibration Ala               | arm for: MA1    | /ibracion     |
| (3) MA1 Vibracion           | 29/09/20        | 21 4:24:31 PM |
| averaged atom allower about | reshold in Velo | city          |
| exceed the alarm thi        |                 |               |

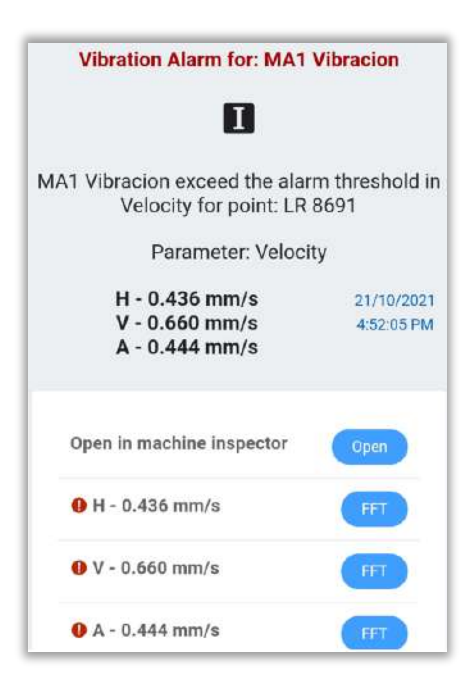

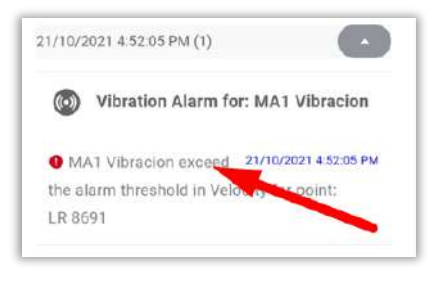

You can click on any notification to open the details and other tools.

At the top we would see the machine name where the sensor is registered, the alarm reason, the analysis point, the date and hour, and the velocity values for each axis.

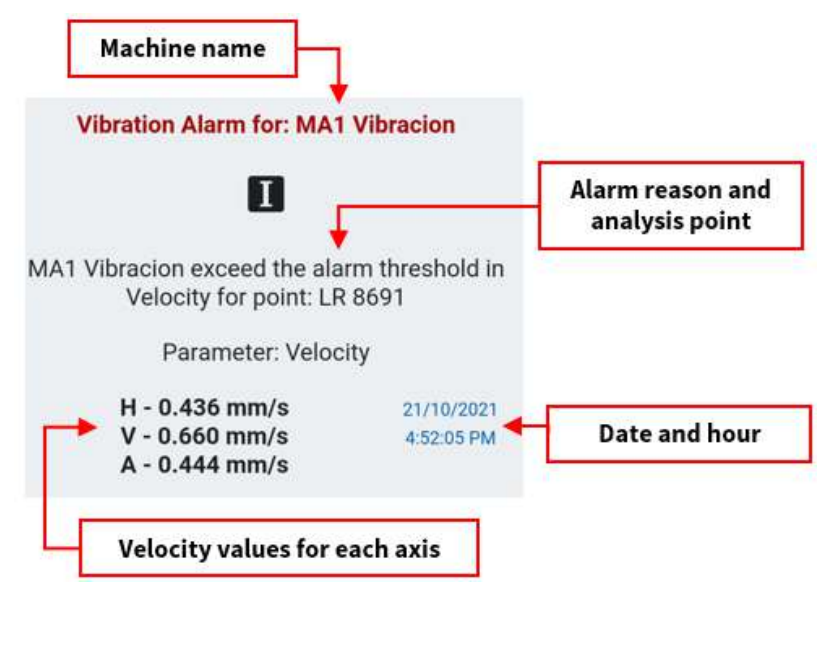

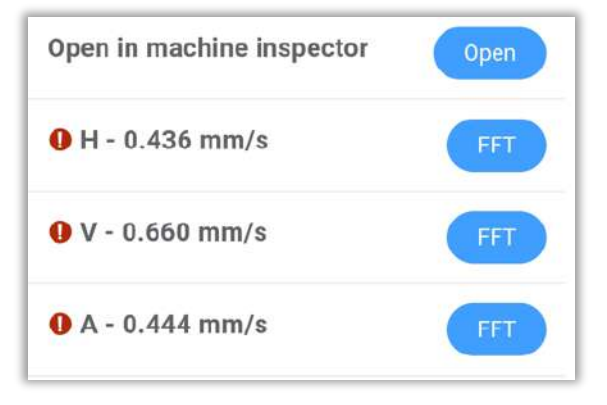

Below, we will see the numeric values recorded on each axis.

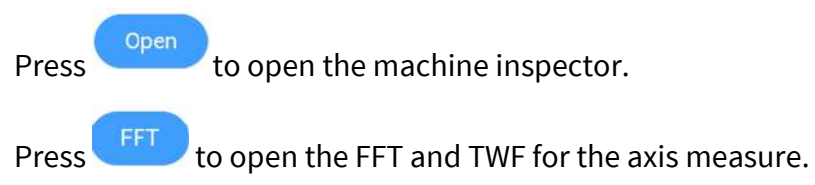

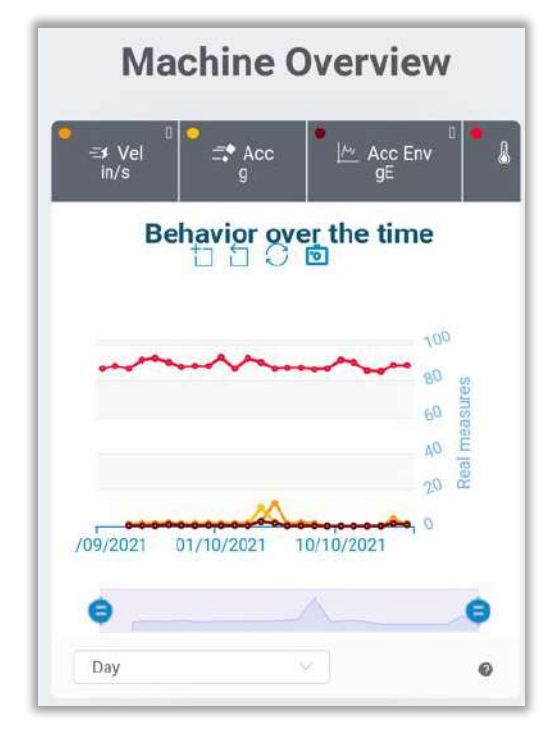

Click on to display the **Machine Overview**, with all the

tools described on section: Overview

Press **FFT** to **open the FFT and TWF** for the axis measure, to display the same tools described on the sections: <u>TWF Tools</u> and <u>FFT Tools</u>.

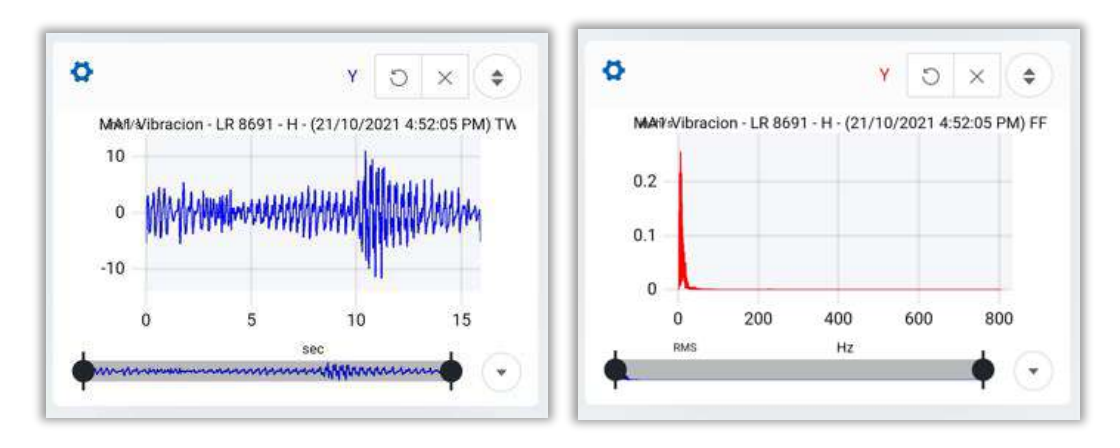

## Notification filters

FILTER All Vibration 4 Notifications Temperature 1 Sep 04 - Oct 04 In the upper right corner of the Amperage ٠ 15/09/2021 8:45 32 AM (1) notifications screen, select to filter Speed 29/09/2021 4:24:31 PM (1) which notifications you want to see. Vibration Alarm for: MA1 Vibracion Low battery (3) MA1 Vibracion 29/09/2021 4:24:31 FM exceed the alarm threshold in Velocity ④ Phantom internal temperature for point LR 8691 29/09/2021 4:26:10 PM (1) Gateway connection Phantom connection

Shows All notifications.

All

Page 97 of 107

A Monitor module

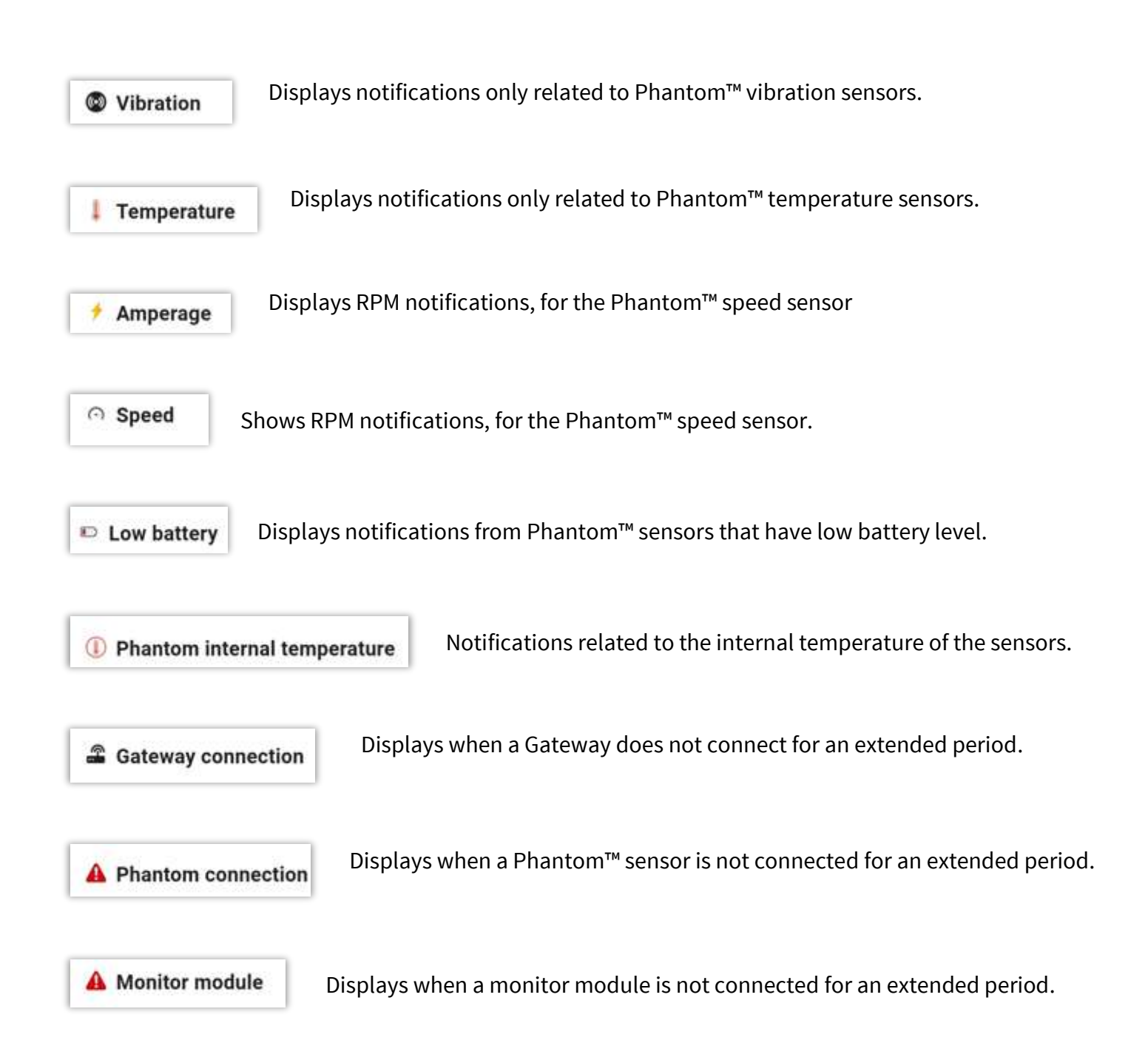

## 6.3 TOOLS

In the last section, called **TOOLS**, are 4 options that will help with the management of your data.

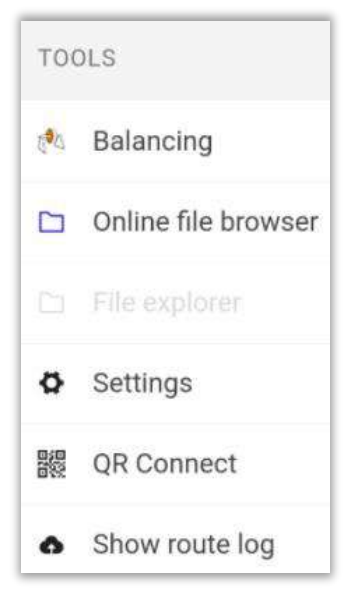

# 6.3.1 Balancing

With the balancing tool, you can perform single plane dynamic balancing processes.

🔁 Balancing

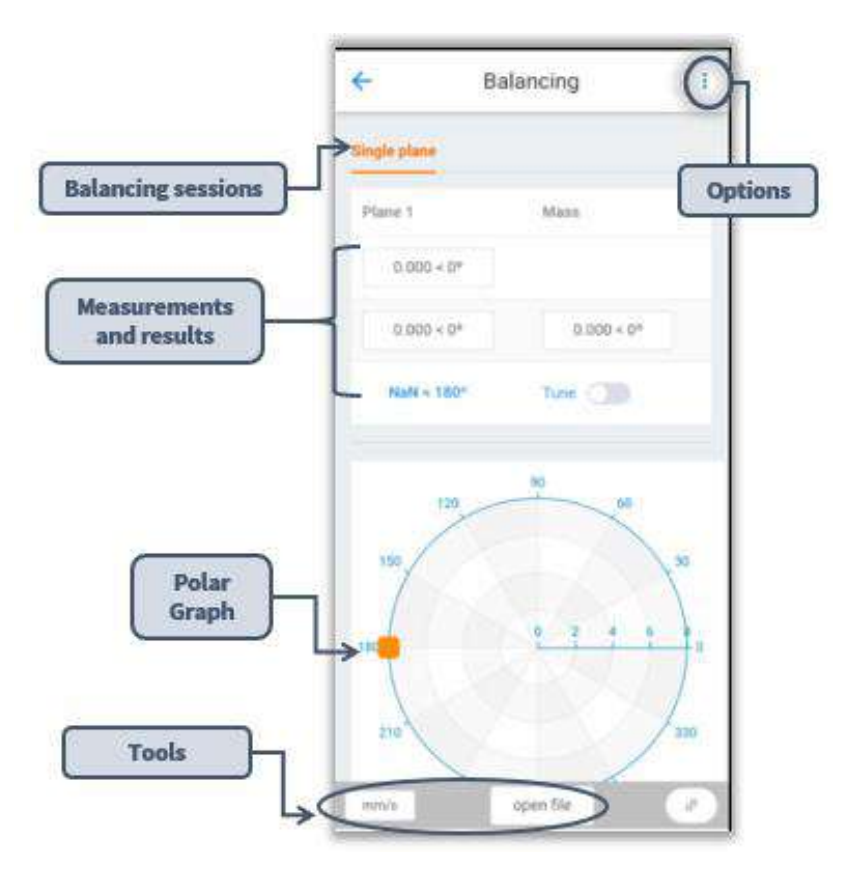

The balancing window features:

- Options
- Balancing sessions
- Measurements and results
- Polar graph
- Tools

### **Options**

In the upper right corner, we have the

balancing options, click on it to display them.

|             | Balancing  | - |
|-------------|------------|---|
| ingle plane | /          |   |
| Plane 1     | Mass       |   |
| 0.000 < 0°  |            |   |
| 0.000 < 0°  | 0.000 < 0° |   |

| OPTIONS              |
|----------------------|
| Connection Manager   |
| Settings             |
| NEW                  |
| Single plane session |
| Remove session       |

### **Connection manager:**

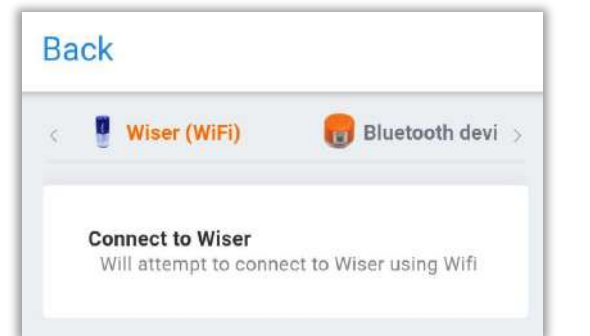

Connection Manager

It will open the connection manager, with this you can connect to the WiSER<sup>™</sup> 3X with the WIFI option as you saw in section: <u>Option 1: WiSERTM 3x.</u>

You can also access the connection manager from the main page

with the button

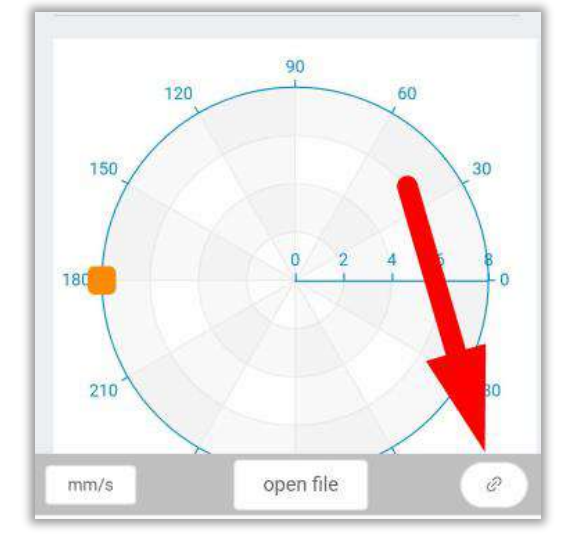

## Settings:

This tool

mm/s

Metric

μm

grams

kilograms

milimeters

15.00

mass of the floating portion of 1 suspension

General (3)

default units for balancing

type of polar to be used (CCW or CW)

Units

Polar type

Legends visible

Wizard (5)

Displacement

**Results Mass** 

Weight Units

Dimensions

Suspensions

mass (kg)

units

Units

Units

Settings

opens the balancing settings.

### General (3)

- Units: Choose the default units for balancing.
- **Polar type:** Type of polar graph to be used.
- Legends visible: Show/hide polar plot legends.

## Wizard (5)

- **Displacement units:** Choose the displacement units.
- Results Mass Units: Choose the units of the balancing correction mass.
- Weigth units: Trial mass default units.
- Dimensions units: Default dimension units.
- **Suspensions mass (kg):** Choose the soft bearing suspensions mass in kg. You can also use the bottom bar to change the value.

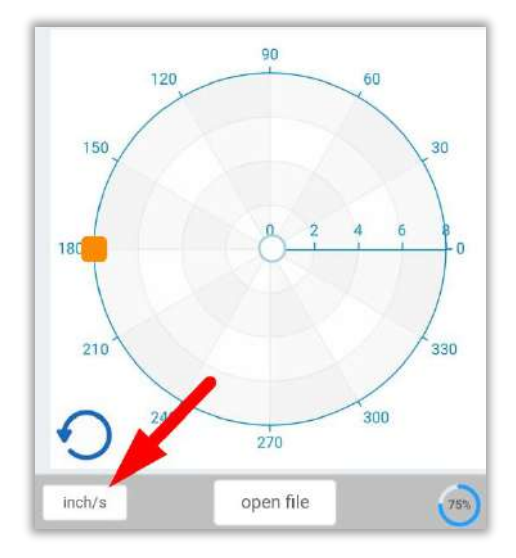

You can also change the units of the graph, from the main screen

with the tool inch/s

### Add or delete a balancing session:

#### Single plane session

By selecting this tool you can add balancing sessions in the same window (example 1).

Remove session

This tool removes a session from the window (example 2).

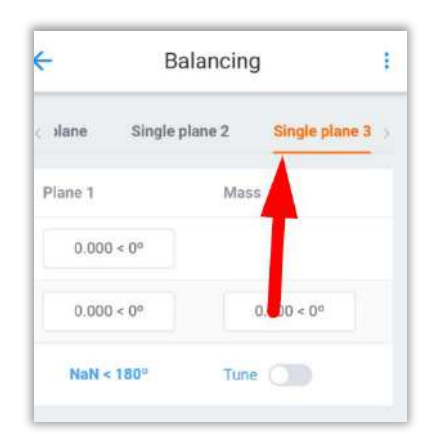

Example 1: Add session

#### **Example 2: Remove session**

| <del>\</del> | Balancing      |   |
|--------------|----------------|---|
| Single plane | Single plane 2 |   |
| Plane 1      | Mass           |   |
| 0.000 < 0°   |                |   |
| 0.000 < 0°   | 0.000 < 0°     | I |
| NaN < 180°   | Tune           |   |

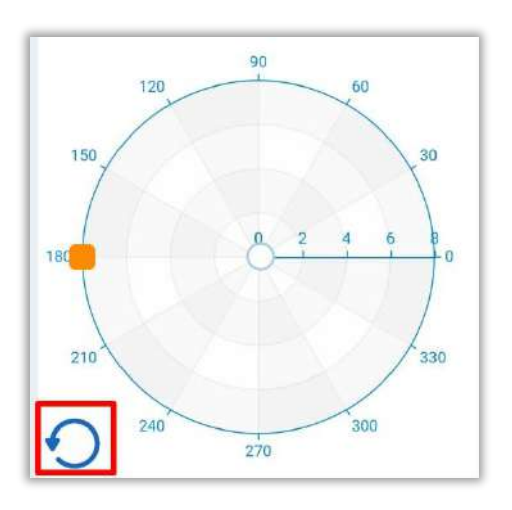

**Balancing process** 

For the balancing process, select the geometric rotation with

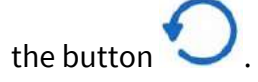

Make a first run without any test weight, and add it in the next box:

| Plane 1      | Mass         |
|--------------|--------------|
| 0.109 < 16°  |              |
| 6.304 < 193° | 3.000 < 180° |
| 0.051 < 177° | Tune         |

| Single plane |              |
|--------------|--------------|
| Plane 1      | Mass         |
| 0.109 < 16°  |              |
| 6.304 < 193° | 3.000 < 180° |
| 0.051 < 177° | Tune         |

Perform a second run with a test mass, choose the values in the red marked box , and enter the mass and angle in the box marked in green.

Below, you will see the correction mass, with the corresponding angle.

If you want to improve your roll even more, activate the

tool <sup>Tune</sup> O.

| ingle plane  |              |
|--------------|--------------|
| Plane 1      | Mass         |
| 0.109 < 16°  |              |
| 6.304 < 193° | 3.000 < 180° |
| 0.051 < 177° | Tune         |

| Plane 1      | Mass   |
|--------------|--------|
| 2.725 < 15º  |        |
| 1.275 < 178º | Tune 🚺 |

Make another run, and place it in the box marked in red.

You will see the new correction mass and the corresponding angle in the box marked in green.

# 6.3.2 Online File browser

Online browsing will allow you to view the files stored in your cloud database.

When you open it, you will see the following:

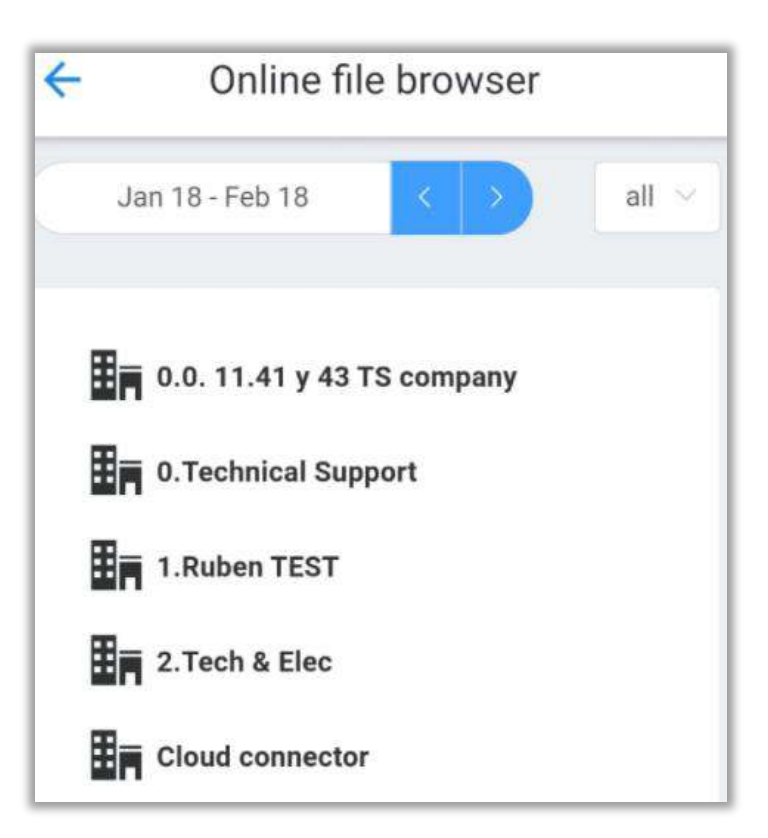

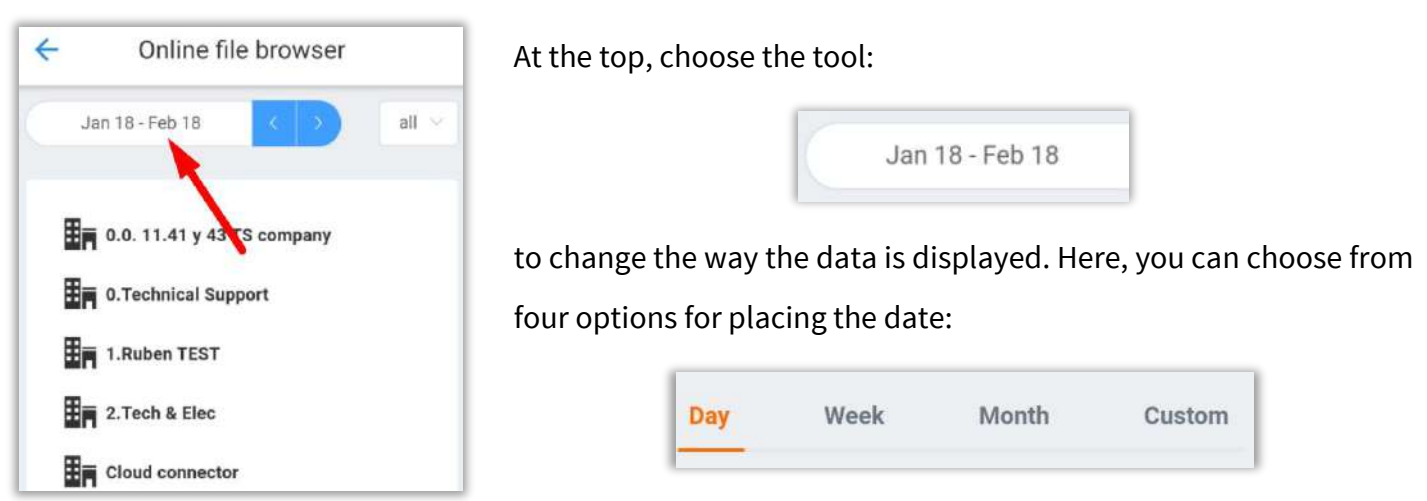

Choose by number of days, weeks, months or by entering a custom date. Once you choose the way to

observe the time, you can switch between the time period with the buttons

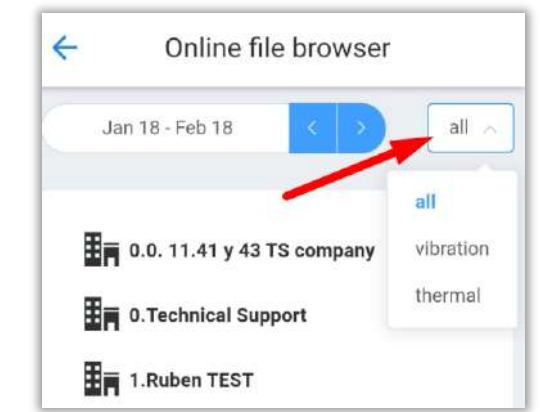

You can also filter the data by type of measurement with the

tool all on the upper right.

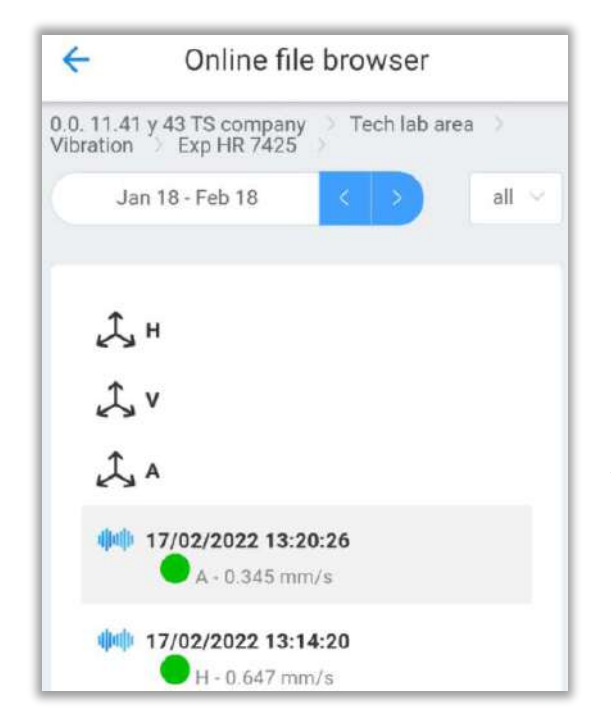

Select the company, area, machine and point where your data is located:

0.0. 11.41 y 43 TS company > Tech lab area > Vibration > Exp HR 7425 >

You will see the data at the point and/or axis level, with the date and time it was taken.

Click on the desired file to open the TWF and the FFT.

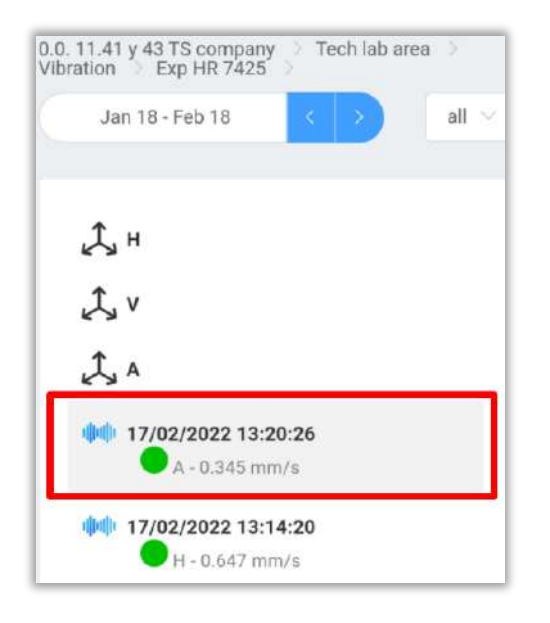

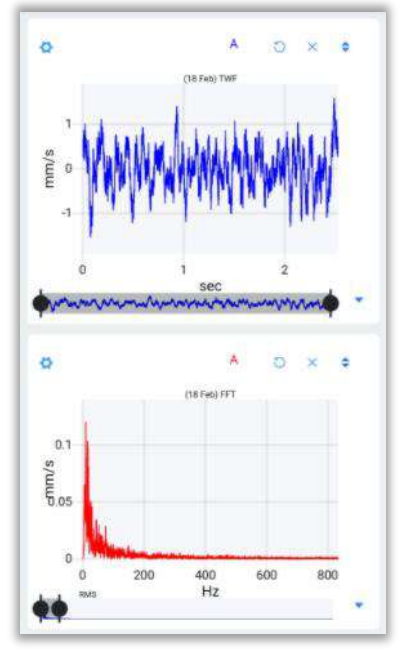

# 6.3.3 Files Explorer

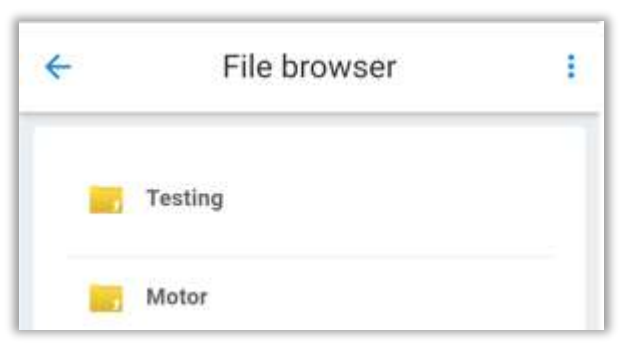

Use to open the **File Browser**, with all its tools, which were described in section: <u>File Browser</u>.

## 6.3.4 Settings

Select this tool to open <u>EI-Analytic</u><sup>™</sup> account settings, these configurations will be modified both in the application and in your account.

In the same way, changing these settings from the <u>EI-Analytic™</u> page will modify them in the WiSER<sup>™</sup> Vibe Pro application.

As the title of each section indicates, you can change the units of the vibration measurements, choosing between metric and imperial. You can also choose the units of frequency, temperature, and mass.

Click on **SAVE SETTINGS** to save the changes.

| Back      | Settings      |   |
|-----------|---------------|---|
| Measu     | re system     |   |
| Metric    |               | ~ |
| Imperial  |               |   |
| Freque    | ncy Units     |   |
| Hz        |               | ~ |
| СРМ       |               |   |
| Tempe     | rature Units  |   |
| Celsius   |               | ~ |
| Farenheit |               |   |
| Mass U    | Inits         |   |
|           | SAVE SETTINGS |   |

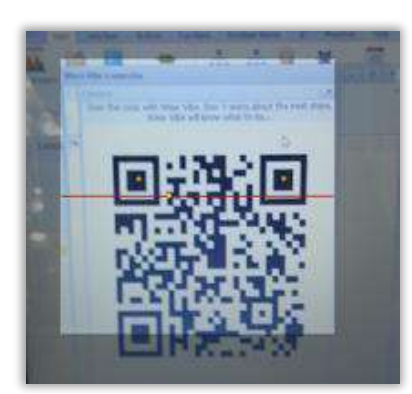

# 6.3.5 QR Connect

Use this tool to scan a QR code generated in DigivibeMX<sup>®</sup> to connect to the software and transfer measured files from WiSER<sup>™</sup> Vibe Pro.

From DigivibeMX<sup>®</sup>, select the WiSER<sup>™</sup> Vibe Connect tool to generate the QR code.

# 6.3.6 Show Route log

Use this tool to open the upload queue of the route measured files.

Here we see the .ANL files, together with the name of the machine by which they were measured and the date and time of the measurement.

| <del>&lt;</del> | Route Log (Active)                        |  |
|-----------------|-------------------------------------------|--|
| Test            | Machine-2-3x.anl                          |  |
| /sig            | nals/2021-10-05 09-40/Test Machine-2-3x.a |  |
| nl              |                                           |  |
| Test            | Machine-1-3x.anl                          |  |
| /sig            | nals/2021-10-05 09-40/Test Machine-1-3x.a |  |
| nl              |                                           |  |
| EI-TE           | ST -1-3x.anl                              |  |
| /sia            | nals/2021-10-05 09-40/EI-TEST -1-3x.anl   |  |

| FOLDERS        |  |
|----------------|--|
| ු Reset queue  |  |
| 🔟 Clear queue  |  |
| UPLOAD PROCESS |  |
| Stop           |  |

At the top right corner is the Route log options. Select to display the options.

There are 3 tools:

- **Reset queue:** Restart the upload queue, the files that were in the process of uploading are stoped, then the process starts again.
- 🔲 Clear queue: Deletes all data that was in the upload queue.
- **Stop:** Stops the upload of files in process but it doesn't delete the files.